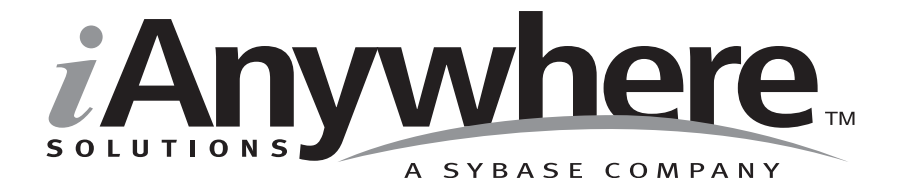

# Ultra Light ActiveX ユーザーズ・ガイド

パート番号:DC37123-01-0902-01

改訂:2005年3月

#### 版権

Copyright © 2005 iAnywhere Solutions, Inc., Sybase, Inc. All rights reserved.

ここに記載されている内容を iAnywhere Solutions, Inc.、Sybase, Inc. またはその関連会社の書面による事前許可を得ず に電子的、機械的、手作業、光学的、またはその他のいかなる手段によっても複製、転載、翻訳することを禁じま す。

Sybase、SYBASE のロゴ、Adaptive Server、AnswerBase、Anywhere、EIP、Embedded SQL、Enterprise Connect、 Enterprise Portal、GainMomentum、iAnywhere、jConnect MASS DEPLOYMENT、Netimpact、ObjectConnect、 ObjectCycle、OmniConnect、Open ClientConnect、Open ServerConnect、PowerBuilder、PowerDynamo、Powersoft、 Quickstart Datamart、Replication Agent、Replication Driver、SQL Anywhere、SQL Central、SQL Remote、Support Plus、 SWAT、Sybase IQ、Sybase System 11、Sybase WAREHOUSE、SyBooks、XA-Library は米国法人 Sybase, Inc. の登録商標 です。Backup Server、Client-Library、jConnect for JDBC、MainframeConnect、Net-Gateway、Net-Library、Open Client、 Open Client/Server、S-Designor、SQL Advantage、SQL Debug、SQL Server、SQL Server Manager、Sybase Central、 Watcom、Web.SQL、XP Server は米国法人 Sybase, Inc. の商標です。

Certicom、MobileTrust、および SSL Plus は Certicom Corp. の商標です。Security Builder は Certicom Corp. の登録商標です。

ここに記載されている上記以外の社名および製品名は、各社の商標または登録商標の場合があります。

# 自次

|   | はじめに<br>SOL Anywhere Studio のマニュアル        | <b>vii</b><br>viii |
|---|-------------------------------------------|--------------------|
|   | る<br>そこの<br>規則                            | xii                |
|   | CustDB サンプル・データベース                        | XV                 |
|   | 詳細情報の検索/フィードバックの提供                        | xvi                |
| 1 | Ultra Light ActiveX の概要                   | 1                  |
|   | Ultra Light ActiveX の特徴                   | 2                  |
|   | Ultra Light ActiveX のアーキテクチャ              | 3                  |
| 2 | Ultra Light ActiveX の開発の概要                | 5                  |
|   | Ultra Light ActiveX を使用するための準備            | 6                  |
|   | データベース・スキーマの使用                            | 11                 |
|   | Ultra Light データベースへの接続                    | 13                 |
|   | フレームによるアプリケーション状態の管理 (JScript)            | 17                 |
|   | 暗号化と難読化                                   | 19                 |
|   | 動的 SQL を使用したデータの使用                        | 21                 |
|   | テーブル API を使用したデータの使用                      | 30                 |
|   | スキーマ情報へのアクセス                              | 41                 |
|   | エラー処理                                     | 43                 |
|   | ユーザの認証                                    | 46                 |
|   | データの同期                                    | 47                 |
|   | Ultra Light アプリケーションの配備                   | 51                 |
| 3 | チュートリアル:Ultra Light ActiveX アプリケーションのサンプル | 53                 |
|   | 概要                                        | 54                 |
|   | レッスン1:プロジェクト・アーキテクチャの作成                   | 56                 |
|   | レッスン2:フォームの作成                             | 59                 |
|   | レッスン 3:サンプル・コードの作成                        | 63                 |
|   | レッスン4:デバイスへの配備                            | 72                 |
|   |                                           |                    |

|   | まとめ                                                   | 77         |
|---|-------------------------------------------------------|------------|
| 4 | チュートリアル:Pocket IE 用の Ultra Light ActiveX アプリケーシ<br>概要 | ョン79<br>80 |
|   | レッスン1: Ultra Light ActiveX パッケージのインストール               |            |
|   | レッスン2:デバイスへの配備                                        |            |
|   | レッスン3: Ultra Light データベース・スキーマの作成と配備                  |            |
|   | レッスン4:フォーム・インタフェースの作成                                 |            |
|   | レッスン 5 : JScript サンプル・コードの作成                          |            |
| 5 | Ultra Light ActiveX API リファレンス                        |            |
|   | IULColumns コレクション                                     |            |
|   | IULIndexSchemas コレクション                                | 101        |
|   | IULPublicationSchemas コレクション                          |            |
|   | ULAuthStatusCode 列举                                   |            |
|   | ULColumn クラス                                          |            |
|   | ULColumnSchema クラス                                    | 110        |
|   | ULConnection クラス                                      | 112        |
|   | ULConnectionParms クラス                                 | 122        |
|   | ULDatabaseManager クラス                                 | 126        |
|   | ULDatabaseSchema クラス                                  | 137        |
|   | ULIndexSchema クラス                                     | 140        |
|   | ULPreparedStatement クラス                               | 142        |
|   | ULPublicationSchema クラス                               | 146        |
|   | ULResultSet クラス                                       | 147        |
|   | ULResultSetSchema クラス                                 |            |
|   | ULSQLCode 列挙                                          |            |
|   | ULSQLType 列挙                                          |            |
|   | ULStreamErrorCode 列举                                  |            |
|   | ULStreamErrorContext 列举                               |            |
|   | ULStreamErrorID 列举                                    |            |
|   | ULStreamType 列挙                                       |            |
|   | ULSyncParms クラス                                       |            |
|   | ULSyncResult クラス                                      |            |
|   | ULSyncState 列挙                                        |            |
|   | ULTable クラス                                           |            |
|   | ULTableSchema クラス                                     |            |

| 索引 | 1 | 19 | 1 |
|----|---|----|---|
|----|---|----|---|

# はじめに

- **このマニュアルの内容** このマニュアルでは、Ultra Light ActiveX について説明します。Ultra Light ActiveX を使用すると、Windows CE が稼働しているハンドヘルド、モバイル、埋め込みデバイスのデータベース・アプリケーションを開発し、これらのデバイスに配備できます。
- **対象読者** このマニュアルは、Ultra Light リレーショナル・データベースのパ フォーマンス、リソース効率、堅牢性、セキュリティを利用してデー タを格納、同期することを目的とする eMbedded Visual Basic および JScript アプリケーションの開発者を対象にしています。

eMbedded Visual Basic および JScript についての知識があることを前提 とします。

### SQL Anywhere Studio のマニュアル

このマニュアルは、SQL Anywhere のマニュアル・セットの一部です。 この項では、マニュアル・セットに含まれる各マニュアルと使用法に ついて説明します。

SQL Anywhere Studio のマニュアル

- SQL Anywhere Studio のマニュアルは、各マニュアルを1つの大きな ヘルプ・ファイルにまとめたオンライン形式、マニュアル別の PDF ファイル、および有料の製本版マニュアルで提供されます。SQL Anywhere Studio のマニュアルは、次の分冊マニュアルで構成されて います。
- 『SQL Anywhere Studio の紹介』 このマニュアルでは、SQL Anywhere Studio のデータベース管理と同期テクノロジの概要に ついて説明します。また、SQL Anywhere Studio を構成する各部 分について説明するチュートリアルも含まれています。
- 『SQL Anywhere Studio 新機能ガイド』 このマニュアルは、 SQL Anywhere Studio のこれまでのリリースのユーザを対象とし ています。ここでは、製品の今回のリリースと以前のリリース で導入された新機能をリストし、アップグレード手順を説明し ています。
- 『Adaptive Server Anywhere データベース管理ガイド』 このマニュアルでは、データベースおよびデータベース・サーバの実行、管理、設定について説明しています。
- 『Adaptive Server Anywhere SQL ユーザーズ・ガイド』 このマニュアルでは、データベースの設計と作成の方法、データのインポート・エクスポート・変更の方法、データの検索方法、ストアド・プロシージャとトリガの構築方法について説明します。
- 『Adaptive Server Anywhere SQL リファレンス・マニュアル』 このマニュアルは、Adaptive Server Anywhere で使用する SQL 言 語の完全なリファレンスです。また、Adaptive Server Anywhere のシステム・テーブルとシステム・プロシージャについても説 明しています。
- 『Adaptive Server Anywhere プログラミング・ガイド』 このマニュアルでは、C、C++、Java プログラミング言語を使用してデータベース・アプリケーションを構築、配備する方法につい

て説明します。Visual Basic や PowerBuilder などのツールのユー ザは、それらのツールのプログラミング・インタフェースを使 用できます。また、Adaptive Server Anywhere ADO.NET データ・ プロバイダについても説明します。

- 『Adaptive Server Anywhere SNMP 拡張エージェント ユーザーズ・ガイド』 このマニュアルでは、Adaptive Server Anywhere SNMP Extension Agent を SNMP 管理アプリケーションとともに 使用できるように設定して、Adaptive Server Anywhere データ ベースを管理できるようにする方法を説明します。
- 『Adaptive Server Anywhere エラー・メッセージ』 このマニュ アルでは、Adaptive Server Anywhere エラー・メッセージの完全 なリストを、その診断情報とともに説明します。
- 『SQL Anywhere Studio セキュリティ・ガイド』 このマニュア ルでは、Adaptive Server Anywhere データベースのセキュリティ 機能について説明します。Adaptive Server Anywhere 7.0 は、米国 政府から TCSEC (Trusted Computer System Evaluation Criteria)の C2 セキュリティ評価を授与されています。このマニュアルに は、Adaptive Server Anywhere の現在のバージョンを、C2 基準を 満たした環境と同等の方法で実行することを望んでいるユーザ にとって役に立つ情報が含まれています。
- 『Mobile Link 管理ガイド』 このマニュアルでは、モバイル・ コンピューティング用の Mobile Link データ同期システムについ てあらゆる角度から説明します。このシステムによって、 Oracle、Sybase、Microsoft、IBM の単一データベースと、 Adaptive Server Anywhere や Ultra Light の複数データベースの間 でのデータ共有が可能になります。
- 『Mobile Link クライアント』 このマニュアルでは、Adaptive Server Anywhere リモート・データベースと Ultra Light リモー ト・データベースの設定を行い、これらを同期させる方法につ いて説明します。
- 『Mobile Link サーバ起動同期ユーザーズ・ガイド』 このマニュアルでは、Mobile Link のサーバによって開始される同期について説明します。サーバによって開始される同期とは、統合データベースから同期の開始を可能にする Mobile Link の機能です。

- 『Mobile Link チュートリアル』 このマニュアルには、Mobile Link アプリケーションの設定と実行を行う方法を説明する チュートリアルがいくつか用意されています。
- 『QAnywhere ユーザーズ・ガイド』 このマニュアルでは、 Mobile Link QAnywhere について説明します。Mobile Link QAnywhere は、従来のデスクトップ・クライアントやラップ トップ・クライアントだけでなく、モバイル・クライアントや 無線クライアント用のメッセージング・アプリケーションの開 発と展開を可能にするメッセージング・プラットフォームです。
- 『Mobile Link およびリモート・データ・アクセスの ODBC ドラ イバ』 このマニュアルでは、Mobile Link 同期サーバから、また は Adaptive Server Anywhere リモート・データ・アクセスによっ て、Adaptive Server Anywhere 以外の統合データベースにアクセ スするための ODBC ドライバの設定方法について説明します。
- 『SQL Remote ユーザーズ・ガイド』 このマニュアルでは、モバイル・コンピューティング用の SQL Remote データ・レプリケーション・システムについて、あらゆる角度から説明します。このシステムによって、Adaptive Server Anywhere またはAdaptive Server Enterprise の単一データベースと Adaptive Server Anywhere の複数データベースの間で、電子メールやファイル転送などの間接的リンクを使用したデータ共有が可能になります。
- 『SQL Anywhere Studio ヘルプ』 このマニュアルには、Sybase Central や Interactive SQL、その他のグラフィカル・ツールに関 するコンテキスト別のヘルプが含まれています。これは、製本 版マニュアル・セットには含まれていません。
- 『Ultra Light データベース・ユーザーズ・ガイド』 このマニュ アルは、Ultra Light 開発者を対象としています。ここでは、Ultra Light データベース・システムの概要について説明します。ま た、すべての Ultra Light プログラミング・インタフェースに共 通する情報を提供します。
- Ultra Light のインタフェースに関するマニュアル 各 Ultra Light プログラミング・インタフェースには、それぞれに対応するマ ニュアルを用意しています。これらのインタフェースは、RAD(

ラピッド・アプリケーション開発)用の Ultra Light コンポーネン トとして提供されているものと、C、C++、Java 開発用の静的イ ンタフェースとして提供されているものがあります。

このマニュアル・セットの他に、PowerDesigner と InfoMaker には、独 自のオンライン・マニュアル(英語版)がそれぞれ用意されています。

**マニュアルの形式** SQL Anywhere Studio のマニュアルは、次の形式で提供されています。

**オンライン・マニュアル** オンライン・マニュアルには、 SQL Anywhere Studio の完全なマニュアルがあり、 SQL Anywhere ツールに関する印刷マニュアルとコンテキスト 別のヘルプの両方が含まれています。オンライン・マニュアル は、製品のメンテナンス・リリースごとに更新されます。これ は、最新の情報を含む最も完全なマニュアルです。

Windows オペレーティング・システムでオンライン・マニュア ルにアクセスするには、[スタート]-[プログラム]-[SQL Anywhere 9]-[オンライン・マニュアル]を選択します。オンラ イン・マニュアルをナビゲートするには、左ウィンドウ枠で HTML ヘルプの目次、索引、検索機能を使用し、右ウィンドウ 枠でリンク情報とメニューを使用します。

UNIX オペレーティング・システムでオンライン・マニュアルに アクセスするには、SQL Anywhere のインストール・ディレクト リに保存されている HTML マニュアルを参照してください。

 PDF版マニュアル SQL Anywhere の各マニュアルは、Adobe Acrobat Reader で表示できる PDF ファイルで提供されています。

PDF 版マニュアルは、オンライン・マニュアルまたは Windows の[スタート]メニューから利用できます。

• **製本版マニュアル** 製本版マニュアルをご希望の方は、ご購入い ただいた販売代理店または弊社営業担当までご連絡ください。

### 表記の規則

この項では、このマニュアルで使用されている書体およびグラフィック表現の規則について説明します。

SQL 構文の表記規 SQL 構文の表記には、次の規則が適用されます。

則

• キーワード SQL キーワードはすべて次の例に示す ALTER TABLE のように大文字で表記します。

ALTER TABLE [ owner.]table-name

 プレースホルダ 適切な識別子または式で置き換えられる項目 は、次の例に示す owner や table-name のように表記します。

ALTER TABLE [ owner.]table-name

 繰り返し項目 繰り返し項目のリストは、次の例に示す columnconstraintのように、リストの要素の後ろに省略記号(ピリオド 3つ...)を付けて表します。

ADD column-definition [ column-constraint, ... ]

複数の要素を指定できます。複数の要素を指定する場合は、各 要素間をカンマで区切る必要があります。

• **オプション部分** 文のオプション部分は角カッコで囲みます。

**RELEASE SAVEPOINT** [ savepoint-name ]

この例では、角カッコで囲まれた savepoint-name がオプション 部分です。角カッコは入力しないでください。

 オプション 項目リストから1つだけ選択するか、何も選択しな くてもよい場合は、項目間を縦線で区切り、リスト全体を角 カッコで囲みます。

[ ASC | DESC ]

この例では、ASC と DESC のどちらか1つを選択しても、どち らも選択しなくてもかまいません。角カッコは入力しないでく ださい。 • **選択肢** オプションの中の1つを必ず選択しなければならない場合は、選択肢を中カッコで囲み、縦棒で区切ります。

#### [QUOTES { ON | OFF } ]

QUOTES オプションを使用する場合は、ON または OFF のどち らかを選択する必要があります。角カッコと中カッコは入力し ないでください。

- **グラフィック・アイ** このマニュアルでは、次のアイコンを使用します。 コン
  - クライアント・アプリケーション

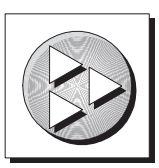

Sybase Adaptive Server Anywhere などのデータベース・サーバ

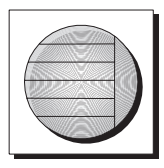

データベース。高度な図では、データベースとデータベースを 管理するデータ・サーバの両方をこのアイコンで表します。

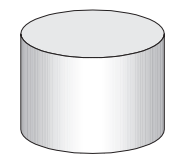

レプリケーションまたは同期のミドルウェア。ソフトウェアのこれらの部分は、データベース間のデータ共有を支援します。たとえば、Mobile Link 同期サーバ、SQL Remote Message Agentなどがあげられます。

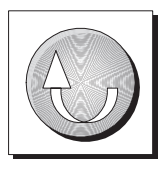

• プログラミング・インタフェース

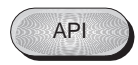

### CustDB サンプル・データベース

Mobile Link と Ultra Light のマニュアルでは、多くの例で Ultra Light の サンプル・データベースが使用されています。

Ultra Light サンプル・データベースのリファレンス・データベース は、*custdb.db* という名前のファイルに保存され、SQL Anywhere ディ レクトリのサブディレクトリ *Samples¥UltraLite¥CustDB* に置かれてい ます。全面的にこのデータベースを使用して構築したアプリケーショ ンも提供されています。

サンプル・データベースは、あるハードウェア販売会社の販売管理 データベースです。データベースには、この販売会社の顧客、製品、 営業戦力に関する情報が入っています。

次の図は、CustDB データベース内のテーブルと、各テーブル間の関係を示しています。

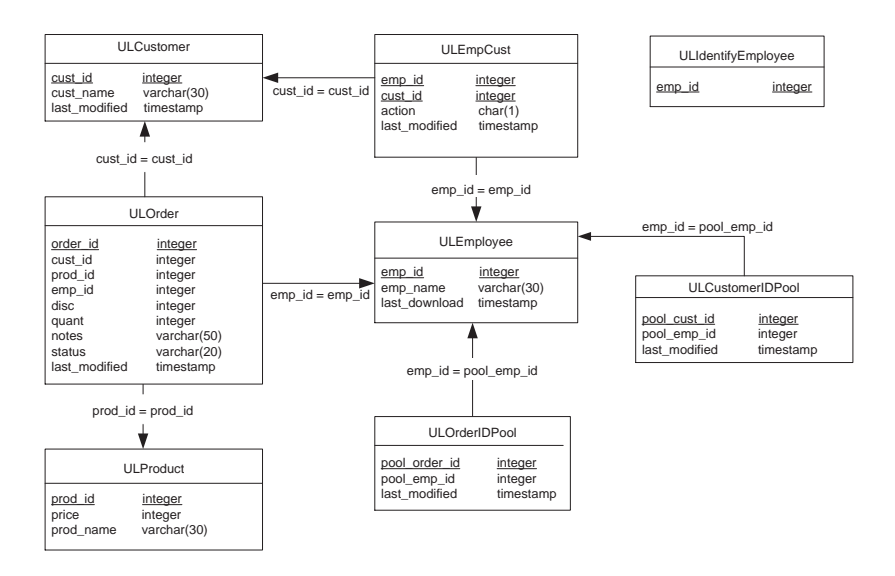

# 詳細情報の検索/フィードバックの提供

**詳細情報の検索** 詳しい情報やリソース(コード交換など)については、iAnywhere Developer Network (http://www.ianywhere.com/developer/)を参照してく ださい。

ご質問がある場合や支援が必要な場合は、次に示す iAnywhere Solutions ニュースグループのいずれかにメッセージをお寄せください。

ニュースグループにメッセージをお送りいただく際には、ご使用の SQL Anywhere Studio バージョンのビルド番号を明記し、現在発生し ている問題について詳しくお知らせくださいますようお願いいたしま す。バージョン情報は、コマンド・プロンプトで dbeng9 -v と入力し て確認できます。

ニュースグループは、ニュース・サーバ forums.sybase.com にありま す(ニュースグループにおけるサービスは英語でのみの提供となりま す)。以下のニュースグループがあります。

- sybase.public.sqlanywhere.general
- sybase.public.sqlanywhere.linux
- sybase.public.sqlanywhere.mobilink
- sybase.public.sqlanywhere.product\_futures\_discussion
- sybase.public.sqlanywhere.replication
- sybase.public.sqlanywhere.ultralite
- ianywhere.public.sqlanywhere.qanywhere

#### ニュースグループに関するお断り

iAnywhere Solutions は、ニュースグループ上に解決策、情報、または 意見を提供する義務を負うものではありません。また、システム・オ ペレータ以外のスタッフにこのサービスを監視させて、操作状況や可 用性を保証する義務もありません。 iAnywhere Solutions のテクニカル・アドバイザとその他のスタッフ は、時間のある場合にかぎりニュースグループでの支援を行います。 こうした支援は基本的にボランティアで行われるため、解決策や情報 を定期的に提供できるとはかぎりません。支援できるかどうかは、ス タッフの仕事量に左右されます。

#### **フィードバック** このマニュアルに関するご意見、ご提案、フィードバックをお寄せく ださい。

マニュアルに関するご意見、ご提案は、SQL Anywhere ドキュメン テーション・チームの iasdoc@ianywhere.com 宛てに電子メールでお寄 せください。このアドレスに送信された電子メールに返信はいたしま せんが、お寄せいただいたご意見、ご提案は必ず読ませていただきま す。

マニュアルまたはソフトウェアについてのフィードバックは、上記の ニュースグループを通してお寄せいただいてもかまいません。 <sup>第1章</sup> Ultra Light ActiveX の概要

**この章の内容** この章では、Ultra Light ActiveX について説明します。ここでは、 『Ultra Light データベース・ユーザーズ・ガイド』>「Ultra Light へよ うこそ」で説明した Ultra Light の機能について理解していることを前 提としています。

### Ultra Light ActiveX の特徴

Ultra Light ActiveX は、モバイル・デバイスのためのリレーショナル・ データ管理システムです。ビジネス・アプリケーションに必要なパ フォーマンス、リソース効率、堅牢性、セキュリティを備えていま す。Ultra Light では、エンタープライズ・データ・ストアとの同期も 提供されます。

### システムの稼働条件とサポートされるプラットフォーム

**開発プラットフォー** Ultra Light ActiveX を使用してアプリケーションを開発するには、以 下が必要です。

- 以下のいずれかが必要です。
  - eMbedded Visual Basic 3.0 (Visual Basic を使用した開発用)
  - Pocket Internet Explorer (JScript を使用した開発用)

詳細については、『SQL Anywhere Studio の紹介』> 「Ultra Light 開発プ ラットフォーム」を参照してください。

**ターゲット・プラッ** Ultra Light ActiveX は、次のターゲット・プラットフォームをサポー トフォーム トしています。

• ARM プロセッサと MIPS プロセッサの Pocket PC に搭載した Windows CE 3.0 以上。

詳細については、『SQL Anywhere Studio の紹介』> 「Ultra Light ター ゲット・プラットフォーム」を参照してください。

### Ultra Light ActiveX のアーキテクチャ

Ultra Light プログラミング・インタフェースは、Ultra Light データ ベースを使用したデータ操作のためのオブジェクト・セットを公開し ています。次の図は、オブジェクト階層を示します。

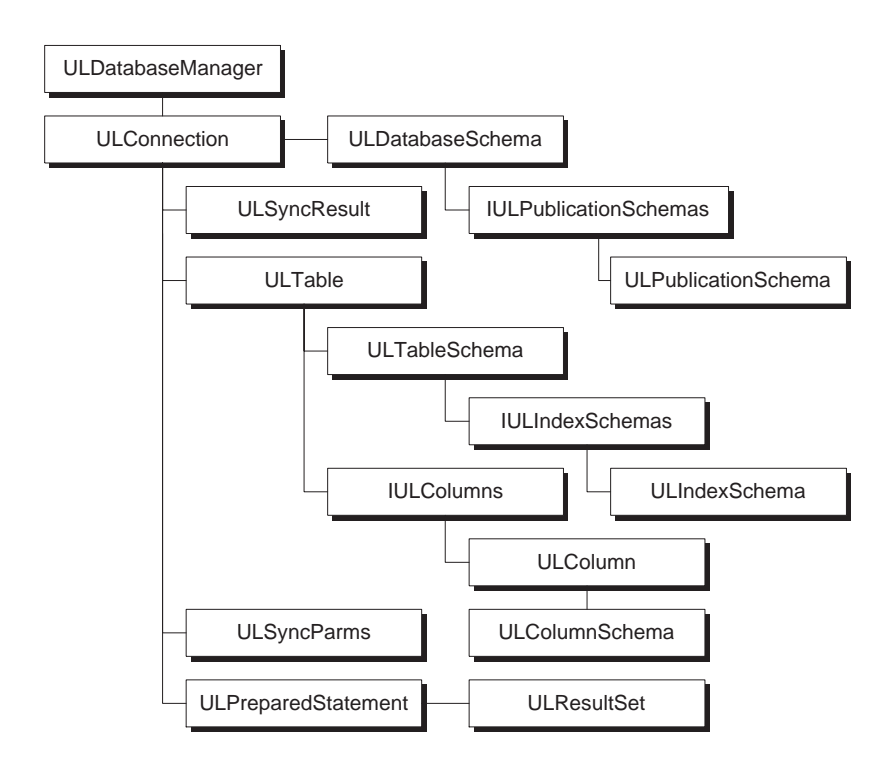

次のリストは、よく使用される高度なオブジェクトの一部を示しま す。

ULDatabaseManager Ultra Light データベースへの接続を管理します。

詳細については、「ULDatabaseManager クラス」126 ページを参照 してください。 • ULConnectionParms 接続パラメータのセットを格納します。

詳細については、「ULConnectionParms クラス」122 ページを参照 してください。

 ULConnection データベース接続を表し、トランザクションを 管理します。

詳細については、「ULConnection クラス」112 ページを参照して ください。

 ULPreparedStatement、ULResultSet、ULResultSetSchema SQL を使用してデータベース要求とその結果を管理します。

詳細については、「ULPreparedStatement クラス」142 ページ、 「ULResultSet クラス」147 ページ、「ULResultSetSchema クラス」 153 ページを参照してください。

 ULTable と ULColumn テーブル・ベースの API を使用して データを管理します。

詳細については、「ULTable クラス」176 ページと「ULColumn ク ラス」104 ページを参照してください。

 ULSyncParms と ULSyncResult Mobile Link 同期サーバを介し て同期を管理します。

Mobile Link との同期の詳細については、『Mobile Link クライア ント』>「Ultra Light クライアント」を参照してください。 第2章

# Ultra Light ActiveX の開発の概要

**この章の内容** この章では、Ultra Light ActiveX を使用してアプリケーションを開発 する方法について説明します。

> チュートリアルについては、「チュートリアル: Ultra Light ActiveX ア プリケーションのサンプル」53 ページまたは『Ultra Light ActiveX ユーザーズ・ガイド』>「チュートリアル: Pocket IE 用の Ultra Light ActiveX アプリケーション」を参照してください。

### Ultra Light ActiveX を使用するための準備

以下の手順では、Ultra Light ActiveX を使用してアプリケーションを 構築する前に実行する必要のある操作を示します。

### eMbedded Visual Basic 設計環境への Ultra Light ActiveX の追加

eMbedded Visual Basic プロジェクトから Ultra Light ActiveX コント ロールにアクセスするには、Ultra Light ActiveX を設計環境に追加す る必要があります。

次の手順が必要となるのは、eMbedded Visual Basic アプリケーション だけです。

#### ☆ Ultra Light ActiveX への参照を追加するには、次の手順に 従います。

- eMbedded Visual Basic メニューから、[プロジェクト]-[参 照設定]を選択します。
- [iAnywhere Solutions ActiveX for Ultra Light 9.0] コントロール が、利用可能な参照のリストに含まれている場合、それを選 択して [OK] をクリックします。

[iAnywhere Solutions ActiveX for Ultra Light 9.0] コントロールが 利用可能な参照のリストにない場合は、次の手順に従います。

• 利用可能な参照のリストにコントロールを追加します。

SQL Anywhere 9.0 インストール環境の UltraLite¥UltraLiteActiveX¥win32 サブディレクトリを検索 します。uldo9.dll を開きます。

• [iAnywhere Solutions ActiveX for Ultra Light 9.0] を選択し、 [OK] をクリックします。

### WindowsCE デバイスへの Ultra Light ActiveX の追加

エミュレータでアプリケーションをデバッグするには、エミュレータ に Ultra Light ActiveX コントロールを追加します。Windows CE デバイ スにアプリケーションを配備するには、デバイスに Ultra Light ActiveX コントロールを追加します。これらの作業は、Windows CE のコントロール・マネージャで行います。

次の手順は JScript と eMbedded Visual Basic の両方に適用されます。 eMbedded Visual Basic がお使いのコンピュータにインストールされて いない場合、適切な DLL をお使いのデバイスの ¥Windows ディレクト リにコピーし、regsvrce.exe を使用して登録できます。お使いのデバ イス上に regsvrce.exe がない場合、Microsoft Windows CE SDK からデ バイスにコピーできます。

#### ◇ Windows CE に Ultra Light ActiveX コントロールを追加す るには、次の手順に従います。

- 1 eMbedded Visual Basic メニューから、[ツール] [リモート ツール] – [コントロールマネージャ]を選択します。
- 2 左ウィンドウ枠で、Pocket PC など、開発するアプリケーショ ンの対象デバイスを開きます。
- [Pocket PC エミュレーション] など、配備先のデバイスを開き ます。
- 4 [コントロール]-[新しいコントロールを追加]を選択しま す。
- 5 SQL Anywhere インストール環境のサブディレクトリにある、 プラットフォーム固有の次のファイルの1つを検索します。
  - ARM UltraLite¥UltraLiteActiveX¥ce¥arm¥uldo9.dll
  - MIPS UltraLite¥UltraLiteActiveX¥ce¥mips¥uldo9.dll
  - エミュレータ UltraLite¥UltraLiteActiveX¥ce¥emulator30¥uldo9.dll
  - Intel 386 UltraLite¥UltraLiteActiveX¥ce¥386¥uldo9.dll

6 [開く]をクリックします。

### Windows CE デバイスへのスキーマ・ファイルの配備

スキーマ・ファイルは、Ultra Light データベースを最初に作成すると きに使用され、データベースの構造を指定します。

次の手順を使用して、Ultra Light スキーマ・ファイルを Windows CE デバイスに配備します。

Ultra Light スキーマ・ファイルの作成については、「Ultra Light データ ベース・スキーマ・ファイルの作成」11ページを参照してください。

#### ◇ Windows CE にスキーマ・ファイルを配備するには、次の 手順に従います。

- 1 eMbedded Visual Basic メニューから、[ツール] [リモート ツール] – [ファイル ビューア]を選択します。
- 2 左ウィンドウ枠にデバイスが表示されない場合は、次の手順 に従ってデバイスに接続します。
  - [接続]-[接続の追加]を選択します。
  - リストからデバイスを選択し、[OK]をクリックすると、 接続が確立されます。
- 3 スキーマ・ファイルをデバイスにコピーします。
  - デバイス上のコピー先ディレクトリを選択します。
  - [ファイル]-[ファイルをエクスポート]を選択します。
  - スキーマ・ファイル (.usm) を選択します。
  - [OK] をクリックすると、デバイスにファイルがエクス ポートされます。

### JScript の使用

次の項では、Ultra Light ActiveX のパフォーマンスを最適化するため、 HTMLページを設定する方法を説明します。

キャッシュされた
 Pocket IE がローカルにキャッシュされたページを使用するのを防ぎ、
 オベてのコンタクトが動的に再計算されるように、ページの有効期限
 を0に設定します。これにより、Pocket IE は常にページを再ロードし
 ます。HTML 文書の最初の行として次を使用します。

<META HTTP-EQUIV="Expires" CONTENT="0">

**スクリプトの実行順** ページをロードする前にスクリプトを実行し、たとえば、動的な HTML コンテンツとなるデータベース接続を取得するには、目的のス クリプトを HTML ヘッダー部分に置きます。

<head> <script>... </script></head>

Pocket InternetPocket IE がサポートする JScript 言語は、次の点で、Internet Explorer 4Explorer の制限事以降の JScript 言語と互換性がありません。

項

- Pocket IE JScript は大文字と小文字を区別しません。Pocket IE 用 に作成されたスクリプトは、適切な大文字と小文字を使用しな いと IE で作動しない場合があります。
- BUTTON タグはサポートされていませんが、<INPUT TYPE="BUTTON">を使用してボタンを作成できます。
- HTML タグの名前は、JScript 関数と同じネーム・スペースにあ ります。HTML 要素の名前が、現在の文書の関数名と競合しな いことを確認してください。

たとえば、このボタンを押すとエラーが発生します。

```
<SCRIPT>
function b_Done() { ... }
</SCRIPT>
<INPUT NAME="b_Done" TYPE="BUTTON" VALUE="Done"
onClick="b Done()">
```

Pocket IE では動的 HTML はサポートされません。動的なコンテンツを取得するには、document.write を使って、または DIV コンテンツを設定して、HTML を発行できます。

### データベース・スキーマの使用

スキーマは、データベースの構造です。スキーマは、データベース内 のテーブル定義、インデックス定義、パブリケーション定義の集合で あり、それらの間のすべての関係を示します。

Ultra Light データベースを作成するには、アプリケーションの関数を 呼び出して、Ultra Light データベース・スキーマ・ファイルを作成 し、このファイルをデータベースに適用します。

Ultra Light データベース・スキーマ・ファイルの作成の詳細について は、以下を参照してください。

#### Ultra Light データベース・スキーマ・ファイルの作成

Ultra Light スキーマ・ペインタまたは *ulinit* ユーティリティを使用して、Ultra Light スキーマ・ファイルを作成できます。

 Ultra Light スキーマ・ペインタ Ultra Light スキーマ・ペインタ は、Ultra Light スキーマ・ファイルの作成と編集に使用するグラ フィカル・ユーティリティです。

スキーマ・ペインタを起動するには、[スタート] – [プログラ ム] – [SQL Anywhere 9] – [Ultra Light] – [Ultra Light Schema Painter] を選択するか、Windows エクスプローラでスキーマ・ ファイル (.usm) をダブルクリックします。

Ultra Light スキーマ・ペインタの使用の詳細については、『Ultra Light データベース・ユーザーズ・ガイド』>「レッスン1: Ultra Light データベース・スキーマの作成」を参照してください。

 ulinit ユーティリティ Adaptive Server Anywhere データベース管 理システムがある場合は、ulinit コマンド・ライン・ユーティリ ティを使用して Ultra Light スキーマ・ファイルを生成できます。

*ulinit* ユーティリティの使用の詳細については、『Ultra Light デー タベース・ユーザーズ・ガイド』>「ulinit ユーティリティ」を 参照してください。

### データベースのスキーマの変更

既存のデータベースのスキーマを変更するには、新しいスキーマを使 用してスキーマ・ファイルを作成し、このスキーマを既存のデータ ベースに適用します。ほとんどの場合、データ損失は起こりません。 ただし、カラムを削除したり、カラムのデータ型が互換性のない型に 変更された場合などは、データ損失が起こる場合があります。

これらのメソッドの詳細については、「ApplyFile メソッド」138 ページと「ApplyFileWithParms メソッド」139 ページを参照してください。

新規スキーマ・ファイルの配備の準備については、『Ultra Light デー タベース・ユーザーズ・ガイド』>「Ultra Light データベース・ス キーマのアップグレード」を参照してください。

次のコードで、新規スキーマ・ファイルが適用されます。

' eMbedded Visual Basic Dim db As ULDatabaseManager Dim conn As ULConnection Set db = CreateObject("UltraLite.ULDatabaseManager") Set conn = db.OpenConnection("dbf = ¥My Documents¥mydb.udb") conn.Schema.ApplyFile("¥My Documents¥myschema.usm") // JScript var db; var conn; db = new ActiveXObject("UltraLite.ULDatabaseManager"); conn = db.OpenConnection("dbf = ¥¥My Documents¥¥mydb.udb");

conn.Schema.ApplyFile("¥¥My Documents¥¥myschema.usm");

### Ultra Light データベースへの接続

Ultra Light アプリケーションをデータベースに接続しないと、データ ベースのデータを操作できません。この項では、Ultra Light データ ベースに接続する方法について説明します。

ULConnection オブ ULConnection オブジェクトの次のプロパティは、アプリケーション ジェクトの使用 のグローバルな動作を管理します。

> ULConnection オブジェクトの詳細については、「ULConnection クラ ス」112 ページを参照してください。

 コミット動作 デフォルトでは、Ultra Light アプリケーションは AutoCommit モードに設定されています。insert 文、update 文、 delete 文はすべて、すぐにデータベースにコミットされます。 ULConnection.AutoCommit を false に設定し、アプリケーション にトランザクションを構築します。AutoCommit を off に設定し コミットを実行すると、アプリケーションのパフォーマンスを 直接向上できます。

詳細については、「Commit メソッド」114 ページを参照してくだ さい。

 ユーザ認証 GrantConnectTo メソッドと RevokeConnectFrom メ ソッドを使用すると、アプリケーションのユーザ ID とパスワー ドをデフォルト値の DBA と SQL から別の値に変更できます。

詳細については、「ユーザの認証」 46 ページを参照してください。

 同期 同期を管理するオブジェクトのセットは、ULConnection オブジェクトからアクセスできます。

詳細については、「データの同期」47 ページを参照してください。

 テーブル ULConnection.GetTable メソッドを使用して、Ultra Light テーブルにアクセスします。

詳細については、「GetTable メソッド」116ページを参照してく ださい。 続

データベースへの接 ULConnectionParms オブジェクトまたは接続文字列を使用して、デー タベースに接続できます。ULConnectionParms オブジェクトを使用す るメソッドでは、接続パラメータを簡単かつ正確に操作できます。接 続文字列を使用するメソッドの場合、接続文字列を正しく作成するこ とが要求されます。

> 次の手順では、ULConnectionParms オブジェクトを使用して Ultra Light データベースに接続します。

ULConnectionParms オブジェクトを使用した Ultra Light データベース への接続の詳細については、「CreateDatabaseWithParms メソッド」128 ページと「OpenConnectionWithParms メソッド」135 ページを参照して ください。

### ◆ ULConnectionParms を使用して Ultra Light データベースに 接続するには、次の手順に従います。

ULDatabaseManager オブジェクトを作成します。 1

DatabaseManager オブジェクトは、1つのアプリケーションに 1 つだけ作成してください。このオブジェクトは、オブジェ クト階層のルートにあります。そのため、DatabaseManager オ ブジェクトは、アプリケーションに対してグローバルに、ま たはクラスレベル変数として宣言するのが最も効果的です。

```
' eMbedded Visual Basic
Dim DatabaseMgr As ULDatabaseManager
Set DatabaseMqr =
CreateObject("UltraLite.ULDatabaseManager")
```

// JScript var DatabaseMgr; DatabaseMqr = new ActiveXObject( "UltraLite.ULDatabaseManager" );

ULConnection オブジェクトを宣言します。 2

ほとんどのアプリケーションは、Ultra Light データベースへ の単一接続を使用し、接続を常時開いています。そのため、 ULConnection オブジェクトは、アプリケーションに対してグ ローバルに宣言するのが最も効果的です。

```
' eMbedded Visual Basic
   Dim Connection As ULConnection
  // JScript
   var Connection;
3 ULConnectionParms オブジェクトを作成します。
  ' eMbedded Visual Basic
   Dim LoginParms As ULConnectionParms
   Set LoginParms =
  CreateObject("UltraLite.ULConnectionParms")
  // JScript
   var LoginParms;
   LoginParms = new
  ActiveXObject("UltraLite.ULConnectionParms");
4 ULConnectionParms オブジェクトの必須プロパティを設定し
  ます。
   たとえば、次のコードは、Windows CE デバイス上のデータ
  ベースのロケーションを ¥tutorial¥tutorial.udb と指定します。
  ' eMbedded Visual Basic
   LoginParms.DatabaseOnCE = "¥tutorial¥tutorial.udb"
  // JScript
   LoginParms.DatabaseOnCE =
  "¥¥tutorial¥¥tutorial.udb";
  次のプロパティを使用して、CreateDatabaseWithParms のス
   キーマ・ファイルまたは OpenConnectionWithParms のデータ
  ベース・ファイルを指定します。追加プロパティの詳細につ
   いては、「プロパティ」122ページを参照してください。
```

| キーワード             | 説明                                               |
|-------------------|--------------------------------------------------|
| DatabaseOnCE      | Windows CE 上の Ultra Light データベースのパスと<br>ファイル名です。 |
| DatabaseOnDesktop | デスクトップ・マシン上の Ultra Light データベース<br>のパスとファイル名です。  |

| キーワード          | 説明                                             |
|----------------|------------------------------------------------|
| SchmaOnCE      | Windows CE 上の Ultra Light スキーマのパスとファイ<br>ル名です。 |
| SchmeOnDesktop | デスクトップ・マシン上の Ultra Light スキーマのパ<br>スとファイル名です。  |

5 データベースへの接続を開きます。

CreateDatabaseWithParms および OpenConnectionWithParms は、 開いた接続を ULConnection オブジェクトとして返します。各 メソッドは、1 つの ULConnectionParms オブジェクトを引数 として取ります。

次のコードは、既存のデータベースに接続しようとします。 データベースが存在しない場合、OpenConnectionWithParms は エラーを返します。これにより CreateDatabaseWithParms は、 指定されたスキーマ・ファイルを使用してデータベースを作 成します。

Crossfire では、GetOcx メソッドを ULConnectionParms オブ ジェクトに含めてください。

```
' eMbedded Visual Basic
On Error Resume Next
 Set Connection =
DatabaseMgr.OpenConnectionWithParms( LoginParms )
 if Err.Number <> ULSQLCode.ulSQLE NOERROR Then
   Set Connection =
DatabaseMgr.CreateDatabaseWithParms ( LoginParms )
End If
// JScript
DatabaseMgr.ErrorResume = true;
Connection = DatabaseMgr.OpenConnectionWithParms(
LoginParms );
 if ( DatabaseMgr.LastErrorCode !=
ULSQLCode.ulSQLE NOERROR ) {
  Connection = DatabaseMgr.CreateDatabaseWithParms(
LoginParms );
 }
```

# フレームによるアプリケーション状態の管理 (JScript)

Pocket IE では、HTML ページに埋め込まれた JScript を使用して、 Ultra Light ActiveX にアクセスします。

次のコードでは、ULDatabaseManager オブジェクトが作成されます。 このスクリプトを含むページがロードされると、新しい ULDatabaseManager オブジェクトが作成されます。ブラウザが別の ページに移動すると、そのオブジェクトは廃棄されます。あるページ でデータベース接続が取得された場合、そのページがアンロードされ ると、その接続は失われます。

```
<SCRIPT LANGUAGE="JScript">
var DatabaseMgr;
DatabaseMgr = new ActiveXObject(
"UltraLite.ULDatabaseManager" );
</SCRIPT>
```

フォームが変更されるたびに、データベース接続などのアプリケー ションの状態が失われると、速度が遅く負荷が高くなります。これを 回避するため、Pocket IE アプリケーションは、HTML フレームを使 用して、アプリケーションの状態を管理します。データベース接続 は、FRAMESET 要素により維持されます。Pocket IE は、フレーム セット内に少なくとも2つのフレームを必要とし、フレーム間に3ピ クセルの境界を描きます。

```
注意
```

Pocket IE 1.1 より前のバージョンでは、フレームをサポートしません。

次のコードは2つのフレームを定義します。

```
// JScript
  <frameset rows="5%,*" BORDER=0>
   <frame SRC="topline.htm" NAME="TopLine" MARGINWIDTH=0
MARGINHEIGHT=0>
   <frame SRC="connect.htm" NAME="Connect" MARGINWIDTH=0
MARGINHEIGHT=0>
```

```
</frameset>
<SCRIPT LANGUAGE="JScript">
var Connection; // UltraLite Connection
var DatabaseMgr; // UltraLite Database Manager
</SCRIPT>
```

CustDB の例では、topline.htm で定義される最小フレームは、画面の一 番上にアプリケーション名を表示するプレースホルダです。画面の残 りの部分を使って、アプリケーションのほかのページが表示されま す。connect.htm の HTML と JScript は、アプリケーションの初期 フォームを提供します。これらのフォームは、すべて同じフレーム セットにスワップされるので、window.topwindow を使用して、その 親フレームセットのオブジェクトにアクセスできます。

次のコードは、新しい変数 conn を作成し、一番上のフレームで作成 された接続をその変数に割り当てます。top にいる場合、その接続を top.Connection として参照するかどうかは任意です。

```
// JScript
<SCRIPT>
function usingConnection() {
   if ( top.Connection == null ) {
      return; // not yet connected..
   }
   var conn = top.Connection;
   ...
}
</SCRIPT>
```

フォームをフレームの内外にスワップするのに、JScript 関数は document.location.replace メソッドを使用できます。次のコードは、 現在の接続を閉じて、接続フォームを返します。

```
// JScript
<SCRIPT>
function exitApp() {
    if ( top.Connection != null ) {
        top.Connection.Close();
    }
    document.location.replace("connect.htm");
}
</SCRIPT>
<INPUT NAME="b_Done" TYPE="BUTTON" VALUE="Done"
onClick="exitApp()">
```
## 暗号化と難読化

例

Ultra Light ActiveX を使用する場合、Ultra Light データベースを暗号化 または難読化できます。

暗号化を使用してデータベースを作成するには、
 ULConnectionParms.EncryptionKey プロパティを設定します。
 CreateDatabaseWithParms を呼び出し、ConnectionParms オブジェクト
 を渡すと、作成されるデータベースは、指定されたキーを使用し暗号
 化されます。

EncryptionKey プロパティの詳細については、『Ultra Light データベー ス・ユーザーズ・ガイド』>「EncryptionKey 接続パラメータ」と 「ChangeEncryptionKey メソッド」114 ページを参照してください。

**例** 暗号化キーを変更するには、新しい暗号化キーを Connection オブジェ クトで指定します。この例では「apricot」が暗号化キーです。

Connection.ChangeEncryptionKey("apricot")

データベースが暗号化された後は、データベースへの接続で正しい暗 号化キーを指定する必要があります。そうしないと、接続は失敗しま す。

**難読化** データベースを難読化するには、作成パラメータとして obfuscate=1 を指定します。

データベース暗号化の詳細については、『Ultra Light データベース・ ユーザーズ・ガイド』>「Ultra Light データベースの暗号化」を参照 してください。

次のコードは、新しいデータベースを難読化します。

' eMbedded Visual Basic open\_parms = "ce\_file=¥tutorial.udb;ce\_schema=¥tutorial.usm;obfuscat e=1" Set Connection = DatabaseMgr.CreateDatabase( open\_parms )

```
// JScript
    open_parms =
"ce_file=¥¥tutorial.udb;ce_schema=¥¥tutorial.usm;obfusc
ate=1";
    Connection = DatabaseMgr.CreateDatabase( open_parms );
```

# 動的 SQL を使用したデータの使用

Ultra Light アプリケーションは、動的 SQL またはテーブル API を使用 して、テーブル・データにアクセスできます。この項では、動的 SQL を使用したデータ・アクセスについて説明します。

テーブル API の詳細については、「テーブル API を使用したデータの 使用」30ページを参照してください。

この項では、動的 SQL を使用して次の操作を行う方法を説明します。

- テーブルのローのスクロール
- 現在のローの値へのアクセス
- テーブルのローの検索
- ローの挿入、削除、更新

この項では、SQL 言語そのものについては説明しません。動的 SQL 機能の詳細については、『Ultra Light データベース・ユーザーズ・ガ イド』> 「動的 SQL」を参照してください。

動的 SQL に必要な操作手順は、SQL の操作と変わりません。概要に ついては、『Ultra Light データベース・ユーザーズ・ガイド』>「動的 SQL の使用」を参照してください。

## データ操作:INSERT、UPDATE、DELETE

Ultra Light では、SQL データ操作言語の操作を実行できます。これらの操作は、ULPreparedStatement クラスのメンバである ExecuteStatement メソッドを使用して実行します。

ULPreparedStatement クラスの詳細については、「ULPreparedStatement クラス」142 ページを参照してください。

#### 準備文でのパラメータの使用

パラメータのプレースホルダは、?文字を使用して指定します。 INSERT、UPDATE、DELETEでは必ず、各?は準備文での並び順を 参照します。たとえば、最初の?は1、2番目の?は2、のようになり ます。

## ◆ ローを挿入するには、次の手順に従います。

1 ULPreparedStatement オブジェクトを宣言します。

' eMbedded Visual Basic Dim PrepStmt As ULPreparedStatement

// JScript
var PrepStmt;

- INSERT 文を準備文オブジェクトに割り当てます。次のコードでは、TableName と ColumnName がテーブルとカラムの名前です。
  - ' eMbedded Visual Basic Set PrepStmt = Connection.PrepareStatement( "INSERT into TableName(ColumnName) VALUES (?)")
  - // JScript
    PrepStmt = Connection.PrepareStatement(
     "INSERT into TableName(ColumnName) VALUES (?)");
- 3 その文にパラメータ値を割り当てます。

```
' eMbedded Visual Basic
Dim NewValue As String
NewValue = "Bob"
PrepStmt.SetStringParameter 1, NewValue
```

- // JScript
  var NewValue;
  NewValue = "Bob";
  PS.SetStringParameter(1, NewValue);
- 4 文を実行します。

```
' eMbedded Visual Basic
PrepStmt.ExecuteStatement
```

```
// JScript
PrepStmt.ExecuteStatement();
```

## ◆ ローを更新するには、次の手順に従います。

1 ULPreparedStatement オブジェクトを宣言します。

```
' eMbedded Visual Basic
   Dim PrepStmt As ULPreparedStatement
  // JScript
   var PrepStmt;
2 UPDATE 文を準備文オブジェクトに割り当てます。次のコー
   ドでは、TableName と ColumnName がテーブルとカラムの名
   前です。
  ' eMbedded Visual Basic
   Set PrepStmt = Connection.PrepareStatement(
      "UPDATE TableName SET ColumnName = ? WHERE ID =
  ?")
  // JScript
   PrepStmt = Connection.PrepareStatement(
      "UPDATE TableName SET ColumnName = ? WHERE ID =
  ?");

    その文にパラメータ値を割り当てます。
```

```
' eMbedded Visual Basic
Dim NewValue As String
NewValue = "Bob"
PrepStmt.SetParameter 1, NewValue
PrepStmt.SetParameter 2, "6"
// JScript
var NewValue;
NewValue = "Bob";
PrepStmt.SetParameter(1, NewValue);
```

PrepStmt.SetParameter(2, "6");

4 文を実行します。

```
' eMbedded Visual Basic
      PrepStmt.ExecuteStatement
     // JScript
      PrepStmt.ExecuteStatement();
◆ ローを削除するには、次の手順に従います。
   1 ULPreparedStatement オブジェクトを宣言します。
     ' eMbedded Visual Basic
      Dim PrepStmt As ULPreparedStatement
     // JScript
      var PrepStmt;
  2 DELETE 文を準備文オブジェクトに割り当てます。
     ' eMbedded Visual Basic
      Set PrepStmt = Connection.PrepareStatement( _
          "DELETE FROM customer WHERE ID = ?")
     // JScript
      PrepStmt = Connection.PrepareStatement(
          "DELETE FROM customer WHERE ID = ?");
```

- 3 その文にパラメータ値を割り当てます。

```
' eMbedded Visual Basic
Dim IDValue As String
IDValue = "6"
PrepStmt.SetParameter 1, IDValue
```

```
// JScript
var IDValue;
IDValue = "6";
PrepStmt.SetParameter( 1, IDValue );
```

4 文を実行します。

```
'eMbedded Visual Basic
PrepStmt.ExecuteStatement
```

```
// JScript
PrepStmt.ExecuteStatement();
```

## データ検索:SELECT

SELECT 文を実行すると、ULPreparedStatement.ExecuteQuery メソッド は ULResultSet オブジェクトを返します。

ULResultSet クラスには、結果セット内をナビゲーションするための メソッドが含まれています。次に、ULResultSet Value プロパティを使 用して、その値にアクセスします。

ULResultSet オブジェクトの詳細については、「ULResultSet クラス」 147 ページを参照してください。

次のコードでは、SELECT クエリの結果に ULResultSet を使用してア クセスします。最初に割り当てられたとき、ULResultSet は最初の ローの前に配置されます。次に ULResultSet.MoveFirst メソッドが呼び 出され、結果セットの最初のレコードをナビゲーションします。

結果セットのナビゲーションの詳細については、「動的 SQL を使用したナビゲーション」28ページを参照してください。

```
' eMbedded Visual Basic
Dim MyResultSet As ULResultSet
Dim PrepStmt As ULPreparedStatement
Set PrepStmt = Connection.PrepareStatement( _
    "SELECT ID, Name FROM customer")
Set MyResultSet = PrepStmt.ExecuteQuery
MyResultSet.MoveFirst
// JScript
var MyResultSet;
var PrepStmt;
PrepStmt = Connection.PrepareStatement( _
```

"SELECT ID, Name FROM customer"); MyResultSet = PrepStmt.ExecuteQuery(); MyResultSet.MoveFirst();

次のコードは、Value プロパティを使用して、現在のローのカラム値 を取得する方法を説明します。これは、Value プロパティを使用して、 Integer 値と String 値にアクセスします。Ultra Light ActiveX は、variant データ型を使用して、この柔軟性を達成します。

Value プロパティは次の構文を使用します。ここで、*Index* は SELECT 文でのカラム名の並び順です。

```
MyResultSetName.Value(Index)
```

```
データ修正の結果が反映されるように、MoveRelative(0)メソッドが
呼び出され、結果セットの現在のバッファの内容をリフレッシュしま
す。
```

```
' eMbedded Visual Basic
 If MyResultSet.RowCount = 0 Then
   lblID.Caption = ""
   txtName.Text = ""
 Else
   lblID.Caption = MyResultSet.Value(1)
   txtName.Text = MyResultSet.Value(2)
   MyResultSet.MoveRelative(0)
 End If
// JScript
 If ( MyResultSet.RowCount == 0 ) {
   lblID.Caption = "";
  txtName.Text = "";
 } Else {
   lblID.Caption = MyResultSet.Value(1);
   lblID.Text = MyResultSet.Value(2);
   MyResultSet.MoveRelative(0);
 }
```

次の手順では、SELECT 文を使用して、データベースから情報を取り 出します。クエリの結果は、ULResultSet オブジェクトに割り当てら れます。

## ♦ SELECT 文を実行するには、次の手順に従います。

1 ULPreparedStatement オブジェクトを宣言します。

```
' eMbedded Visual Basic
Dim PrepStmt As ULPreparedStatement
// JScript
```

```
var PrepStmt;
```

準備文を ULPreparedStatement オブジェクトに割り当てます。
 次のコードでは、TableName と ColumnName がテーブルとカラムの名前です。

```
' eMbedded Visual Basic
   Set PrepStmt = Connection.PrepareStatement(
       "SELECT ColumnName FROM TableName")
  // JScript
   PrepStmt = Connection.PrepareStatement(
       "SELECT ColumnName FROM TableName")
3 クエリを実行します。
   次の eMbedded Visual Basic コードでは、リストボックスが
   SELECT クエリの結果を取得します。
  ' eMbedded Visual Basic
   Dim MyResultSet As ULResultSet
   Set MyResultSet = PrepStmt.ExecuteQuery
   While MyResultSet.MoveNext
     listbox.AddItem y.Value(1)
   Wend
   次の JScript コードでは、文字列が SELECT クエリの結果を
   HTMLテーブルとして取得します。
  // JScript
   var MyResultSet;
   var resultTable;
   MyResultSet = PrepStmt.ExecuteQuery();
   var ncols = MyResultSet.Schema.ColumnCount;
   var fld, line, nrows;
   resultTable = "<html><table cellpadding=0
  cellspacing=0>";
   resultTable = resultTable + ">" + "ColumnName" +
  "";
   resultTable = resultTable + "";
   nrows = 0;
   while ( MyResultSet.MoveNext() ) {
     line = "";
      nrows++;
     if (MyResultSet.IsNull(1)) {
          fld = "(null)";
         } else {
          fld = MyResultSet.Value(1);
         }
```

```
line = line + "" + fld + "";
resultTable = resultTable + line + "";
}
resultTable = resultTable + _____
"<B>#Rows=" + nrows + "</B></html>";
```

## 動的 SQL を使用したナビゲーション

Ultra Light ActiveX は、幅広いナビゲーション作業を行うため、結果 セットをナビゲーションする方法を多数提供します。

次の ULResultSet オブジェクトのメソッドを使うと、結果セット内を ナビゲーションできます。

- MoveAfterLast 最後のローの後に移動します。
- MoveBeforeFirst 最初のローの前に移動します。
- MoveFirst 最初のローに移動します。
- MoveLast 最後のローに移動します。
- MoveNext 次のローに移動します。
- MovePrevious 前のローに移動します。
- MoveRelative いくつかのローを、現在のローを基準にして相対的に移動します。正のインデックス値は結果セット内を前に移動し、負のインデックス値は結果セット内を後ろに移動し、0はカーソルを移動しません。ロー・バッファを再配置する場合は、0が便利です。

次のコードは、MoveFirst メソッドを使用して、結果セット内をナビ ゲーションする方法を説明します。

// JScript
PrepStmt = Connection.PrepareStatement(
 "SELECT ID, Name FROM customer");
MyResultSet = PrepStmt.ExecuteQuery();
MyResultSet.MoveFirst();

すべての Move メソッドで同じ方法を使用できます。

これらのナビゲーション・メソッドの詳細については、「ULResultSet クラス」147ページを参照してください。

## ULResultSet schema プロパティ

ULResultSet.Schema プロパティを使うと、クエリのカラムに関する情報を取り出すことができます。ULResultSetSchema オブジェクトのプロパティは、ColumnName、ColumnCount、ColumnPrecision、ColumnScale、ColumnSize、ColumnSQLType です。

次の例は、ULResultSet.Schema を使用して、スキーマ情報を取得する 方法を示しています。

```
' eMbedded Visual Basic
 Dim i As Integer
 Dim MySchema as ULResultSetSchema
 Set MySchema = MyResultSet.Schema
 For i = 1 To MySchema.ColumnCount
   cn = MySchema.ColumnName(i)
   ct = MySchema.ColumnSQLType(i)
   MsqBox cn, ct
Next i
// JScript
 var i;
var MySchema;
 For ( i = 1; i <= MySchema.ColumnCount; i++) {</pre>
   cn = MySchema.ColumnName(i);
   ct = MySchema.ColumnSQLType(i);
   alert ( cn + " " + ct );
 }
```

# テーブル API を使用したデータの使用

Ultra Light アプリケーションは、動的 SQL またはテーブル API を使用 して、テーブル・データにアクセスできます。この項では、テーブル API を使用したデータ・アクセスについて説明します。

動的 SQL の詳細については、「動的 SQL を使用したデータの使用」21 ページを参照してください。

この項では、テーブル API を使用して次の操作を行う方法について説明します。

- テーブルのローのスクロール
- 現在のローの値へのアクセス
- find メソッドと lookup メソッドを使用したテーブルのローの検索
- ローの挿入、削除、更新

## テーブル API を使用したナビゲーション

Ultra Light ActiveX は、幅広いナビゲーション作業を行うため、テーブルをナビゲーションする方法を多数提供します。

次の ULTable オブジェクトのメソッドを使うと、結果セット内をナビ ゲーションできます。

- MoveAfterLast 最後のローの後に移動します。
- MoveBeforeFirst 最初のローの前に移動します。
- MoveFirst 最初のローに移動します。
- MoveLast 最後のローに移動します。
- MoveNext 次のローに移動します。
- MovePrevious 前のローに移動します。

MoveRelative いくつかのローを、現在のローを基準にして相 ٠ 対的に移動します。正のインデックス値はテーブル内を前に 移動し、負のインデックス値はテーブル内を後ろに移動し、0 はカーソルを移動しません。ロー・バッファを再配置する場 合は、0が便利です。

次のコードは、customer テーブルを開き、そのローをスクロールしま す。次に、各顧客の姓を示すメッセージ・ボックスまたは警告を表示 します。

```
' eMbedded Visual Basic
                     Dim tCustomer as ULTable
                     Set tCustomer = Connection.GetTable( "customer" )
                     tCustomer.Open
                     ' the third column contains the last name of the
                    customer
                     Set colLastName = tCustomer.Columns.Item(3)
                     tCustomer.MoveBeforeFirst
                     While tCustomer.MoveNext
                        MsgBox colLastName.Value
                     Wend
                    // JScript
                     var tCustomer;
                     tCustomer = Connection.GetTable( "customer" );
                     tCustomer.Open();
                     // the third column contains the last name of the
                    customer
                     colLastName = tCustomer.Columns.Item(3);
                     tCustomer.MoveBeforeFirst();
                     While (tCustomer.MoveNext()) {
                       alert( colLastName.Value );
                     }
Columns コレク
                  テーブルのカラムは、Columns コレクションに含まれます。インデッ
                  クス番号(スキーマ・ファイルで作成された順序)またはカラム名を
ション
                  使用して、カラムを指定できます。
                  詳細については、『Ultra Light ActiveX ユーザーズ・ガイド』>
                  「IULColumns コレクション」を参照してください。
                  次のコードは LastName カラムにアクセスします。
```

例

例

' eMbedded Visual Basic Set colLastName = tCustomer.Columns.( LastName ) // JScript colLastName = tCustomer.Columns.( LastName ); テーブル・オブジェクトを開くと、テーブルのローがアプリケーショ インデックスの指定 ンに公開されます。デフォルトでは、ローはプライマリ・キー値の順 に公開されますが、インデックスを指定すると特定の順序でローにア クセスできます。 次のコードは、ix name インデックスで順序付けられた Customer テー 例 ブルの最初のローに移動します。 ' eMbedded Visual Basic Set tCustomer = Connection.GetTable("customer") tCustomer.Open "ix\_name" tCustomer.MoveFirst // JScript tCustomer = Connection.GetTable("customer"); tCustomer.Open("ix name"); tCustomer.MoveFirst();

## 現在のローの値へのアクセス

ULTable オブジェクトは、次のいずれかの位置に常に置かれています。

- テーブルの最初のローの前
- テーブルのいずれかのローの上
- テーブルの最後のローの後ろ

ULTable オブジェクトがローの上に置かれている場合は、 ULColumn.Value プロパティを使用して、現在のローのそのカラムの 値を取得できます。

次のコードは、tCustomer ULTable オブジェクトから3つのカラムの値 を取り出して、テキスト・ボックスに表示します。

```
' eMbedded Visual Basic
                    Dim colID, colFirstName, colLastName As ULColumn
                    Set colID = tCustomer.Columns.Item(1)
                    Set colFirstName = tCustomer.Columns.Item(2)
                    Set colLastName = tCustomer.Columns.Item(3)
                    txtID.Text = colID.Value
                    txtFirstName.Text = colFirstName.Value
                    txtLastName.Text = colLastName.Value
                    // JScript
                    var colID, colFirstName, colLastName;
                    colID = tCustomer.Columns.Item(1);
                    colFirstName = tCustomer.Columns.Item(2);
                    colLastName = tCustomer.Columns.Item(3);
                    txtID.Text = colID.Value;
                    txtFirstName.value = colFirstName.Value;
                    txtLastName.value = colLastName.Value;
                 Value プロパティを使用して、値を設定することもできます。
                    ' eMbedded Visual Basic
                    colLastName.Value = "Kaminski"
                   // JScript
                    colLastName.Value = "Kaminski";
                 これらのプロパティへの値の割り当てによって、データベース内の
                 データの値が変更されることはありません。
                 位置がテーブルの最初のローの前または最後のローの後ろにある場合
                 でも、プロパティに値を割り当てることができます。しかし、カラム
                 から値を取得することはできません。たとえば、次のコードはエラー
                 を生成します。
                    ' This eMbedded Visual Basic code is incorrect
                    tCustomer.MoveBeforeFirst
                    id = colID.Value
                   // This JScript code is incorrect
                    tCustomer.MoveBeforeFirst();
                    id = colID.Value();
                 Value メソッドから variant 型が返されると、それを使用して任意の
値のキャスト
                 データ型にアクセスできます。
```

## find と lookup を使用したローの検索

Ultra Light には、データを操作するための操作モードがいくつかあり ます。これらのモードのうちの2つ(検索モードとルックアップ・ モード)は、検索に使用されます。ULTable オブジェクトには、テー ブル内の特定のローを検索するために、これらのモードに対応するメ ソッドがあります。

#### 注意

find メソッドや lookup メソッドを使用して検索されるカラムは、テーブルを開くのに使用されたインデックスにあることが必要です。

 find メソッド ULTable オブジェクトを開いたときに指定した ソート順に基づいて、指定された検索値と正確に一致する最初 のローに移動します。

find メソッドの詳細については、「FindBegin メソッド」178 ページを参照してください。

 lookup メソッド ULTable オブジェクトを開いたときに指定した ソート順に基づいて、指定された検索値と一致するか、それよ り大きい値の最初のローに移動します。

lookup メソッドの詳細については、「LookupBackward メソッド」 182 ページを参照してください。

#### ◆ ローを検索するには、次の手順に従います。

1 検索モードまたはルックアップ・モードを開始します。

FindBegin メソッドまたは LookupBegin メソッドを呼び出しま す。たとえば、次のコードは ULTable.FindBegin を呼び出しま す。

- ' eMbedded Visual Basic tCustomer.FindBegin
- // JScript
  tCustomer.FindBegin();

2 検索値を設定します。

検索値は、現在のローの値を設定することで設定します。これらの値を設定すると、バッファに影響しますが、データベースには影響しません。たとえば、次のコードは、バッファの姓のカラムを Kaminski に設定します。

' eMbedded Visual Basic tCustomer.Columns.Item(3).Value = "Kaminski"

// JScript
tCustomer.Columns.Item(3).Value = "Kaminski";

マルチカラム・インデックスの場合は、最初のカラムの値が 必要ですが、ほかのカラムは省略できます。

3 ローを検索します。

適切なメソッドを使用して検索を実行します。たとえば、次の指示は、現在のインデックスで指定された値と正確に一致 する最初のローを検索します。

' eMbedded Visual Basic tCustomer.FindFirst

```
// JScript
tCustomer.FindFirst();
```

## ローの挿入、更新、削除

Ultra Light は、テーブルのローを一度に1つずつアプリケーションに 公開します。ULTable オブジェクトにはカレント・ポジションがあり ます。カレント・ポジションは、テーブルのローの上、最初のローの 前、または最後のローの後ろになります。

アプリケーションがロケーションを変更すると、Ultra Light はバッ ファにそのローのコピーを作成します。値を取得または設定する操作 はすべて、このバッファにあるデータのコピーにのみ影響します。 データベースのデータには影響しません。

例

次の文は、バッファの ID カラムの値を3 に変更します。

```
' eMbedded Visual Basic
colID.Value = 3
// JScript
colID.Value = 3;
```

- Ultra Light のモー<br/>ドの使用Ultra Light モードによって、バッファ内の値を使用する目的が決まり<br/>ます。Ultra Light には、デフォルト・モードに加えて、次の4つの操<br/>作モードがあります。
  - 挿入モード ULTable.Insert メソッドを呼び出すと、バッファ内のデータが新しいローとしてテーブルに追加されます。
  - 更新モード ULTable.Update メソッドを呼び出すと、現在のロー がバッファ内のデータに置き換えられます。
  - 検索モード ULTable.Find メソッドの1つが呼び出されたとき に、値がバッファ内のデータに正確に一致するローの検索に使 用されます。
  - ルックアップ・モード いずれかの ULTable.Lookup メソッドが 呼び出されたときに、バッファ内のデータと一致するか、それ より大きい値のローを検索します。

## ◆ ローを更新するには、次の手順に従います。

1 更新するローに移動します。

テーブルをスクロールするか、find メソッドや lookup メソッドを使用して検索し、ローに移動できます。

2 更新モードを開始します。

たとえば、次の指示は、tCustomer テーブル上で更新モードを 開始します。

- ' eMbedded Visual Basic tCustomer.UpdateBegin
- // JScript
  tCustomer.UpdateBegin();
- 3 更新するローの新しい値を設定します。

たとえば、次の指示は新しい値を Elizabeth に設定します。

' eMbedded Visual Basic ColFirstName.Value = "Elizabeth"

// JScript
ColFirstName.Value = "Elizabeth";

4 Update を実行します。

'eMbedded Visual Basic tCustomer.Update

// JScript
tCustomer.Update();

更新操作が終了すると、直前に更新したローが現在のローになりま す。ULTable オブジェクトを開いたときに指定したインデックスのカ ラム値を変更した場合は、現在の位置は不確定です。

デフォルトでは、Ultra Light は AutoCommit モードで動作するため、 更新は永続的な記憶領域のローに即時適用されます。AutoCommit モードを無効にした場合は、コミット操作を実行するまで、更新は適 用されません。詳細については、「Ultra Light でのトランザクション 処理」40 ページを参照してください。

#### 警告

ローのプライマリ・キーを更新しないでください。代わりに、ローを 削除して新しいローを追加してください。

#### ローの挿入

ローの挿入手順は、ローの更新手順とほぼ同じです。ただし、挿入操 作の場合は、テーブル内の特定のローにあらかじめ指定する必要はあ りません。ローは、テーブルを開くときに使用したインデックスで自 動的にソートされます。

#### ◆ ローを挿入するには、次の手順に従います。

1 挿入モードを開始します。

たとえば、次の指示は、CustomerTable テーブル上で更新モードを開始します。

' eMbedded Visual Basic CustomerTable.InsertBegin

// JScript
CustomerTable.InsertBegin();

2 新しいローの値を設定します。

カラムの値を設定しない場合、そのカラムにデフォルト値が あるときはデフォルト値が使用されます。カラムにデフォル ト値がない場合は、NULLが使用されます。カラムが NULL を許可しない場合は、次のデフォルトが使用されます。

数値カラムの場合は0

• 文字カラムの場合は空の文字列

明示的に値を NULL に設定するには、setNull メソッドを使用 します。

' eMbedded Visual Basic CustomerTable.Columns.Item("Fname").Value = fname CustomerTable.Columns.Item("Lname").Value = lname

#### // JScript

CustomerTable.Columns("Fname").Value = fname; CustomerTable.Columns("Lname").Value = lname;

3 挿入を実行します。

挿入されたローは、Commit を実行したときに永続的にデータ ベースに保存されます。AutoCommit モードでは、Insert メ ソッドの一部として Commit が実行されます。

'eMbedded Visual Basic CustomerTable.Insert

// JScript
CustomerTable.Insert();

**ローの削除** 挿入モードや更新モードに対応する削除モードはありません。

次のプロシージャは、ローを削除します。

## ◆ ローを削除するには、次の手順に従います。

- 1 削除するローに移動します。
- 2 削除を実行します。
  - 'eMbedded Visual Basic tCustomer.Delete
  - // JScript
    tCustomer.Delete();

## BLOB データの処理

GetByteChunk メソッドを使用して、BINARY または LONG BINARY と宣言された、カラムの BLOB データをフェッチできます。

詳細については、「GetByteChunk メソッド」106 ページを参照してく ださい。

例

次のコードは、ULColumn.GetByteChunk メソッドを使用して、BLOB データを取得する方法を説明します。

```
' eMbedded Visual Basic
 Dim offset As Integer
 Dim nBytes As Integer
 Dim chunk(1024) As Byte
 ll = col.GetByteChunk( 0, chunk, 1024)
 If nBytes <> 1024 Then
    ' only got nBytes bytes, expected 1024
 Else
    ' have 1024 bytes
 End if
// JScript
 var offset;
 var nBytes;
 var chunk = new Array();
 nBytes = col.GetByteChunk( 0, chunk, 1024);
 if ( nBytes != 1024 ) {
  // only got nBytes bytes, expected 1024
 } else {
   // have 1024 bytes
 }
```

## Ultra Light でのトランザクション処理

Ultra Light のトランザクション処理は、データベース内のデータの整 合性を保証します。トランザクションは、作業の論理単位です。トラ ンザクション全体が実行されるか、トランザクション内の文がどれも 実行されないかのいずれかです。

デフォルトでは、Ultra Light は AutoCommit モードで動作します。 AutoCommit モードでは、挿入、更新、削除はそれぞれ独立したトラ ンザクションとして実行されます。操作が完了すると、データベース に変更が加えられます。

ULConnection.AutoCommit プロパティを false に設定すると、複数文の トランザクションを使用できます。たとえば、2つの口座間で資金を 移動するアプリケーションでは、振り込み元の口座からの引き落とし と振り込み先口座への振り込みが、1つのトランザクションを構成し ます。AutoCommit が false に設定されている場合は、

ULConnection.Commit 文を実行してトランザクションを完了し、デー タベースへの変更を永続的なものにするか、ULConnection.Rollback 文 を実行してトランザクションのすべての処理をキャンセルしてもかま いません。AutoCommit をオフにすると、パフォーマンスが向上しま す。

#### 注意

Autocommit を False に設定していても、同期はコミットを実行します。

# スキーマ情報へのアクセス

ULConnection、ULTable、ULColumn オブジェクトにはそれぞれ、ス キーマ・プロパティが含まれます。これらのスキーマ・オブジェクト は、データベース内のテーブル、カラム、インデックス、パブリケー ションに関する情報を提供します。

#### 注意

APIによるスキーマの変更はできません。スキーマに関する情報の取得のみが可能です。

スキーマの修正については、「データベースのスキーマの変更」12 ページを参照してください。

 ULDatabaseSchema データベース内のテーブルの数と名前、日 付と時刻のフォーマットなどのグローバル・プロパティ。

ULDatabaseSchema オブジェクトを取得するには、 ULConnection.Schema プロパティにアクセスします。

 ULTableSchema テーブル内のカラムの数と名前、テーブルの Indexes コレクション。

ULTableSchema オブジェクトを取得するには、ULTable.Schema プロパティにアクセスします。

 ULColumnSchema デフォルト値、名前、オートインクリメン トかどうかなど、個々のカラムに関する情報。

ULColumnSchema オブジェクトを取得するには、 ULColumn.Schema プロパティにアクセスします。

 ULIndexSchema インデックス内のカラムに関する情報。イン デックスには直接対応するデータがないので、個別の ULIndex オブジェクトはなく、ULIndexSchema オブジェクトだけが存在 します。

ULIndexSchema オブジェクトは、ULTableSchema.Indexes コレク ションの一部として利用可能です。  ULPublicationSchema パブリケーションに含まれるテーブルと カラムの数と名前。パブリケーションもスキーマのみで構成さ れているため、ULPublicationオブジェクトではなく、 ULPublicationSchemaオブジェクトが存在します。

ULPublicationSchema オブジェクトは、 ULDatabaseSchema.Publications コレクションの一部として利用可 能です。

• ULResultSetSchema 結果セットのカラムの数と名前。

ULResultSetSchema オブジェクトは、 ULPreparedStatement.Schema プロパティを使用してアクセスでき ます。

## エラー処理

通常の操作では、Ultra Light ActiveX はエラーをスローできます。エ ラーは SQLCODE 値として表現され、負の数字は特定の種類のエラー を示します。

Ultra Light ActiveX によってスローされるエラー・コードのリストに ついては、「ULSQLCode 列挙」155 ページを参照してください。

UltraLite ActiveX は、ULDatabaseManager オブジェクトと ULConnection オブジェクトからしか、エラーをスローしません。 ULDatabaseManager の次のメソッドは、エラーをスローできます。

- CreateDatabase
- CreateDatabaseWithParms
- DropDatabase
- DropDatabaseWithParms
- OpenConnection
- OpenConnectionWithParms

Ultra Light ActiveX 内での他のエラーや例外はすべて、ULConnection オブジェクトを経由します。

ULDatabaseManager オブジェクトと ULConnection オブジェクトから のエラー番号へのアクセスの詳細については、「ULConnection クラ ス」112 ページと「ULDatabaseManager クラス」126 ページを参照して ください。

以下の項では、eMbedded Visual Basic と JScript でエラー処理を実装す る方法を説明します。

## eMbedded Visual Basic のエラー処理

eMbedded Visual Basic の標準エラー処理機能を使用して、エラーを処理できます。エラー処理を有効にするには、On Error Resume Next 文を使用します。On Error Goto 0を使用すると、エラーが発生し、コードの実行が停止します。

Err.Number プロパティは、エラーの SQLCODE 値を保持します。 ULConnection.LastErrorCode プロパティを使用して、最後に発生した エラーを取得することもできます。

エラーを取得する必要がある一般的な場面は、存在しないデータベー ス・ファイルを処理する時です。次の例では、On Error Resume Next が有効なので、制御は、エラーを発生した文に続く次の文に進みま す。指定したデータベースが存在しない場合、Err オブジェクトには、 エラー番号と説明がロードされます。

' eMbedded Visual Basic On Error Resume Next Err.Clear ' Clear any previous errors Set Connection = DBMgr.OpenConnection(udb) If Err.Number <> 0 Then ' Connection failed, no database? Err.Clear Set Connection = DBMgr.CreateDatabase(udb & usm) If Err.Number <> 0 Then MsgBox "Connect with " & udb & usm & " failed: " & Err.Description App.End End If End If

## JScript のエラー処理

Pocket IE でサポートされる JScript のバージョンには、エラー処理は ありません。デフォルトの Pocket IE の設定では、スクリプト・エ ラーは無視され、何も通知されずにスクリプトは終了されます。新し い JScript を開発する場合、これによって開発が困難になります。

eMbedded Visual Basic に付属しているレジストリ・エディタなどの、 **ShowScriptErrors** リモートのレジストリ・エディタを使用して、CE デバイスでこの レジストリ・キーの 設定 キーを作成します。

> [HKEY CURRENT USER¥Software¥Microsoft¥Internet Explorer¥Main]ShowScriptErrors=dword:00000001

このキー・セットを使用して、Pocket Internet Explorer は、失敗した JScript コード用のエラー通知メッセージを提供します。レポートされ る行番号は信頼できない場合があることに注意してください。

ErrorResume プロ Ultra Light ActiveX のエラーを表示しないように、ULDatabaseManager パティの設定 オブジェクトと ULConnection オブジェクトは次の 2 つのプロパティ を提供します。

- ErrorResume True に設定すると、後続のエラーのスローを無 ٠ 効にします。
- LastErrorCode 最後の操作によって設定されたエラー・コー ドを返します。

エラーを取得する必要がある一般的な場面は、スキーマから作成され ることになっている、存在しないデータベース・ファイルを処理する 時です。次の例では、ULDatabaseManager.ErrorResume プロパティが True なので、制御は、エラーを発生した文に続く次の文に進みます。 指定したデータベースが存在しない場合、LastErrorCode プロパティ にエラー番号がロードされます。

```
// JScript
DBMgr.ErrorResume = true; // Do not throw errors
Connection = DBMgr.OpenConnection( udb );
 if ( DBMqr.LastErrorCode != 0 ) {
  Connection = DBMgr.CreateDatabase( udb + usm );
   if ( DBMgr.LastErrorCode != 0 ) {
    alert("Connect with " + udb + usm + failed: " +
DBMgr.LastErrorCode );
   }
 }
```

# ユーザの認証

新しいユーザは既存の接続から追加します。Ultra Light のすべての データベースは、デフォルトのユーザ ID DBA とパスワード SQL を 使用して作成されるため、最初はこの初期ユーザとして接続します。

ユーザ ID の変更はできません。ユーザを1人追加して既存のユーザ を削除します。Ultra Light ではデータベースごとにユーザ ID が4つま で許可されます。

接続権限の付与または取り消しの詳細については、「GrantConnectTo メソッド」116ページと「RevokeConnectFrom メソッド」117ページを 参照してください。

## ☆ ユーザを追加する、または既存のユーザのパスワードを変 更するには、次の手順に従います。

- 1 DBA 権限のあるユーザとしてデータベースに接続します。
- 2 希望するパスワードでユーザに接続権限を付与します。

'eMbedded Visual Basic conn.GrantConnectTo("Robert", "newPassword")

// JScript
conn.GrantConnectTo("Robert", "newPassword");

### ◇ 既存のユーザを削除するには、次の手順に従います。

- 1 DBA 権限のあるユーザとしてデータベースに接続します。
- 2 次のように、ユーザの接続権限を取り消します。

'eMbedded Visual Basic conn.RevokeConnectFrom("Robert")

// JScript
conn.RevokeConnectFrom("Robert");

# データの同期

Ultra Light アプリケーションは、統合データベースと同期できます。 同期には、Mobile Link 同期サーバと適切なライセンスが必要です。

この項では、同期の概要について簡単に説明し、Ultra Light ActiveX のユーザにとって特に関心があるいくつかの機能について説明しま す。同期の詳細な説明については、『Mobile Link クライアント』> 「Ultra Light クライアント」を参照してください。

また、CustDB サンプル・アプリケーションには、同期の実例もあり ます。eMbedded Visual Basic の場合、このサンプルは「チュートリア ル:Ultra Light ActiveX アプリケーションのサンプル」53 ページで説 明されています。JScript の場合、このサンプルは『Ultra Light ActiveX ユーザーズ・ガイド』>「チュートリアル:Pocket IE 用の Ultra Light ActiveX アプリケーション」で説明されています。

Ultra Light ActiveX は、TCP/IP、HTTP、HTTPS 通信による同期をサ ポートします。同期は、Ultra Light アプリケーションによって開始さ れます。いずれの場合でも、ULConnection オブジェクトのメソッド とプロパティを使用して同期を制御します。

#### 注意

暗号化された同期 (HTTPS) を使用して同期する、または TCP/IP で暗 号化を使用するには、別途ライセンスを取得できるセキュリティ・オ プションが必要です。このオプションのご注文については、ご購入い ただいた販売代理店または弊社営業担当までご連絡ください。

詳細については、『SQL Anywhere Studio の紹介』> 「SQL Anywhere Studio へようこそ」を参照してください。

# ♦ TCP/IP または HTTP で同期するには、次の手順に従います。

1 同期情報を準備します。

ULConnection.SyncParms オブジェクトの必須プロパティに値 を割り当てます。 設定するプロパティと値の詳細については、『Mobile Link ク ライアント』>「Ultra Light クライアント」を参照してください。

2 同期を実行します。

ULConnection.Synchronize メソッドを呼び出します。

## 同期の進行状況のモニタ

この項は、eMbedded Visual Basic にのみ適用されます。JScript を使用 して同期の進行状況をモニタすることはできません。

同期の進行状況をモニタするには、プロジェクトに同期ダイアログを 追加し、必要に応じてコーディングします。

次の手順では、ULSyncStatus.ebfのダイアログがステータス・メッ セージを表示します。

## 

- 1 SQL Anywhere インストール環境の Samples¥UltraLite-ActiveX¥dbview.evb サブディレクトリを検索します。
- 2 プロジェクトに ULSyncStatus.bas と ULSyncStatus.ebf をコピー し追加します。
- 3 Ultra Light ActiveX プロジェクトにコードを追加します。
  - ULDatabase Manager をインスタンス化するのに、 CreateObject を使用する代わりに、次の指示を使用します。

```
Set DBMgr = CreateObjectWithEvents(
    "UltraLite.ULDatabaseManager", "UL_")
```

 次のように、同期呼び出しがコールバックを受け入れる ことを確認します。

connection.Synchronize(True)

```
    [同期進行]ダイアログでイベント通知を取得するコード

   を作成します。
   次のメソッドは、統合データベースへのデータ送信時
   の、データの挿入、更新、削除をユーザに表示します。
   Private Sub UL OnSend(ByVal nBytes As Long,
   ByVal
       nInserts As Long,
       ByVal nUpdates As Long, _
       ByVal nDeletes As Long)
       prLine "OnSend " & nBytes & " bytes, " &
   nInserts &
          " inserts, " & nUpdates & " updates, "
   &
          nDeletes & " deletes"
   End Sub
   次のメソッドは、統合データベースでのデータ受信時
   の、データの挿入、更新、削除をユーザに表示します。
   Private Sub UL_OnReceive(ByVal nBytes As Long,
   ByVal
       nInserts As Long,
       ByVal nUpdates As Long,
       ByVal nDeletes As Long)
       prLine "OnReceive " &
         nBytes & " bytes, " &
         nInserts & " inserts, " & _
         nUpdates & " updates, " &
         nDeletes & " deletes"
    End Sub
   次のメソッドは、同期ステータスがいつ変更されるかを
   ユーザに表示します。
   Private Sub UL OnStateChange(ByVal newState As
   Long,
    ByVal oldState As Long)
       prLine "OnStateChange new:" &
             newState & ", old: " & oldState
   End Sub
   次のメソッドは、現在同期中のテーブルがいつ変更され
   るかをユーザに表示します。
```

# Ultra Light アプリケーションの配備

アプリケーションを完了したら、またはアプリケーションをテストしたい場合、アプリケーションをデバイスに配備する必要があります。 この項では、デバイスに Ultra Light アプリケーションを配備するための手順について説明します。

## Windows CE への Ultra Light ActiveX アプリケーションの配備

Ultra Light アプリケーションを Windows CE に配備するには、次の手順を実行する必要があります。

- アプリケーションと Ultra Light コンポーネントを配備します。
- Ultra Light データベースまたはスキーマの初期コピーを配備しま す。

多くの場合、Ultra Light スキーマ・ファイルのみを配備すれば十 分です。データベース・ファイルは、初回の接続試行時にス キーマから作成されます。このため、同期を使用してデータの 初期コピーをロードできます。

データベースまたはスキーマ・ファイルは、アプリケーション が特定できるロケーションに配備する必要があります。このロ ケーションは、Database On CE および Schema On CE 接続パラ メータによって定義されます。

『Ultra Light データベース・ユーザーズ・ガイド』> 「DatabaseOnCE 接続パラメータ」と『Ultra Light データベース・ ユーザーズ・ガイド』>「SchemaOnCE 接続パラメータ」を参照 してください。

• ActiveSync 用 Mobile Link 同期コンジットを配備します。

この手順が必要なのは、ActiveSync を使用してアプリケーションを同期する場合のみです。

手順については、『Mobile Link クライアント』>「ActiveSync 用 Mobile Link プロバイダのインストール」を参照してください。 第3章

# チュートリアル: Ultra Light ActiveX アプリ ケーションのサンプル

#### この章の内容

この章はチュートリアル形式で、PocketPC デバイス用の Ultra Light ActiveX アプリケーションを構築するプロセスを解説します。

このチュートリアルでは、eMbedded Visual Basic を使用します。 JScript を使用した Ultra Light ActiveX アプリケーションの例について は、『Ultra Light ActiveX ユーザーズ・ガイド』>「チュートリアル: Pocket IE 用の Ultra Light ActiveX アプリケーション」を参照してくだ さい。

# 概要

このチュートリアルでは、テーブル API を使用して Ultra Light ActiveX アプリケーションを構築するプロセスを解説します。チュー トリアルを終了すると、アプリケーションと小規模なデータベースが Windows CE デバイス上に構築されます。これを、中央のデータベー スと同期します。

テーブル API の詳細については、『Ultra Light ActiveX ユーザーズ・ガ イド』>「Ultra Light ActiveX API リファレンス」を参照してください。

**所要時間** このチュートリアルは、コードをコピーして貼り付ける場合、約30 分で終了します。自分でコードを入力する場合、これより長い時間が 必要です。

#### **能力と経験** このチュートリアルは、次のことを前提にしています。

- Microsoft eMbedded Visual Tools がコンピュータにインストールされている
- eMbedded Visual Basic アプリケーションの作成、テスト、トラブ ルシューティングができる
- Ultra Light スキーマ・ペインタを使用して、Ultra Light スキーマ を作成する方法を知っている

詳細については、『Ultra Light データベース・ユーザーズ・ガイ ド』>「Ultra Light スキーマ・ペインタ」を参照してください。

AppForge Booster がインストールされている

Booster がない場合は、http://www.appforge.com/booster.html から 入手できます。

## 注意

SQL Anywhere Studio がなくても、このチュートリアルの大部分を実行できます。このチュートリアルの同期の項では、SQL Anywhere Studio が必要です。
**目的** このチュートリアルの目的は、Ultra Light アプリケーションの開発プロセスについて、知識と経験を得ることです。

## レッスン1:プロジェクト・アーキテクチャの作成

最初の手順では、Ultra Light データベース・スキーマを作成する方法 を説明します。データベース・スキーマは、データベースに関する記 述です。データベース・スキーマは、データベース内のテーブル、イ ンデックス、キー、パブリケーションとそれらの間のすべての関係を 記述します。

データベース・スキーマの詳細については、「Ultra Light データベー ス・スキーマ・ファイルの作成」11ページを参照してください。

#### ◇ Ultra Light データベース・スキーマを作成するには、次の 手順に従います。

1 このチュートリアル用のディレクトリを作成します。

このチュートリアルでは、保存先ディレクトリを c:¥Tutorial¥evb とします。別の名前のディレクトリを作成した場合 は、チュートリアルを通じて、c:¥Tutorial¥evb の代わりにその ディレクトリを使用してください。

2 Ultra Light スキーマ・ペインタを使用して、データベース・ スキーマを作成します。

データベース・スキーマの作成の詳細については、『Ultra Light データベース・ユーザーズ・ガイド』>「レッスン1: Ultra Light データベース・スキーマの作成」を参照してくだ さい。

- ・ スキーマのファイル名 tutcustomer.usm
- テーブル名 customer

| カラム名  | データ型<br>(サイズ) | カラムの NULL<br>値の許可 | デフォルト値     |
|-------|---------------|-------------------|------------|
| id    | integer       | いいえ               | オートインクリメント |
| fname | char (15)     | いいえ               | なし         |

#### customer のカラム

| カラム名  | データ型<br>(サイズ) | カラムの NULL<br>値の許可 | デフォルト値   |
|-------|---------------|-------------------|----------|
| lname | char (20)     | いいえ               | なし       |
| city  | char (20)     | はい                | なし       |
| phone | char (12)     | はい                | 555-1234 |

• プライマリ・キー 昇順 id

#### eMbedded Visual Basic プロジェクトの作成

eMbedded Visual Basic 開発用の Ultra Light コンポーネントは、Ultra Light ActiveX です。

次の手順では、アプリケーションの eMbedded Visual Basic プロジェク トを作成し、Ultra Light ActiveX コントロールへの参照を追加します。

#### ◇ Ultra Light ActiveX コントロールへの参照を追加するには、 次の手順に従います。

- 1 eMbedded Visual Basic を起動します。
  - [スタート] [プログラム] [Microsoft eMbedded Visual Tools] - [eMbedded Visual Basic 3.0] を選択します。

[新規プロジェクト]ウィンドウが表示されます。

2 新規プロジェクトを作成します。

アプリケーションの設計ターゲットを選択し、[開く]をク リックします。これ以降は、PocketPC プロジェクトに Windows CE を選択したことを前提に説明します。

- 3 Ultra Light ActiveX に参照を追加します。
  - [プロジェクト]-[参照]を選択します。

[iAnywhere Solutions, ActiveX for Ultra Light 9.0] を選択し、
 [OK] をクリックします。

コントロールが使用可能な参照のリストに表示されない 場合は、コントロールを使用可能な参照のリストに追加 します。

- SQL Anywhere インストール環境の UltraLite¥UltraLiteActiveX¥win32¥ サブディレクトリ を検索します。
- uldo9.dll を選択し、[OK] をクリックします。
- 4 プロジェクトを保存します。
  - [ファイル]-[プロジェクトの保存]を選択します。
  - フォームを c:¥tutorial¥evb¥Tutorial.ebf として保存します。
  - プロジェクトを c:¥tutorial¥evb¥Tutorial.ebp として保存します。

### レッスン2:フォームの作成

「レッスン1:プロジェクト・アーキテクチャの作成」56ページの手順を完了すると、プロジェクトにフォームが1つ表示されます。次の 手順は、フォームを使用してユーザ・インタフェースを作成します。 この例では、実際のアプリケーションと同様に、ラベルを出力とし て、テキスト・ボックスとボタンを入力として使用します。

#### 

1 次の表のコントロールとプロパティをフォームに追加します。

| タイプ     | 名前          | キャプションまたは<br>テキスト |
|---------|-------------|-------------------|
| TextBox | txtfname    |                   |
| TextBox | txtlname    |                   |
| TextBox | txtcity     |                   |
| TextBox | txtphone    |                   |
| Label   | lblID       |                   |
| Button  | btnInsert   | Insert            |
| Button  | btnUpdate   | Update            |
| Button  | btnDelete   | Delete            |
| Button  | btnNext     | Next              |
| Button  | btnPrevious | Previous          |
| Button  | btnSync     | Synchoronize      |
| Button  | btnDone     | End               |

2 アプリケーションを確認します。

• [実行]-[実行]を選択します。

Windows CE エミュレータにアプリケーションが表示されます。

- フォームの右上にある [OK] ボタンをクリックしてアプ リケーションを終了します。
- フォームは、次の図のようになります。

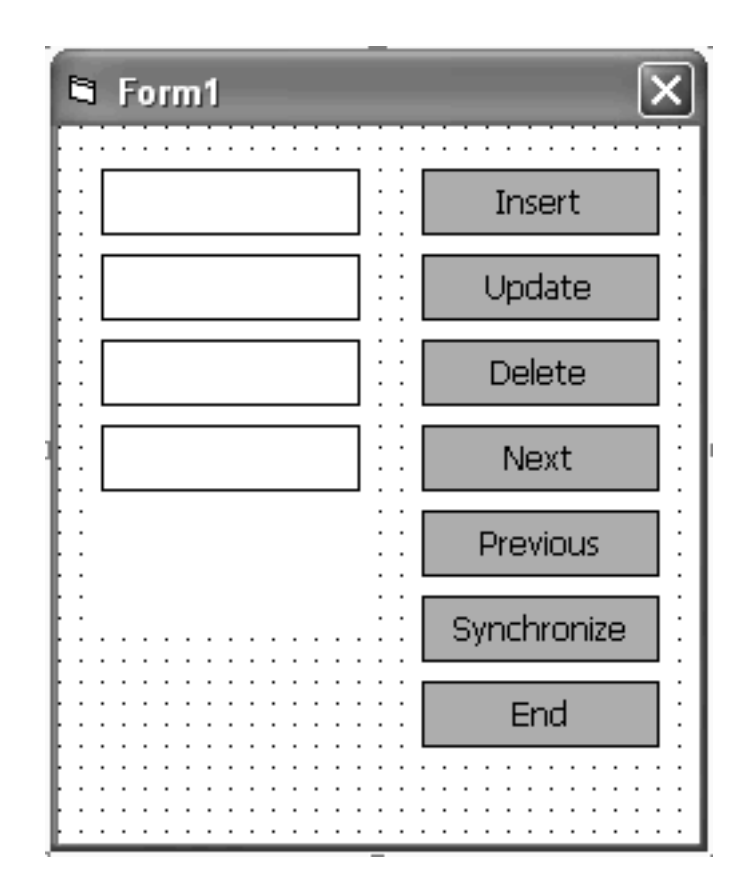

#### Ultra Light ActiveX をサポートするエミュレータの設定

アプリケーションへの Ultra Light オブジェクトの追加が完了したら、 アプリケーションのデバッグとテストのために、エミュレータに Ultra Light ActiveX コントロールを追加します。

#### ◆ エミュレータに Ultra Light ActiveX コントロールを追加す るには、次の手順に従います。

- 1 コントロール・マネージャを起動します。
  - eMbedded Visual Basic で、[ ツール ] [ リモート ツール ] - [ コントロール マネージャ ] を選択します。
- 2 ターゲット・エミュレータを選択します。
  - 左ウィンドウ枠で、[Pocket PC] を開き、[Pocket PC エ ミュレーション]を選択します。
- 3 Ultra Light コントロールを追加します。
  - [コントロール] [新しいコントロールを追加]を選択し ます。
  - SQL Anywhere ディレクトリにある、 ultralite¥UltraLiteActiveX¥ce¥emulator30¥uldo9.dll を検索し ます。
  - [OK] をクリックします。

uldo9.dll は、ActiveX ファイルであり、コントロールで はないので、デバイスのコントロールの一覧に表示され ないことに注意してください。

#### データベース・スキーマの配備

Ultra Light コントロールに加え、データベース・スキーマもエミュ レータに配備します。次の手順は、アプリケーションが初めてデータ ベースに接続するとき、そのスキーマを使用してデータベース・ファ イルを作成します。

#### 

1 Windows CEのファイル・ビューアを起動します。

- eMbedded Visual Basic で、[ツール] [リモートツール]
   [ファイル ビューア]を選択します。
- ファイル・ビューアが自動的にエミュレータに接続しない場合は、[接続]-[接続を追加]を選択して、[Pocket PC エミュレーション]を選択します。
- 2 アプリケーションを格納するフォルダを作成します。
  - [Program Files] フォルダを開きます。
  - ファイル・ビューアで、[ファイル]-[新しいフォルダ] を選択します。
  - tutorial という名前のフォルダを作成します。このフォル ダにアプリケーション・ファイルを格納します。
  - tutorial をクリックして、このフォルダに移動します。
- 3 スキーマ・ファイルをエミュレータに配備します。
  - [ファイル]-[ファイルをエクスポート]を選択します。
  - c:¥tutorial¥evb に移動し、tutcustomer.usm をダブルクリックします。

### レッスン3:サンプル・コードの作成

この章では、データベースに接続し、データベース内をナビゲーショ ンし、データベース内のデータを操作するための、eMbedded Visual Basic コードを作成するプロセスを解説します。

このレッスンには、アプリケーションを Adaptive Server Anywhere データベースと同期するための指示も含まれています。レッスンのこ の部分はオプションで、SQL Anywhere Studio を必要とします。

#### データベースとの接続のためのコードの作成

このアプリケーションでは、Form\_Load イベントの間にデータベース に接続します。一般のモジュールを使用しても、データベースに接続 できます。

この例は、データベースに接続するのに ULConnectionParms オブジェ クトを使用します。接続文字列も使用できます。

参照情報については、「ULConnectionParms クラス」122 ページを参照 してください。

# ◇ Ultra Light データベースに接続するためのコードを作成するには、次の手順に従います。

- フォームをダブルクリックして、[コード]ウィンドウを開き ます。
- 2 必要な Ultra Light オブジェクトを宣言します。

フォームの[一般]領域に、次のコードを入力します。

Dim DatabaseMgr As ULDatabaseManager Dim Connection As ULConnection Dim CustomerTable As ULTable Dim colID, colFirstName, colLastName As ULColumn

3 データベースに接続するためにのコードを Form\_Load イベン トに追加します。

下のコードでは、CreateObject メソッドを使用して、最初の データベース・マネージャ・オブジェクトを作成します。 データベース・マネージャは、ULConnectionParms1 オブジェ クトで指定されるデータベースへの接続を開こうとします。 データベースが存在しない場合は、指定されたスキーマを使 用して新しいデータベースを作成します。 Sub Form Load() ' declare variables Dim open parms As String Dim schema parms As String ' enable error handling On Error Resume Next ' specify the schema and database file ' locations open parms = ";ce file=¥Program Files¥tutorial¥tutCustomer.udb" schema\_parms = open\_parms & ";ce\_schema=\Program Files¥tutorial¥tutCustomer.usm" ' create a database manager and try to ' connect to an existing database Set DatabaseMgr = CreateObject("UltraLite.ULDatabaseManager") Set Connection = DatabaseMgr.OpenConnection(open parms) ' if the database does not exist, create one If Err.Number = UlSQLCode.ulSQLE NOERROR Then MsgBox "Connected to an existing database." ElseIf Err.Number = UlSQLCode.ulSQLE ULTRALITE DATABASE NOT FOUND Then Err.Clear Set Connection = DatabaseMgr.CreateDatabase(schema\_parms) If Err.Number <> 0 Then MsgBox Err.Description Else MsgBox "Connected to a new database" End If End If End Sub

4 [終了]ボタンをクリックされたときに、アプリケーションを 終了して接続を閉じるコードを追加します。 Sub btnDone\_Click() Connection.Close End End Sub

- 5 アプリケーションを実行します。
  - [実行]-[実行]を選択します。
  - 最初のメッセージ・ボックスの後に、フォームがロード されます。
  - 右上にある [OK] ボタンをクリックしてアプリケーションを終了します。

#### データ操作とナビゲーションのためのコードの作成

次の手順は、データの操作とナビゲーションを実装します。

#### ◆ テーブルを開くには、次の手順に従います。

1 テーブルを初期化して最初のローに移動するためのコードを 記述します。

このコードは、データベースの customer テーブルを CustomerTable 変数に割り当てます。Open を呼び出すとテー ブルが開き、テーブル・データの読み込みや操作ができます。 このコードは、アプリケーションをテーブル内にある最初の ローの前に置きます。

次のコードを、Form\_Load イベントの End Sub 命令の直前に 挿入します。

 新しいプロシージャ DisplayCurrentRow を作成し、次のように 実装します。 テーブルにローが存在しない場合は、次のプロシージャに よって、アプリケーションは空のコントロールを表示します。 ローが存在する場合は、データベースの現在のローの各カラ ムに格納された値を表示します。

```
Private Sub DisplayCurrentRow()
   If CustomerTable.RowCount = 0 Then
     txtFname.Text = ""
    txtLname.Text = ""
     txtCity.Text = ""
     txtPhone.Text = ""
     lblID.Caption = ""
  Else
     lblID.Caption =
CustomerTable.Columns("ID").Value
     txtFname.Text =
CustomerTable.Columns("Fname").Value
     txtLname.Text =
CustomerTable.Columns("Lname").Value
     txtCity.Text =
CustomerTable.Columns("City").Value
     txtPhone.Text =
CustomerTable.Columns("Phone").Value
   End If
End Sub
```

3 Form\_Activate オブジェクトから DisplayCurrentRow を呼び出します。この関数を呼び出すと、アプリケーションの起動時にフィールドが更新されます。

```
Private Sub Form_Activate()
    DisplayCurrentRow
End Sub
```

#### ◆ テーブルにローを挿入するには、次の手順に従います。

1 [挿入]ボタンを実装するためのコードを記述します。

次のプロシージャでは、InsertBegin を呼び出すと、アプリ ケーションが挿入モードになり、ローのすべての値がデフォ ルトに設定されます。たとえば、ID カラムは、次のオートイ ンクリメント値を受け取ります。カラム値が設定されると、 新しいローが挿入されます。 次のプロシージャをフォームに追加します。

Private Sub btnInsert Click() Dim fname As String Dim lname As String Dim city As String Dim phone As String fname = txtFname.Text lname = txtLname.Text city = txtCity.Text phone = txtPhone.Text CustomerTable.InsertBegin CustomerTable.Columns("Fname").Value = fname CustomerTable.Columns("Lname").Value = lname If Len(city) > 0 Then CustomerTable.Columns("City").Value = city End If If Len(phone) > 0 Then CustomerTable.Columns("Phone").Value = phone End If CustomerTable.Insert CustomerTable.MoveLast DisplayCurrentRow End Sub

2 アプリケーションを実行します。

最初のメッセージ・ボックスの後にフォームが表示されます。

- 3 2つのローをデータベースに挿入します。
  - 先頭のテキスト・ボックスに名前 Jane を入力し、2 つめのテキスト・ボックスに姓 Doe を入力します。[挿入] をクリックします。

テーブルに、これらの値を持つローが追加されます。ア プリケーションはテーブルの最後のローに移動し、その ローを表示します。ラベルには、Ultra Light がローに割 り当てた ID カラムの自動的にインクリメントされた値 が表示されます。

 先頭のテキスト・ボックスに名前 John を入力し、2 つめのテキスト・ボックスに姓 Smith を入力します。[挿入] をクリックします。 4 [OK] をクリックしてプログラムを終了します。

#### ☆ テーブルのローを移動するには、次の手順に従います。

1 [次へ]と[前へ]の各ボタンを実装するためのコードを記述 します。

次のプロシージャをフォームに追加します。

- Private Sub btnNext\_Click()
   If Not CustomerTable.MoveNext Then
   CustomerTable.MoveLast
   End If
   DisplayCurrentRow
  End Sub
  Private Sub btnPrevious\_Click()
   If Not CustomerTable.MovePrevious Then
   CustomerTable.MoveFirst
   End If
   DisplayCurrentRow
  End Sub
- 2 アプリケーションを実行します。

最初にフォームが表示されると、現在位置が最初のローの前 にあるため、コントロールは空です。

フォームが表示されたら、[次へ]と[前へ]をクリックして、 テーブルのローの間を移動します。

# ☆ テーブルのローを更新、削除するには、次の手順に従います。

1 [更新]ボタンを実装するためのコードを記述します。

下のコードでは、UpdateBegin を呼び出すと、アプリケーションが更新モードに設定されます。Update が呼び出されると、 カラム値が更新された後にロー自体が更新されます。

次のプロシージャをフォームに追加します。

```
Private Sub btnUpdate Click()
       Dim fname As String
       Dim lname As String
       Dim city As String
       Dim phone As String
       fname = txtFname.Text
       lname = txtLname.Text
       city = txtCity.Text
       phone = txtPhone.Text
       CustomerTable.UpdateBegin
       CustomerTable.Columns("Fname").Value =
          fname
       CustomerTable.Columns("Lname").Value =
          lname
       If Len(city) > 0 Then
          CustomerTable.Columns("City").Value = _
          city
       End If
       If Len(phone) > 0 Then
         CustomerTable.Columns("Phone").Value = ____
          phone
       End If
       CustomerTable.Update
       DisplayCurrentRow
       Exit Sub
   End Sub
  [削除]ボタンを実装するためのコードを記述します。
   下のコードでは、Delete を呼び出すと、アプリケーションの
   現在のローが削除されます。
   次のプロシージャをフォームに追加します。
  Private Sub btnDelete Click()
       If CustomerTable.RowCount = 0 Then
          Exit Sub
       End If
       CustomerTable.Delete
       CustomerTable.MoveRelative 0
       DisplayCurrentRow
   End Sub
3 アプリケーションを実行します。
```

2

#### 同期のためのコードの記述

次の手順は、同期を実装します。同期には、SQL Anywhere Studio が 必要です。チュートリアルのこの部分はオプションです。

# ☆ [同期]ボタンのコードを記述するには、次の手順に従います。

[同期]ボタンを実装するためのコードを記述します。

下のコードでは、ULSyncParms オブジェクトに同期パラメー タが含まれています。たとえば、ULSyncParms.UserName プ ロパティは、Mobile Link が起動したら新しいユーザを追加す ることを指定します。ULSyncParms.SendColumnNames プロパ ティは、カラム名が Mobile Link に送信されることを指定し、 アップロード・スクリプトとダウンロード・スクリプトを生 成できるようにします。

次のプロシージャをフォームに追加します。

```
Private Sub btnSync_Click()
    Dim parms As ULSyncParms
    Dim result As ULSyncResult
    On Error Resume Next
    Set parms = Connection.SyncParms
    Set result = Connection.SyncResult
    parms.UserName = "ULevbUser"
    parms.Stream = ULStreamType.ulTCPIP
    parms.Version = "ul_default"
    parms.SendColumnNames = True
    Connection.Synchronize (False)
    If Err.Number <> UlSQLCode.ulSQLE_NOERROR Then
        MsgBox result.StreamErrorCode
    End If
    End Sub
```

#### アプリケーションの同期

ASA 9.0 サンプル・データベースの Customer テーブルは、作成した Ultra Light データベースの customer テーブルとカラムが一致してい ます。次の手順は、データベースを ASA 9.0 サンプル・データベース と同期します。

#### ◆ アプリケーションを同期するには、次の手順に従います。

1 コマンド・プロンプトから、次のコマンド・ラインを実行して、Mobile Link 同期サーバを起動します。

dbmlsrv9 -c "dsn=ASA 9.0 Sample" -v+ -zu+ -za

-zu+と-zaコマンド・ライン・オプションによって、ユーザの追加と同期スクリプトの生成が自動的に行われます。これらのオプションの詳細については、『Mobile Link 管理ガイド』
 「Mobile Link 同期サーバのオプション」を参照してください。

- 2 Ultra Light アプリケーションを起動します。
- 3 テーブルのすべてのローを削除します。

テーブルにローがあると、ASA 9.0 サンプル・データベースの Customer テーブルに、ローがアップロードされます。

4 アプリケーションを同期します。

[同期]をクリックします。

Mobile Link 同期サーバのウィンドウでは、同期の進行状況が 表示されます。

5 同期が完了したら、[次へ]と[前へ]をクリックしてテーブ ルのローの間を移動します。

## レッスン4:デバイスへの配備

手動でも、アプリケーション・インストール・ウィザードを使用して も、デバイスにアプリケーションを配備できます。以下の項では2つ の手順について説明します。

#### リモート・デバイスへの手動での配備

次の手順は、アプリケーションを Windows CE デバイスに手動で配備 します。

#### ☆ デバイスに Ultra Light ActiveX コントロールを追加するに は、次の手順に従います。

1 Windows CE コントロール・マネージャを起動します。

[ツール]-[リモートツール]-[コントロール マネージャ]を選択します。

2 左ウィンドウ枠で、デバイスのタイプをダブルクリックし、 デバイスを選択します。デバイスは接続している必要があり ます。

右ウィンドウ枠に、選択したデバイスで利用可能なコント ロールが表示されます。

- 3 [コントロール]-[新しいコントロールを追加]を選択しま す。
- 4 SQL Anywhere インストール環境で、プラットフォーム固有の 次のサブディレクトリにある、Ultra Light ActiveX コントロー ルの適切なバージョンを検索します。
  - ARM ultralite¥UltraLiteActiveX¥ce¥arm¥uldo9.dll
  - MIPS ultralite¥UltraLiteActiveX¥ce¥mips¥uldo9.dll
- 5 [OK] をクリックします。

または、DLL をデバイスの ¥Windows ディレクトリにコピー し、regsvrce.exe を使用してその DLL を登録してもかまいま せん。

#### ☆ データベース・スキーマ・ファイルをデバイスに配備する には、次の手順に従います。

1 Windows CEのファイル・ビューアを起動します。

eMbedded Visual Basic で、[ ツール ] - [ リモート ツール ] - [ ファイル ビューア ] を選択します。

- ファイル・ビューアが自動的にデバイスに接続しない場合は、
   [接続]-[接続を追加]を選択して、お使いのデバイスを選択します。
- 3 アプリケーションを格納するフォルダを作成します。
  - ファイル・ビューアで、[Program Files] フォルダを開き ます。
  - [ファイル]-[新規フォルダ]を選択します。
  - tutorial という名前のフォルダを作成します。このフォル ダにアプリケーション・ファイルを格納します。
  - tutorial をクリックして、このフォルダに移動します。
- 4 スキーマ・ファイルをデバイスに配備します。
  - [ファイル]-[ファイルをエクスポート]を選択します。
  - c:¥tutorial¥evb に移動し、tutcustomer.usm をダブルクリックします。

#### 

1 [ファイル]-[作成]を選択します。

- 2 c:*¥tutorial¥evb* に移動します。プロジェクトに Tutorial という 名前を付けます。[OK] をクリックします。
- 3 .vb ファイルをデバイスに配備します。
  - ファイル・ビューアで Program Files¥tutorial に移動します。
  - [ファイル]-[ファイルをエクスポート]を選択します。
  - c:¥tutorial¥evbに移動し、Tutorial.vbをダブルクリックします。

*Program Files¥tutorial* に移動し、*Tutorial.vb* を起動すれば、リモート・ デバイスでサンプル・アプリケーションを起動できます。

#### アプリケーション・インストール・ウィザードを使用してのリモート・ デバイスへの配備

次の手順は、アプリケーション・インストール・ウィザードを使用して、アプリケーションをモバイル・デバイスに配備します。アプリケーション・インストール・ウィザードは、実行ファイルと、配備に 必要なファイルを含むキャビネット (.cab) ファイルを作成します。

#### 

- アプリケーション・インストール・ウィザードを使用する前
   に、プロジェクトを完成し実行して、ランタイム・エラーが
   発生しないことを確認します。
- 2 [ファイル]-[作成]を選択します。
- *c:¥tutorial¥evb* に移動します。プロジェクトに Tutorial という 名前を付けます。[OK] をクリックします。
- 4 [ツール]-[リモートツール]-[アプリケーションインス トール]ウィザードを選択します。

[アプリケーションインストール]ウィザードが表示されま す。[次へ]をクリックします。

- 5 *c:¥tutorial¥evb¥Tutorial.ebp* に移動します。[次へ]をクリック します。
- 6 c:¥tutorial¥evb¥Tutorial.vb に移動します。[次へ]をクリックします。
- 7 c:¥tutorial¥evb¥ に移動します。[次へ]をクリックします。
- 8 アプリケーションがサポートするプロセッサを選択します。 複数のプロセッサを選択すると、それぞれのプロセッサは 別々の.cabファイルに含まれます。[次へ]をクリックしま す。
- 9 [iAnywhere Solutions, ActiveX for UltraLite] を選択します。アプ リケーションをインストールすると、Ultra Light ActiveX コン トロールは自動的に登録されます。[次へ]をクリックしま す。
- 10 スキーマ・ファイルをデバイスに配備します。
  - [追加]をクリックします。
  - c:¥tutorial¥tutcustomer.usm に移動します。
  - [開く]をクリックします。
  - システム・ファイルかどうかをたずねるプロンプトが表示される場合は、[いいえ]をクリックします。
  - そのデバイスのランタイム・ライブラリをインストール 環境に含めたい場合は、[Include Device Runtimes in Cab file] をクリックします。デバイスのランタイム・ライブ ラリは必ずしも必要ありません。含めると、.cab ファイ ルが非常に大きくなる場合があります。アプリケーショ ンが現在インストールされているランタイム・ライブラ リで動作する場合は、このオプションをチェックする必 要はありません。
  - [次へ]をクリックします。

- 11 各フィールドに tutorial と入力します。[次へ]をクリックし ます。
- 12 [Create Install] をクリックし、*.cab* ファイルとセットアップ実 行プログラムを作成します。

ウィザードは、出力ファイルを格納するのに指定したディレクトリに、フォルダ CD1 を作成します。CD1 には、アプリケーションを配布するのに必要なファイルがすべて含まれます。

- 13 [終了]をクリックします。
- 14 デスクトップ・コンピュータで c:¥tutorial¥evb¥CD1¥setup.exe を実行し、デスクトップ・コンピュータに接続したデバイス にアプリケーションをインストールします。

*Program Files¥tutorial* に移動し、*Tutorial.vb* を起動すれば、デバイスで アプリケーションを起動できます。

## まとめ

**学習の成果** このチュートリアルでは、以下の作業を行いました。

- データベース・スキーマの作成
- Ultra Light ActiveX アプリケーションの作成
- Ultra Light リモート・データベースと Adaptive Server Anywhere 統合データベースの同期
- Ultra Light ActiveX アプリケーションの開発プロセスに関する知識の取得

**その他のサンプル** その他のサンプル・アプリケーションとユーティリティについては、 iAnywhere CodeXchange を参照してください。 第4章

## チュートリアル: Pocket IE 用の Ultra Light ActiveX アプリケーション

#### この章の内容

この章は、Pocket Internet Explorer 用の Ultra Light ActiveX アプリケー ションを構築するプロセスについて理解していただくためのチュート リアルです。そのアプリケーションは、HTML ページに埋め込まれた JScript を使用して、Ultra Light ActiveX パッケージにアクセスします。

eMbedded Visual Basic を使用した Ultra Light ActiveX アプリケーションの例については、「チュートリアル: Ultra Light ActiveX アプリケーションのサンプル」53 ページを参照してください。

## 概要

このチュートリアルは、Ultra Light ActiveX アプリケーションを構築 するプロセスを説明します。チュートリアルを終了すると、アプリ ケーションと小規模なデータベースが Windows CE デバイス上に構築 されます。これを、デスクトップ・コンピュータで稼働するデータ ベースと同期します。

このチュートリアルでは、CustDB サンプル・アプリケーションを説 明します。このアプリケーションは、Pocket Internet Explorer (Pocket IE) から使用される Ultra Light ActiveX の機能を説明します。このアプ リケーションは、Windows CE デバイス上で動作します。

CustDB サンプル・アプリケーションは、高機能顧客アプリケーションです。CustDB サンプル・アプリケーションを使用して、Ultra Light ActiveX アプリケーションを開発するときに必要な、多くの方法の実行例を紹介します。

CustDB サンプル・アプリケーションは、JScript と HTML で記述され ています。このアプリケーションのコードは、SQL Anywhere 9 イン ストール環境の Samples¥UltraLiteActiveX¥pie サブディレクトリにあり ます。

#### 注意

このアプリケーションは、フレームを使用するので、Pocket IE 1.1 以降のバージョンでしか動作しません。

- **所要時間** チュートリアルはおよそ 50 分で終了します。
- **能力と経験** このチュートリアルは、次のことを前提にしています。
  - JScript と Pocket Internet Explorer に精通している
    - JScript アプリケーションの作成、テスト、トラブルシュー ティングができる

このチュートリアルの同期の項では、次のことが必要です。

コマンド・ライン・オプションとパラメータを使用できる

**目的** このチュートリアルの目的は、Ultra Light ActiveX アプリケーション の開発プロセスについて、知識と経験を得ることです。

## レッスン1: Ultra Light ActiveX パッケージのイン ストール

JScript 開発用の Ultra Light コンポーネントは、Ultra Light ActiveX で す。次のプロシージャは、リモート・デバイスに Ultra Light ActiveX コントロールを登録します。

# ◇ Ultra Light ActiveX コントロールを登録するには、次の手順に従います。

1 eMbedded Visual Basic 3.0 を起動します。

[スタート] - [プログラム] - [Microsoft eMbedded Visual Tools] - [eMbedded Visual Basic 3.0] を選択します。

[新しいプロジェクト]ウィンドウが表示されます。

- 2 [キャンセル]をクリックします。
- [ツール]-[リモートツール]-[コントロール マネージャ]を選択します。
- 4 左ウィンドウ枠で、デバイスのタイプに対応するフォルダを 開きます。デバイスを選択します。

コントロール・マネージャがデバイスに接続します。

- 5 [コントロール]-[新しいコントロールを追加]を選択しま す。
- 6 SQL Anywhere 9 インストール環境のサブディレクトリにあ る、プラットフォーム固有の次のファイルの1つを検索しま す。
  - ARM UltraLite¥UltraLiteActiveX¥ce¥arm¥uldo9.dll
  - MIPS UltraLite¥UltraLiteActiveX¥ce¥mips¥uldo9.dll
  - エミュレータ UltraLite¥UltraLiteActiveX¥ce¥386¥uldo9.dll

7 [開く]をクリックします。

ULConnectionParms クラスと ULDatabaseManager クラスがデ バイスに追加されます。

または、デバイスに適した DLL を **¥Windows¥uldo9.dll** にコピーし、 regsvrce.exe を使用してその DLL を登録できます。お使いのデバイス 上に regsvrce.exe がない場合、Microsoft Windows CE SDK からデバイ スにコピーできます。

## レッスン2:デバイスへの配備

次のプロシージャは、埋め込まれた JScript を含む HTML ファイルを リモート・デバイスにコピーします。または、Web サーバとインター ネット接続を使用して、サーバまたはハード・ドライブから、リモー トでファイルにアクセスできます。

#### ♦ HTML ファイルをデバイスにコピーするには、次の手順に 従います。

1 ファイル・ビューアを起動します。

eMbedded Visual Basic 3.0 から、[ツール] - [リモート ツール] - [ファイル ビューア]を選択します。

 2 左ウィンドウ枠で、デバイスのタイプに対応するフォルダを 開きます。デバイスを選択します。

ファイル・ビューアがデバイスに接続します。

- 3 [ファイル]-[フォルダの新規作成]を選択します。デバイ スのルートに *pie* という名前のフォルダを作成します。
- 4 [ファイル]-[ファイルのエクスポート]を選択します。

SQL Anywhere 9 インストール環境の Samples¥UltraLiteActiveX¥pie サブディレクトリの内容を、デバイス の pie ディレクトリにコピーします。

## レッスン3: Ultra Light データベース・スキーマの 作成と配備

データベース・スキーマは、データベースに関する記述です。データ ベース・スキーマは、データベース内のテーブル、インデックス、 キー、パブリケーションとそれらの間のすべての関係を記述します。

データベース・スキーマは、Ultra Light スキーマ・ペインタまたは ulinit ユーティリティを使用して、作成できます。次のプロシージャ は、ulinit を使用して、Adaptive Server Anywhere データベースに基づ いたデータベース・スキーマを作成します。

#### 

1 コンピュータに、このチュートリアル用のディレクトリを作 成します。

チュートリアルの後半では、このディレクトリが c:¥tutorial¥pie であることを前提に説明します。別の名前のディレク トリを作成した場合は、チュートリアルを通じて、c:¥tutorial¥pie の代わりにそのディレクトリを使用してください。

- SQL Anywhere 9 インストール環境の Samples¥UltraLiteActiveX¥pie サブディレクトリの内容を、c:¥tutorial¥pie ディレクトリにコピーします。
- 3 統合データベースを作成します。

コマンド・プロンプトを開き、*c:¥tutorial¥pie* に移動します。 次のコマンドを実行します。

dbinit custdbsrv.db

4 Mobile Link 同期サーバを起動します。

次のコマンドを実行します。

runml.bat

5 ulinit ユーティリティを使用して Ultra Light スキーマを作成します。

ulinit ユーティリティの詳細については、『Ultra Light データ ベース・ユーザーズ・ガイド』>「ulinit ユーティリティ」を 参照してください。

次のコマンドを実行します。

makeschemas.bat

#### ☆ データベース・スキーマをデバイスに配備するには、次の 手順に従います。

1 ファイル・ビューアを起動します。

eMbedded Visual Basic 3.0 から、[ツール] - [リモート ツール] - [ファイル ビューア]を選択します。

- 2 ファイル・ビューアがデバイスに接続します。
  - [接続]-[接続の追加]を選択します。
  - デバイスのタイプに対応するフォルダを開きます。
  - デバイスを選択します。
- [ファイル]-[フォルダの新規作成]を選択します。 UltraLiteDB という名前のフォルダを作成します。
- 4 [ファイル]-[ファイルのエクスポート]を選択します。
- 5 *c:¥tutorial¥pie¥ul\_custdb.usm* を検索します。[開く]をクリック すると、デバイスにファイルがエクスポートされます。

## レッスン4:フォーム・インタフェースの作成

フォーム・インタフェースは、アプリケーションの視覚的な要素で構 成されています。次のプロシージャは、main.htm のフォーム・インタ フェースを説明します。新しいテキスト・ファイルを作成して、自分 でフォーム・インタフェースを作成できます。

#### ◆ プロジェクトにコントロールを追加するには、次の手順に 従います。

- 1 テキスト・エディタで c:*¥tutorial¥pie¥main.htm* を開きます。
- 2 main.htm の次の行までスクロールします。

<br> Customer: <INPUT TYPE="text" NAME="txt Custname" SIZE=15 MAXLENGTH=40>

これらの行は、下の表で指定されたテキスト・ボックスを作 成します。

| キャプション    | 入力タイプ | 名前           |
|-----------|-------|--------------|
| Customer: | Text  | txt_Custname |
| Product:  | Text  | txt_Prodname |
| Quantity: | Text  | txt_Quant    |
| Prince:   | Text  | txt_Price    |
| Discount: | Text  | txt_Discount |
| Status:   | Text  | txt_Status   |
| Notes:    | Text  | txt_Notes    |

3 main.htm の次の行までスクロールします。

<br> <INPUT NAME="b Previous" TYPE="BUTTON" VALUE=" <Back " onClick="MoveBack()">

これらの行は、下の表で示されたテキスト・ボックスを作成します。

| 入力タイプ  | 名前            | 值           | OnClick        |
|--------|---------------|-------------|----------------|
| Button | b_Previous    | < Back      | MoveBack()     |
| Button | b_Next        | Next >      | MoveForward()  |
| Button | b_Approve     | Approve     | ApproveOrder() |
| Button | b_Deny        | Deny        | DenyOrder()    |
| Button | b_Add         | Add         | addNewOrder()  |
| Button | b_Delete      | Delete      | deleteOrder()  |
| Button | b_Synchronize | Synchronize | syncData()     |

## レッスン5: JScript サンプル・コードの作成

この章では、データベースに接続し、データベース内をナビゲーションし、データベース内のデータを操作するための、JScript コードを作成するプロセスを解説します。

このレッスンの同期の項では、SQL Anywhere Studio が必要です。

#### Ultra Light データベースに接続するためのコードを作成するには、次の 手順に従います。

Pocket IE では、HTML ページに埋め込まれた JScript を使用して、 Ultra Light ActiveX にアクセスします。接続スクリプトを含むページ がロードされると、新しいデータベース接続が作成されます。ブラウ ザが他のページに移動すると、前のページで作成されたオブジェクト はすべて廃棄されます。したがって、そのページがアンロードされる と、データベース接続は失われます。

フォームが変更されるたびに、データベース接続などのアプリケー ションの状態が失われると、速度が遅く負荷が高くなります。これを 回避するため、Pocket IE アプリケーションが、HTML フレームを使 用して、アプリケーションの状態を管理することをおすすめします。 データベース接続は、FRAMESET 要素により維持されます。Pocket IE は、フレームセット内に少なくとも2つのフレームを必要とし、フ レーム間に3ピクセルの境界を描きます。

CustDB のサンプルでは、topline.htm で定義される最小フレームは、画面の一番上にアプリケーション名を表示するプレースホルダです。画面の残りの部分を使って、アプリケーションのほかのページが表示されます。

フォームをフレームの内外にスワップするのに、JScript 関数は document.location.replace メソッドを使用できます。たとえば、次の コード・フラグメントは、現在の接続を閉じて、接続フォームを返し ます。

```
<SCRIPT>
function exitApp() {
    if ( top.Connection != null ) {
        top.Connection.Close();
    }
    document.location.replace("connect.htm");
}
</SCRIPT>
<INPUT NAME="b_Done" TYPE="BUTTON" VALUE="Done"
onClick="exitApp()">
```

次のプロシージャは、Ultra Light データベースに接続します。Ultra Light データベースへの接続の詳細については、「Ultra Light データ ベースへの接続」13ページを参照してください。

#### ◇ Ultra Light データベースに接続するには、次の手順に従い ます。

- 1 Pocket Internet Explorer を起動します。
- 2 login.htm を開きます。
- 3 ハイパーリンクを選択します。

ハイパーリンクは、frames.htm にリンクします。

frames.htm のコードは、新しいデータベース・マネージャ・ オブジェクトを作成し、それを使用して、接続文字列が指定 したデータベースへの接続を開きます。データベースが存在 しない場合、新しいデータベースを作成します。

詳細については、「Ultra Light データベースへの接続」13 ページを参照してください。

```
<SCRIPT LANGUAGE="JScript">
var Connection; // UltraLite Connection
var DatabaseMgr; // UltraLite Database Manager
var CS; // Current State object
// Initialize connection. Create database if not
already present.
function initDatabase() {
  var udb, usm;
}
```
```
udb = "file name=¥¥UltraLiteDB¥¥ul custapi.udb";
   usm =
";schema file=¥¥UltraLiteDB¥¥ul custdb.usm";
   CS = new CurrState( 0 );
   DatabaseMgr = new ActiveXObject(
"UltraLite.ULDatabaseManager" );
   var bval = DatabaseMgr.ErrorResume;
   DatabaseMgr.ErrorResume = true;
   Connection = DatabaseMgr.OpenConnection( udb );
   if ( DatabaseMgr.LastErrorCode != 0 ) {
      Connection = DatabaseMgr.CreateDatabase( udb
+ usm );
   }
 }
 // Initialize the database.
 initDatabase();
 </SCRIPT>
```

4 スクリプトが、従業員 ID の入力を要求します。デフォルト値 50 を受け入れます。

### データベースを同期するためのコードの作成

製品のリスト(リモート・データベースでは変更できない)と最初の 注文のリストを取得するには、データベースを同期する必要がありま す。

次のプロシージャはデータベースを同期します。

#### 

1 [Synchronize] を選択します。

下のコードが実行されます。

ULConnection.Synchronize メソッドは、1 つのパラメータ show-progress を取ります。JScript アプリケーションでは、 Pocket Internet Explorer がメッセージの表示を許可しないので、 show-progress は false に設定されています。

```
Ultra Light データベースの同期の詳細については、「データの
同期 | 47 ページを参照してください。
function syncData() {
  var conn = top.Connection;
  var parms = conn.SyncParms;
  // Set Sync Params
  parms.Stream = 2; // ulTCPIP = 2, ulHTTP = 1,
ulhTTPS = 3
  parms.StreamParams = "";
  parms.UserName = "50";
                           // m EmpIDStr;
  parms.Version = "custdb 9.0";
  conn.ErrorResume = true;
  conn.Synchronize(false);
  conn.ErrorResume = false;
  if ( conn.LastErrorCode != 0 ) {
      SetStatus("Sync failed: " +
conn.LastErrorDescription );
      return;
  }
  conn.Commit(); // Save updates.
  SetStatus("Synchronized");
  SkipToValidOrder();
  SetOrderData();
 }
```

同期が完了すると、画面の下部に [Synchronize] という語が表示されます。

#### 注文情報を表示するためのコードの作成

main.htm がロードされると、次の関数が実行され、注文情報を取得、 表示します。

GetTable メソッドの詳細については、「GetTable メソッド」116 ページ を参照してください。

```
function OpenGetOrder() {
  var conn = top.Connection;
  var cs = top.CS;
  var empid;
  if ( conn == null ) {
     alert("Not yet connected!");
    return;
```

```
}
  conn.AutoCommit = false;
 var table =
conn.GetTable("ULIdentifyEmployee nosync");
  table.Open();
  if (table.RowCount == 0) {
     empid = window.prompt("Enter employee ID #: ",
"50");
    table.InsertBegin();
    table.Columns("emp id").value = empid;
   table.Insert();
    conn.Commit();
  }
table.MoveFirst();
  cs.SetEmployeeID( table.Columns("emp id").value );
  table.Close();
  ProductList = conn.GetTable("ULProduct");
  ProductList.Open();
  CustomerList = conn.GetTable("ULCustomer");
  CustomerList.Open();
  OrderList = conn.GetTable("ULOrder");
  OrderList.Open();
  SetOrderData();
  SkipToValidOrder();
 }
function UpdateForm() {
 var cs = top.CS;
  if ( cs.GetNoOrder() ) {
    txt Custname.value = "";
    txt Prodname.value = "";
    txt Quant.value = "";
    txt Price.value = "";
    txt Discount.value = "";
     txt Status.value = "";
     txt Notes.value = "";
  return;
  }
txt Custname.value = cs.GetCustName();
  txt_Prodname.value = cs.GetProdName();
  txt Quant.value = cs.GetQuantity();
  txt Price.value = cs.GetPrice();
  txt Discount.value = cs.GetDiscount();
  txt Status.value = cs.GetStatus();
  txt Notes.value = cs.GetNotes();
```

```
if ( cs.FirstOrder() == cs.GetOrderID() ) {
   SetStatus("First Order");
} else if ( cs.LastOrder() == cs.GetOrderID() ) {
   SetStatus("Last Order");
}
```

#### データ操作とナビゲーションのためのコードの作成

次の手順は、データの操作とナビゲーションを実装します。

#### ◆ 注文のリストをスクロールするには、次の手順に従います。

• [Back] または [Next] を選択します。

以下の関数のいずれかが実行されます。

```
function MoveBack() {
  var cs = top.CS;
  var posn = cs.GetBookmark();
  if ( MoveOrder( -1 ) ) {
    cs.SetBookmark(posn - 1);
    UpdateForm();
  }
  function MoveNext() {
   var cs = top.CS;
   var posn = cs.GetBookmark();
   if ( MoveOrder(1) ) {
    cs.SetBookmark(posn + 1);
    UpdateForm();
  }
}
```

#### ◆ データベースに注文を追加するには、次の手順に従います。

1 [Add] を選択します。

次のスクリプトが実行され、*main.htm* をフレーム内の add.htm で置き換えます。

```
function addNewOrder() {
       document.location.replace("add.htm");
   }
2 フォームに必要な値を入力します。[OK] をクリックします。
   次のスクリプトが実行されます。
   ローの挿入の詳細については、「ローの挿入、更新、削除」35
   ページを参照してください。
  function addCustomer() {
     var custName = window.prompt("Enter new customer
  name: ", "");
     if ( custName == "" ) return;
     var conn = top.Connection;
     var custlist = conn.GetTable( "ULCustomer" )
     custlist.Open("ULCustomerName");
     custlist.FindBegin();
     custlist.Columns("cust name").value = custName;
     if ( custlist.FindFirst() ) { // already
  present. Done.
       custlist.Close();
         return;
     }
  var custid = NextCustomerID();
     if ( custid == -1 ) {
         alert("No more customer IDs, cannot add.
  Replenish ULCustomerIDPool");
        custlist.Close();
         return;
     }
     custlist.InsertBegin();
     custlist.Columns("cust id").value = custid;
     custlist.Columns("cust name").Value = custName;
     custlist.Insert();
     custlist.Close();
     conn.Commit();
     // Only way to show new customer is to reload this
  form!
     document.location.reload();
   }
```

#### ◇ 注文を承認または拒否するには、次の手順に従います。

1 [Approve] または [Deny] を選択します。

```
次のスクリプトの1つが実行され、フレームに approve.htm または deny.htm をロードします。
```

```
function ApproveOrder() {
   var cs = top.CS;
   document.location.replace("approve.htm");
   function DenyOrder() {
      document.location.replace("deny.htm");
   }
```

2 ノートを入力して [OK] をクリックします。

注文を承認する場合は、次のコードが実行されます。注文を 拒否する場合、コードは同じですが、ステータスが Denied に 設定されます。

ローの更新の詳細については、「ローの挿入、更新、削除」35 ページを参照してください。

```
function OK_Approve() {
  var cs = top.CS;
  var conn = top.Connection;
   var notes = txt Notes.value;
   var order = conn.GetTable("ULOrder");
   order.Open();
   order.FindBegin();
   order.Columns("order id").value =
cs.GetOrderID();
   if ( order.FindFirst() ) {
     order.UpdateBegin();
     order.Columns("status").value = "Approved";
     order.Columns("notes").value = notes;
     order.Update();
     if (conn.LastErrorCode != 0 ) {
      alert("Failed: " + conn.LastErrorDescription
);
     }
     conn.Commit();
   } else {
```

```
alert("Cannot find order " + cs.GetOrderID() );
}
order.Close();
document.location.replace("main.htm");
}
```

# 第5章 Ultra Light ActiveX API リファレンス

#### この章の内容

この章では、UltraLite ActiveX API について説明します。これは、 Ultra Light データベースを使用するアプリケーション用の eMbedded Visual Basic または JScript のコードを作成するためのクラスとメソッ ドのセットです。各トピックには、個別のクラス、メソッド、定数、 または列挙に関する情報が含まれます。リファレンスはクラス別に編 成されており、そのクラスに関連するメソッドが続けて示されます。

# IULColumns コレクション

カラムに関するメタデータを提供する ULColumn オブジェクトのコレ クション。

### プロパティ

| プロトタイプ                                  | 説明                                                         |
|-----------------------------------------|------------------------------------------------------------|
| Count as long (読み込み専用)                  | このコレクション内のカラム数を<br>取得する。                                   |
| Item (Index) as ULColumn ( 読み込み専<br>用 ) | このコレクションから値を取得す<br>る。インデックスは、1 ~ count ま<br>での数字またはカラム名です。 |

eMbedded Visual Basic の For Each 文または JScript の for ... in 文を使用 して、IULColumns コレクションのカラムを列挙できます。

```
' eMbedded Visual Basic
Dim col As ULColumn
For Each col In table.Columns
    If col.IsNull Then
    MsgBox col.Schema.Name & "is null"
    End If
Next
// JScript
var col : UltraLite.ULColumn;
var collection = table.Columns;
for ( col in collection ) {
    if ( col.IsNull ) {
        alert ( col.Schema.Name + "is null" );
    }
}
```

例

## IULIndexSchemas コレクション

ULIndexSchema の情報を提供する ULIndexSchema オブジェクトのコレクション。

### プロパティ

| プロトタイプ                                    | 説明                                                                                                    |
|-------------------------------------------|----------------------------------------------------------------------------------------------------|
| Count as long (読み込み専用)                    | このコレクション内のインデックス数を取<br>得する。                                                                             |
| Item (Index) as ULIndexSchema<br>(読み込み専用) | このコレクションからインデックスを取得<br>する。項目には、1 から始まるインデック<br>スを使用してインデックスが付けられてい<br>ます。インデックスは、1 ~ count までの数<br>字です。 |

eMbedded Visual Basic の For Each 文または JScript の for ... in 文を使用 して、テーブルのインデックスを列挙できます。

```
' eMbedded Visual Basic
Dim index As ULIndexSchema
For Each index In TableSchema.Indexes
    'use index
Next
// JScript
var index : UltraLite.ULIndexSchema;
var collection = TableSchema.Indexes;
for ( index in collection ) {
    'use index
}
```

例

# IULPublicationSchemas コレクション

}

ULPublicationSchema に関する情報を提供する ULPublicationSchema オ ブジェクトのコレクション。

## プロパティ

| プロトタイプ                                 | 説明                            |
|----------------------------------------|-------------------------------|
| Count as long (読み込み専用)                 | このコレクション内のパブリケー<br>ション数を取得する。 |
| Item (Index) as ULPublicationSchema (読 | このコレクションからパブリケー               |
| み込み専用)                                 | ションを取得する。                     |
| eMbedded Visual Basic の For Each 文注    | または JScript の for in 文を使用     |
| して、すべてのパブリケーションを                       | 列挙できます。                       |

```
' eMbedded Visual Basic
Dim pub As ULPublicationSchema
For Each pub In connection.schema.publications
    'use pub
Next
// JScript
var ps : UltraLite.ULPublicationSchema;
var collection = connection.schema.publications;
for ( pub in collection ) {
    ' use pub
```

例

# ULAuthStatusCode 列挙

ULAuthStatusCode は、ULSyncResult オブジェクトで使用される auth\_status 同期パラメータです。

| 定数                        | 值    |
|---------------------------|------|
| ulAuthUnknown             | 0    |
| ulAuthValid               | 1000 |
| ulAuthValidButExpiresSoon | 2000 |
| ulAuthExpired             | 3000 |
| ulAuthInvalid             | 4000 |
| ulAuthInUse               | 5000 |

# ULColumn クラス

ULColumn オブジェクトでは、データベース内のテーブルの値を取 得、設定できます。各カラム・オブジェクトは、テーブル内の特定の 値を表します。ローは、ULTable オブジェクトによって決定されま す。

Ultra Light データベースの型を Visual Basic の型に変換する場合の注意 Ultra Light では、データベースのカラムのデータ型を Visual Basic の データ型に変換しようとします。変換が成功しなかった場合は、 ulSQLE CONVERSION ERROR が発生します。

テーブル・オブジェクトの詳細については、「ULTable クラス」176 ページを参照してください。

## プロパティ

| プロトタイプ                                     | 説明                                          |
|--------------------------------------------|---------------------------------------------|
| IsNull As Boolean ( 読み<br>込み専用 )           | カラム値が NULL かどうかを示す。                         |
| Schema As<br>ULColumnSchema ( 読み<br>込み専用 ) | カラムのスキーマを表すオブジェクトを取得す<br>る。                 |
| Value As Variant                           | 現在のローのこのカラムのデータ値を Variant と<br>して取得または設定する。 |

### AppendByteChunk メソッド

プロトタイプ AppendByteChunk(\_ byteArray, \_ [ chunkSize ] \_ ) As Boolean Member of UltraliteActiveX.ULColumn

- **説明** カラムの型が ulTypeLongBinary または TypeBinary の場合、バイトを ローのカラムに追加します。
- **パラメータ byteArray** 追加するバイトの配列。

**chunkSize** 追加するバイトの数。指定されていない場合は、 byteArrayの長さが使用されます。

**検査結果** 成功の場合は **True** です。

失敗の場合は False です。

**エラー・セット** ulSQLE\_CONVERSION\_ERROR カラムのデータ型が LONG BINARY または BINARY でない場合、エラーが発生します。

**例** 次の例では、データが edata カラムに追加されます。

' eMbedded Visual Basic Dim data (512) As Byte ' ... table.Columns("edata").AppendByteChunk(data) // JScript var data = new Array(); // ... table.Columns("edata").AppendByteChunk(data);

#### AppendStringChunk メソッド

| プロトタイプ  | AppendStringChunk( <i>chunk</i> )<br>Member of UltraLiteActiveX.ULColumn |
|---------|--------------------------------------------------------------------------|
| 説明      | カラムの型が TypeLongString または TypeString の場合、カラムに文字<br>列を追加します。              |
| パラメータ   | data テーブル内の既存の文字列に追加する文字列。                                               |
| エラー・セット | ulSQLE_CONVERSION_ERROR カラムのデータ型が VARCHAR で<br>ない場合、エラーが発生します。           |

## GetByteChunk メソッド

| プロトタイプ  | GetByteChunk (                                                                                             |
|---------|----------------------------------------------------------------------------------------------------|
| 説明      | 渡されたバッファ ( 配列 ) に、カラム内のバイナリ・データを入れま<br>す。BLOB に適しています。                                                     |
| パラメータ   | offset 基本となるバイト配列へのオフセット。ソース・オフセット<br>は、0以上であることが必要です。それ以外の場合は、<br>ulSQLE_INVALID_PARAMETER エラーが発生します。     |
|         | pByteArray variant型。配列データは、参照で配列として渡されます。                                                                  |
|         | chunkSize Long 型として表現されたバイト配列を表すオプションのパラメータ。                                                               |
| 検査結果    | 読み込まれたバイト数。                                                                                                |
| エラー・セット | ulSQLE_CONVERSION_ERROR カラムのデータ型が BINARY でも<br>LONG BINARY でもない場合、エラーが発生します。                               |
|         | ulSQLE_INVALID_PARAMETER カラムのデータ型が BINARY でオ<br>フセットが0でも1でもない、またはデータ長が0より小さい場合<br>は、エラーが発生します。             |
|         | カラムのデータ型が LONG BINARY でオフセットが 1 より小さい、<br>またはデータ長が 0 より小さい場合も、エラーが発生します。                                   |
| 例       | 次の例で、edata はカラム名です。                                                                                        |
|         | ' eMbedded Visual Basic<br>Dim data (512) As Byte<br>'<br>table.Columns.Item("edata").GetByteChunk(0,data) |

| // JScript                                             |        |
|--------------------------------------------------------|--------|
| var data = new Array();                                |        |
| //                                                     |        |
| <pre>table.Columns.Item("edata").GetByteChunk(0,</pre> | data); |

#### GetStringChunk メソッド

プロトタイプ GetStringChunk(\_\_\_\_\_\_\_\_ offset As Long, \_\_\_\_\_\_ pStringObj, \_\_\_\_\_\_ [ chunkSize ] \_\_\_\_\_\_ ) As Long Member of UltraliteActiveX.ULColumn

**説明** 渡された文字列に、カラムからのバイナリ・データを挿入します。 LONG VARCHAR 型のカラムに適しています。

**パラメータ** offset 基本となるデータへの文字オフセット。ここから文字列の取 得を開始します。

> **pStringObj** 挿入される文字列の配列。この variant 型は参照で渡され ます。

chunkSize 取得する文字数を表す、オプションのパラメータ。

- **検査結果** コピーされた文字数。末尾の null 終了文字を挿入するための領域が残 され、この文字は長さに含まれていません。
- **エラー** ulSQLE\_CONVERSION\_ERROR カラムのデータ型が TypeString で も TypeLongString でもない場合、エラーが発生します。

ulSQLE\_INVALID\_PARAMETER カラム・データ型が CHAR であり、src offset が 64 K を超えている場合、エラーが発生します。

src\_offset が1より小さいか、文字列の長さが0より小さい場合も、エ ラーが発生します。

例

```
' eMbedded Visual Basic
Dim cd As ULColumn
Dim S As Strong
Dim 1, offset As Long
S=String(512, vbNulChar)
offset=0
Do
    l=cd.GetStringChunk(offset, S, 512)
    If l=0 then Exit Do
    'use string ins
Loop
// JScript
var cd;
var s;
var l, offset;
1 = 0;
While (!1) {
  l = cd.GetStringChunk(offset, s, 512);
 }
```

### SetByteChunk メソッド

| プロトタイプ  | SetByteChunk (<br>ByteArray,<br>[ length ]<br>) As Boolean<br>Member of UltraliteActiveX.ULColumn |
|---------|---------------------------------------------------------------------------------------------------|
| 説明      | データベース内のカラムの値を、データ・フィールド内のバイト配列<br>に設定します。                                                        |
| パラメータ   | <b>ByteArray</b> variant 型のバイト配列。                                                                 |
|         | <b>length</b> 配列の長さ。                                                                              |
| 検査結果    | 成功の場合は <b>True</b> です。                                                                            |
|         | 失敗の場合は False です。                                                                                  |
| エラー・セット | ulSQLE_CONVERSION_ERROR カラムのデータ型が BINARY でも<br>LONG BINARY でもない場合、エラーが発生します。                      |

ulSQLE\_INVALID\_PARAMETER データ長が0より小さいか64Kより大きい場合は、エラーが発生します。

次の例では、edata はカラム名で、データ変数の最初の 232 バイトは データベースに格納されています。

> ' eMbedded Visual Basic Dim data (1 to 512) As Byte ' ... table.Columns.Item("edata").SetByteChunk(data,232) // JScript var data = new Array(); // ... table.Columns.Item("edata").SetByteChunk(data,232);

### SetToDefault メソッド

例

| プロトタイプ | SetToDefault()<br>Member of UltraliteActiveX.IColumn               |
|--------|--------------------------------------------------------------------|
| 説明     | 現在のカラムを、データベース・スキーマで定義されているデフォル<br>ト値に設定します。たとえば、オートインクリメント・カラムの場合 |

は、次に使用可能な値が割り当てられます。

## ULColumnSchema クラス

ULColumnSchema オブジェクトを使用して、テーブル内のメタデー タ、つまりカラムの属性を取得できます。属性は、テーブルのデータ に依存しません。

### プロパティ

| プロトタイプ                                          | 説明                                                             |
|-------------------------------------------------|----------------------------------------------------------------|
| AutoIncrement As Boolean<br>(読み込み専用)            | このカラムのデフォルトがオートインクリメン<br>ト値かどうかを示す。オートインクリメントの<br>場合は true です。 |
| DefaultValue As String ( 読み<br>込み専用 )           | ローの挿入時に値が指定されていない場合に使<br>用される値を取得する。                           |
| GlobalAutoIncrement As<br>Boolean ( 読み込み専用 )    | このカラムのデフォルトがグローバル・オート<br>インクリメント値かどうかを示す。                      |
| ID As Long( 読み込み専用 )                            | カラムの ID を取得する。                                                 |
| Name As String ( 読み込み<br>専用 )                   | カラム名を取得する。                                                     |
| Nullable As Boolean ( 読み<br>込み専用 )              | カラムが NULL を許可するかどうかを示す。                                        |
| OptimalIndex As<br>ULIndexSchema ( 読み込み<br>専用 ) | 最初のカラムとしてこのカラムを持つインデッ<br>クスを取得する。                              |
| Precision As Integer (読み込<br>み専用)               | 型が ulTypeNumeric である場合は、カラムの精<br>度値を取得する。                      |
| Scale As Long ( 読み込み専<br>用 )                    | カラムの位取りの値を取得する。                                                |
| Size As Long ( 読み込み専<br>用 )                     | バイナリ、数値、char データ型のカラム・サイ<br>ズを取得する。                            |

| プロトタイプ               | 説明                      |
|----------------------|-------------------------|
| SQLType As ULSQLType | 作成時にカラムに割り当てられた SQL 型を取 |
| (読み込み専用)             | 得する。                    |

# ULConnection クラス

ULConnection オブジェクトは、Ultra Light データベース接続を表しま す。これは、テーブルなどのデータベース・オブジェクトを取得する メソッドと同期のメソッドを提供します。

### プロパティ

ULConnection のプロパティは次のとおりです。

| プロトタイプ                                               | 説明                                                                                                    |
|------------------------------------------------------|----------------------------------------------------------------------------------------------------|
| AutoCommit As Boolean                                | AutoCommit 値を示す。true の場合、データ<br>を変更するとその直後にすべてのデータ変<br>更がコミットされます。それ以外の場合、<br>Commit を呼び出すまで、変更はデータベー<br>スにコミットされません。デフォルトでは、<br>このプロパティは True です。 |
| CollationName As String (読み<br>込み専用)                 | データベース文字セットとソート順を取得<br>する。                                                                                                    |
| DatabaseID As Long                                   | グローバル・オートインクリメントのカラ<br>ムの開始値を決定するデータベース ID を取<br>得または設定する。                                                                                         |
|                                                      | データベース ID が設定されていない場合、<br>値は -1 です。                                                                                                    |
| DatabaseManager As<br>ULDatabaseManager (読み込み<br>専用) | 所有しているデータベース・マネージャ・<br>オブジェクトを取得する。                                                                                                    |
| DatabaseNew As Boolean ( 読み<br>込み専用 )                | この接続に対してデータベースが新しく作<br>成されたかどうかを示す。                                                                                                    |
| ErrorResume As Boolean                               | エラー処理方法を示す。                                                                                                    |
| GlobalAutoIncrementUsage As<br>Long (読み込み専用)         | 利用可能なグローバル・オートインクリメ<br>ントの値の使用済み比率 (%) を取得する。                                                                                                    |

| プロトタイプ                                      | 説明                                                                                                |
|---------------------------------------------|---------------------------------------------------------------------------------------------------|
| IsCaseSensitive As Boolean (読み込み専用)         | データベースで大文字と小文字が区別され<br>るかどうかを示す。                                                                  |
| LastErrorCode As<br>SQLCodeConstants        | 最後のエラー番号を取得し、以前のエ<br>ラー・コードをクリアできるようにする。                                                          |
| LastErrorDescription As String (<br>読み込み専用) | 最後のエラーの説明を取得する。                                                                                   |
| LastIdentity As Long ( 読み込み<br>専用 )         | デフォルトでオートインクリメントまたは<br>グローバル・オートインクリメントに設定<br>されたカラムに最後に挿入された値を取得<br>する。                          |
| OpenParms As String ( 読み込み<br>専用 )          | データベースへの接続を開くために使用さ<br>れる文字列を取得する。                                                                |
| Schema As ULDatabaseSchema<br>(読み込み専用)      | データベースの定義を表す<br>ULDatabaseSchema オブジェクトを取得す<br>る。                                                 |
| SQLErrorOffset As Integer (読み<br>込み専用)      | PrepareStatement がエラーを発生した場合、<br>エラーが記録された SQL 文で1から始まる<br>オフセットを示す。この値が0以下の場合、<br>オフセット情報はありません。 |
| SyncParms As ULSyncParms ( 読<br>み込み専用 )     | 同期パラメータ・オブジェクトを取得する。                                                                              |
| SyncResult As ULSyncResult<br>(読み込み専用)      | 最後の同期の結果を取得する。                                                                                    |

## CancelSynchronize メソッド

| プロトタイプ | CancelSynchronize()<br>Member of UltraliteActiveX.ULConnection |
|--------|----------------------------------------------------------------|
| 説明     | 同期処理中に呼び出された場合、このメソット                                          |

同期処理中に呼び出された場合、このメソッドは同期をキャンセルし ます。ユーザがこのメソッドを呼び出せるのは、いずれかの同期イベ ントの実行時だけです。

## ChangeEncryptionKey メソッド

| プロトタイプ      | ChangeEncryptionKey( newkeyAs String )<br>Member of UltraliteActiveX.ULConnection                                                                                                    |
|-------------|----------------------------------------------------------------------------------------------------|
| 説明          | 指定されたキーを使用してデータベースを暗号化します。                                                                                                    |
| パラメータ       | newkey データベースの新しい暗号化キーの値。                                                                                                    |
| 例           | CreateDatabaseWithParms を呼び出し parms オブジェクトを渡す場合、<br>EncryptionKey に値が指定されていれば、データベースは暗号化され<br>て作成されます。暗号化キーを変更する別の方法は、新しい暗号化<br>キーを ULConnection オブジェクトで指定することです。この例では<br>"apricot" がキーです。 |
|             | Connection.ChangeEncryptionKey( "apricot" )                                                                                                    |
|             | OpenConnectionWithParms のようなデータベースへの接続は、データ<br>ベースが暗号化されてから、EncryptionKey プロパティにも <i>apricot</i> を<br>指定します。そうしないと、接続は失敗します。                                                               |
| Close メソッド  |                                                                                                    |
| プロトタイプ      | Close()<br>Member of UltraliteActiveX.ULConnection                                                                                                    |
| 説明          | データベースとの接続を閉じます。この接続でULConnection オブ<br>ジェクトなどのデータベース・オブジェクトのメソッドは、このメ<br>ソッドを呼び出す前に呼び出します。接続が明示的に閉じられていな<br>い場合は、アプリケーションの終了時に暗黙的に閉じられます。                                                 |
| Commit メソッド |                                                                                                    |
| プロトタイプ      | Commit()<br>Member of UltraliteActiveX.ULConnection                                                                                                    |

**説明** 未処理の変更をデータベースにコミットします。AutoCommit が false の場合にのみ役立ちます。

詳細については、ULConnection 「プロパティ」112 ページの Autocommit を参照してください。

### CountUploadRows メソッド

- プロトタイプ
  CountUploadRows(
  [mask As Long = 0], \_
  [threshold As Long = -1]\_
  ) As Long
  Member of UltraliteActiveX.ULConnection
- 説明 次回の同期でアップロードする必要のあるロー数を返します。

**パラメータ** mask チェックするパブリケーションを示す、オプションのユニーク な識別子。すべてのパブリケーションをチェックする場合は0を使用 します。指定されていない場合は、値は0になります。

> threshold カウントするローの最大数を表す、オプションのパラメー タ。最大数がないことを指定するには、-1を使用します。指定されて いない場合、この値は-1です。

**検査結果** 次回の同期でアップロードする必要のあるロー数を返します。

#### GetNewUUID メソッド

| プロトタイプ | GetNewUUID() As String<br>Member of UltraliteActiveX.ULConnection                                                 |
|--------|----------------------------------------------------------------------------------------------------|
| 説明     | 新しいユニバーサル・ユニーク識別子を返します。値は xxxxxxx-<br>xxxx-xxxx-xxxx-xxxxxxxxx 形式の文字列であり、通常はデータ型<br>UNIQUEIDENTIFIER のカラムに格納されます。 |
| 検査結果   | 呼び出すたびに新しい UUID が返されます。                                                                                           |

### GetTable メソッド

| プロトタイプ | GetTable( name As String ) As ULTable<br>Member of UltraliteActiveX.ULConnection |
|--------|----------------------------------------------------------------------------------|
| 説明     | 指定されたテーブルの ULTable オブジェクトを返します。テーブルを<br>開いてから、テーブルのデータを読み込みます。                   |
| パラメータ  | name 調べるテーブルの名前。                                                                 |
| 検査結果   | ULTable オブジェクトを返します。                                                             |

### GrantConnectTo メソッド

| プロトタイプ | GrantConnectTo(<br>userid As String,<br>password As String _<br>)<br>Member of UltraliteActiveX.ULConnection |
|--------|----------------------------------------------------------------------------------------------------|
| 説明     | 指定したパスワードを使用してデータベースに接続するパーミッショ<br>ンを特定のユーザに付与します。                                                           |
| パラメータ  | userid 接続する権限を付与されるユーザ ID。                                                                                   |
|        | <b>password</b> ユーザ ID が接続するのに指定するパスワード。                                                                     |

### LastDownloadTime メソッド

| プロトタイプ | LastDownloadTime( [mask As Long = 0 ] As Date<br>Member of UltraliteActiveX.ULConnection                            |
|--------|----------------------------------------------------------------------------------------------------|
| 説明     | パブリケーションの最終ダウンロード時間を返します。                                                                                           |
| パラメータ  | <b>mask</b> チェックするパブリケーションを示す、オプションのユニーク<br>な識別子。すべてのパブリケーションをチェックする場合は0を使用<br>します。このパラメータが省略されている場合は、0が使用されま<br>す。 |

**検査結果** 日付形式で表した最後のダウンロード時刻。

### PrepareStatement メソッド

| プロトタイプ | PrepareStatement( <i>sqlStatement</i> As String ) As ULPreparedStatement<br>Member of UltraliteActiveX.ULConnection |
|--------|----------------------------------------------------------------------------------------------------|
| 説明     | SQL 文の実行を準備します。                                                                                                    |
| パラメータ  | sqlStatement 準備する SQL 文。                                                                                            |
| 検査結果   | ULPreparedStatement を返します。文を準備するときに問題が起こった<br>場合は、エラーが発生します。エラーが発生した文へのオフセット<br>は、SQLErrorOffset プロパティから判断できます。     |

## ResetLastDownloadTime メソッド

| プロトタイプ | ResetLastDownloadTime( [ <i>mask</i> As Long ] )<br>Member of UltraliteActiveX.ULConnection |
|--------|---------------------------------------------------------------------------------------------|
| 説明     | マスクで指定されたパブリケーションの最後のダウンロードの時刻を<br>リセットします。                                                 |
| パラメータ  | mask リセットするパブリケーションのマスク。デフォルトは0で、<br>すべてのパブリケーションを指定します。                                    |

### RevokeConnectFrom メソッド

| プロトタイプ | RevokeConnectFrom( <i>userID</i> As String )<br>Member of UltraliteActiveX.ULConnection |
|--------|-----------------------------------------------------------------------------------------|
| 説明     | 指定されたユーザがデータベースに接続できないようにします。                                                           |
| パラメータ  | userid 接続する権限を取り消されるユーザ ID。                                                             |

## Rollback メソッド

| プロトタイプ             | Rollback()<br>Member of UltraliteActiveX.ULConnection                                                                                                    |
|--------------------|----------------------------------------------------------------------------------------------------|
| 説明                 | 未処理の変更をデータベースにロールバックします。AutoCommit が false の場合にのみ役立ちます。                                                                                                    |
| RollbackPartialDov | wnload メソッド                                                                                                    |
|                    | 失敗した同期から変更をロールバックします。                                                                                                    |
| プロトタイプ             | RollbackPartialDownload ()<br>Member of UltraliteActiveX.ULConnection                                                                                                    |
| 説明                 | 同期のダウンロード時に通信エラーが発生した場合、Ultra Light で<br>は、ダウンロードした変更を適用し、同期が中断した時点から同期を<br>再開することができます。ダウンロードした変更が不要な場合(ダウ<br>ンロードが中断した時点での再開を望まない場合)、<br>RollbackPartialDownload を使用することで、失敗したダウンロード・<br>トランザクションをロールバックします。                                                          |
| 参照                 | <ul> <li>●『Mobile Link 管理ガイド』&gt;「失敗したダウンロードの再開」</li> <li>●『Mobile Link クライアント』&gt;「Keep Partial Download 同期パラメータ」</li> <li>●『Mobile Link クライアント』&gt;「Partial Download Retained 同期パラメータ」</li> <li>●『Mobile Link クライアント』&gt;「Resume Partial Download 同期パラメータ」</li> </ul> |

## StartSynchronizationDelete メソッド

| プロトタイプ | StartSynchronizationDelete()<br>Member of UltraliteActiveX.ULConnection |
|--------|-------------------------------------------------------------------------|
| 説明     | StartSynchronizationDelete が呼び出されると、すべての削除操作がも<br>う一度同期されます。            |

## StopSynchronizationDelete メソッド

| プロトタイプ         | StopSynchronizationDelete()<br>Member of UltraliteActiveX.ULConnection                                                                  |
|----------------|----------------------------------------------------------------------------------------------------|
| 説明             | この関数が呼び出されると、削除操作が同期されなくなります。領域<br>を節約するために、Ultra Light データベースから古い情報を削除し<br>て、統合データベースにはそれを残しておく場合に使用すると便利で<br>す。                       |
| StringToUUID メ | ソッド                                                                                                    |
| プロトタイプ         | StringToUUID( s_uuid As String )<br>Member of UltraliteActiveX.ULConnection                                                             |
| 説明             | 形式が xxxxxxx-xxxx-xxxx-xxxx-xxxxxxxxxxx の文字列として表され<br>るユニバーサル・ユニーク識別子を 16 バイトのバイト配列に変換し<br>ます。                                           |
|                | 新しいデータベースでは不要<br>バージョン 9.0.2 より前に作成されたデータベースでは、<br>UNIQUEIDENTIFIER データ型はユーザ定義データ型として定義され、<br>UUID 値のバイナリ表現と文字列表現の間を変換するための関数が必<br>要です。 |
|                | バージョン 9.0.2 以降を使用して作成されたデータベースでは、<br>UNIQUEIDENTIFIER データ型はネイティブ・データ型であり、Ultra<br>Light が必要に応じて変換を実行します。したがって、StringToUUID<br>関数は不要です。  |
|                | 詳細については、『ASA SQL リファレンス・マニュアル』><br>「UNIQUEIDENTIFIER データ型 [ バイナリ ]」を参照してください。                                                           |
| パラメータ          | s_uuid 文字列として渡されるユニバーサル・ユニーク識別子。<br>GetNewUUID を使用して新しい文字列 UUID を取得できます。                                                                |

例 次の例は、文字列形式のUUID 0a141e28-323c-4650-5a64-6e78828c96a0をバイナリ配列に変換します。

' eMbedded Visual Basic Dim buff(1 to 16) As Byte conn.StringToUUID( "0a141e28-323c-4650-5a64-6e78828c96a0", VarPtr(buff(1)) )

#### Synchronize メソッド

| プロトタイプ | Synchronize( [show-progress As Boolean ] )<br>Member of UltraliteActiveX.ULConnection                          |
|--------|----------------------------------------------------------------------------------------------------|
| 説明     | Mobile Link を使用して統合データベースの同期を行います。この関数は、同期が完了するまで戻りませんが、接続が WithEvents で宣言されている場合はイベントを通知できます。                 |
| パラメータ  | <b>show-progress</b> 値が true または false である、オプションのパラメー<br>タ。発生した同期の進行状況を表示するには true を設定します。デ<br>フォルトは false です。 |

#### UUIDToString メソッド

プロトタイプ UUIDToString( *buffer\_16\_bytes* ) As String Member of UltraliteActiveX.ULConnection

説明 16 バイトのバッファへの VarPtr を予想します。このバッファを、 xxxxxxx-xxxx-xxxx-xxxxxxxxxxx の形式の文字列に変換します。 バッファは、(1 to 16) As Byte (つまり、16 バイトの配列)として宣言 します。Visual Basic は、このバッファの境界をチェックできないた め、大きさが十分でない場合は、アプリケーションがメモリを上書き することがあります。

#### 新しいデータベースでは不要

バージョン 9.0.2 より前に作成されたデータベースでは、 UNIQUEIDENTIFIER データ型はユーザ定義データ型として定義され、 UUID 値のバイナリ表現と文字列表現の間を変換するための関数が必 要です。 バージョン 9.0.2 以降を使用して作成されたデータベースでは、 UNIQUEIDENTIFIER データ型はネイティブ・データ型であり、Ultra Light が必要に応じて変換を実行します。したがって、UUIDToString 関数は不要です。

詳細については、『ASA SQL リファレンス・マニュアル』> 「UNIQUEIDENTIFIER データ型 [ バイナリ ]」を参照してください。

**パラメータ** buffer\_16\_bytes UUID を含む 16 バイトの配列。

## ULConnectionParms クラス

ULConnectionParms オブジェクトを使用すると、ユーザ ID、パスワード、スキーマ・ファイル、デスクトップ上のファイルなど、接続を指定する多くのパラメータの設定ができます。

### プロパティ

ULConnectionParms クラスは、Ultra Light データベースへの接続を開 くためのパラメータを指定します。

Ultra Light ActiveX では、コードの中で ULConnectionParms オブジェ クトを使用して、接続プロパティを設定できます。 ULConnectionParms オブジェクトは、

**ULDatabaseManager.CreateDatabaseWithParms** メソッドと **ULDatabaseManager.OpenConnectionWithParms** メソッドとともに使 用します。

#### 注意

データベースは、1人の認証済みユーザ DBA で作成されます。この ユーザの最初のパスワードは SQL です。デフォルトでは、ユーザ ID DBA とパスワード SQL を使用して、接続が開かれます。

これらのパラメータの意味の詳細については、『Ultra Light データ ベース・ユーザーズ・ガイド』>「接続パラメータ」を参照してくだ さい。

| プロトタイプ                                     | 説明                                                                          |
|--------------------------------------------|-----------------------------------------------------------------------------|
| AdditionalParms As String (<br>読み込み/書き込み ) | セミコロンで区切られた <b>名前 = 値</b> の組み合わ<br>せとして指定される追加のパラメータ。                       |
|                                            | 『Ultra Light データベース・ユーザーズ・ガイ<br>ド』> 「AdditionalParms 接続パラメータ」を参<br>照してください。 |

| プロトタイプ                                     | 説明                                                                                                    |
|--------------------------------------------|----------------------------------------------------------------------------------------------------|
| CacheSize As String(読み込<br>み/書き込み)         | キャッシュのサイズ。CacheSize の値はバイト<br>単位で指定します。キロバイトの単位を示す<br>にはサフィックスkまたはKを使用し、メガ<br>バイトの単位を示すにはサフィックスMまた<br>はmを使用します。デフォルトのキャッ<br>シュ・サイズは16ページです。デフォルトの<br>ページ・サイズは4KBなので、デフォルトの<br>キャッシュ・サイズは64KBです。 |
|                                            | 『Ultra Light データベース・ユーザーズ・ガイ<br>ド』> 「CacheSize 接続パラメータ」を参照し<br>てください。                                                                                                    |
| ConnectionName As String (<br>読み込み/書き込み)   | 接続の名前。接続名が必要となるのは、デー<br>タベースとの接続を複数作成する場合だけで<br>す。                                                                                                    |
|                                            | 『Ultra Light データベース・ユーザーズ・ガイ<br>ド』> 「ConnectionName 接続パラメータ」を参<br>照してください。                                                                                                    |
| DatabaseOnCE As String ( 読<br>み込み/書き込み )   | PocketPC に配備されるデータベースのファイ<br>ル名。                                                                                                    |
|                                            | 『Ultra Light データベース・ユーザーズ・ガイ<br>ド』> 「DatabaseOnCE 接続パラメータ」を参照<br>してください。                                                                                                    |
| DatabaseOnDesktop As String<br>(読み込み/書き込み) | 開発中のデータベースのファイル名。                                                                                                    |
|                                            | 『Ultra Light データベース・ユーザーズ・ガイ<br>ド』> 「DatabaseOnDesktop 接続パラメータ」<br>を参照してください。                                                                                                    |

| プロトタイプ                                  | 説明                                                                                                    |
|-----------------------------------------|----------------------------------------------------------------------------------------------------|
| EncryptionKey As String (読<br>み込み/書き込み) | データベースを暗号化するためのキー。<br>OpenConnection と OpenConnectionWithParms<br>は、データベース作成中に指定されたキーと<br>同じキーを使用する必要があります。キーは<br>以下の条件を満たしていることが推奨されま<br>す。                                             |
|                                         | <ol> <li>任意の長い文字列を選択します。</li> <li>キーを見破られる可能性を減らすため、<br/>多様な数字、文字、特殊文字を使用した<br/>文字列を選択します。</li> </ol>                                                                                    |
|                                         | 『Ultra Light データベース・ユーザーズ・ガイ<br>ド』> 「EncryptionKey 接続パラメータ」を参照<br>してください。                                                                                                    |
| ParmsUsed As String (読み込<br>み専用)        | ULDatabaseManager が使用するパラメータ。デ<br>バッグに便利です。                                                                                                    |
| Password As String ( 読み込<br>み/書き込み )    | 認証ユーザのパスワード。データベースは最<br>初、1つの認証されたユーザ・パスワード<br>SQLを使用して、作成されます。データベー<br>スの大文字と小文字を区別しない場合は、パ<br>スワードの大文字と小文字を区別せず、デー<br>タベースの大文字と小文字を区別する場合は、<br>パスワードの大文字と小文字も区別します。<br>デフォルト値は SQL です。 |
|                                         | 『Ultra Light データベース・ユーザーズ・ガイ<br>ド』> 「Password 接続パラメータ」を参照して<br>ください。                                                                                                    |
| ReserveSize As Integer (読み<br>込み/書き込み)  | Ultra Light の永続的データの保管に使用するた<br>め予約するファイル・システム領域の大きさ。                                                                                                    |
|                                         | 『Ultra Light データベース・ユーザーズ・ガイ<br>ド』>「Reserve Size 接続パラメータ」を参照し<br>てください。                                                                                                    |

| プロトタイプ                               | 説明                                                                                                    |
|--------------------------------------|----------------------------------------------------------------------------------------------------|
| SchemaOnCE As String (読<br>み込み/書き込み) | PocketPC に配備されるスキーマ・ファイル名。                                                                                                    |
|                                      | 『Ultra Light データベース・ユーザーズ・ガイ<br>ド』> 「SchemaOnCE 接続パラメータ」を参照<br>してください。                                                                                                    |
| SchemaOnDesktop As String (          | 開発中のスキーマ・ファイル名。                                                                                                    |
| ѿみ込み∕ 青さ込み )                         | 『Ultra Light データベース・ユーザーズ・ガイ<br>ド』> 「SchemaOnDesktop 接続パラメータ」を<br>参照してください。                                                                                                    |
| UserID As String ( 読み込み<br>/書き込み )   | データベースで認証されたユーザ。データ<br>ベースは最初、1つの認証されたユーザDBA<br>を使用して、作成されます。データベースの<br>大文字と小文字を区別しない場合は、UserID<br>の大文字と小文字を区別せず、データベース<br>の大文字と小文字を区別する場合は、UserID<br>の大文字と小文字も区別します。デフォルト<br>値は DBA です。 |
|                                      | 『Ultra Light データベース・ユーザーズ・ガイ<br>ド』> 「User ID 接続パラメータ」を参照してく<br>ださい。                                                                                                    |

# ULDatabaseManager クラス

ULDatabaseManager クラスを使用して、接続とデータベースを管理し ます。アプリケーションは、このオブジェクトのインスタンスを1つ だけ持ちます。データベースを作成し、そのデータベースへの接続を 確立することは、Ultra Light の使用に必要な最初の手順です。

CreateDatabaseWithParms、 OpenConnectionWithParms、

DropDatabaseWithParms を使用し、正しく接続してからデータ操作言 語でデータベースを操作するように、コードに検査制約を含めること をおすすめします。

#### ULConnectionParms の使用の有無

データベースへの接続を作成、開始、削除するには、2種類のメソッドがあります。WithParmsメソッドとULConnectionParmsオブジェクトを使用しないメソッドです。WithParmsメソッドは、 ULConnectionParmsオブジェクトを使用するメソッドで、簡単かつ正確に接続パラメータを操作できます。ULConnectionParmsオブジェクトを使用しないメソッドでは、接続文字列を正しく作成し、その接続文字列をCreateDatabase、OpenConnection、またはDropDatabaseメソッドで使用することが要求されます。

### プロパティ

ULDatabaseManager のプロパティは次のとおりです。

| プロトタイプ                    | 説明                                                                                     |
|---------------------------|----------------------------------------------------------------------------------------|
| ErrorResume As<br>Boolean | エラー処理方法。デフォルトは false です。true に設定<br>すると、ULDatabaseManager メソッドが失敗したとき<br>に、エラーが発生しません。 |
| LastErrorCode As          | 最後のエラー番号を取得し、以前のエラー・コードを                                                               |
| SQLCodeConstants          | クリアできるようにする。                                                                           |
| Version As String         | Ultra Light コンポーネントのバージョン文字列を取得                                                        |
| (読み込み専用)                  | する。                                                                                    |
#### CreateDatabase メソッド

例

CreateDatabase は、新規データベースを作成し、そのデータベースへの接続を返します。

プロトタイプ CreateDatabase( parms As String ) As ULConnection Member of UltraliteActiveX.ULDatabaseManager

説明
 新規データベースを作成し、そのデータベースへの接続を返します。
 指定したデータベースがすでに存在する場合は失敗します。データ
 ベースを正常に作成するには、有効なスキーマ・ファイルを指定します。
 既存のデータベースのスキーマを変更するには、
 ULDatabaseSchema ApplyFile メソッドを使用します。

#### 警告

一度にアクティブにできるデータベースは1つのみです。ほかの接続 が開いているときに別のデータベースを作成しようとすると、エラー が発生します。

ApplyFile の詳細については、「ULDatabaseSchema クラス」137 ページ と「ApplyFile メソッド」138 ページを参照してください。

**パラメータ** parms セミコロンで区切られたデータベース作成パラメータのリスト。

接続パラメータの詳細については、『Ultra Light データベース・ユー ザーズ・ガイド』>「接続パラメータ」を参照してください。

検査結果 新しく作成された Ultra Light データベースへの接続を返します。

次の例では、CreateObject を使用して新しいデータベースを作成し、 開きます。

> ' eMbedded Visual Basic open\_parms = "file\_name=¥tutCustomer.udb" schema\_parms = open\_parms & ";" & "schema\_name=¥tutCustomer.usm" Set DatabaseMgr = CreateObject("UltraLite.ULDatabaseManager") Set Connection = DatabaseMgr.CreateDatabase(schema\_parms)

```
// JScript
open_parms = "file_name=¥¥tutCustomer.udb";
schema parms = open_parms + ";" +
"schema_name=¥¥tutCustomer.usm"
DatabaseMgr = new
ActiveXObject("UltraLite.ULDatabaseManager")
Set Connection =
DatabaseMgr.CreateDatabase(schema parms);
```

次の例は、イベントを持つ ULDatabaseManager の作成方法を示しま す。この方法は、同期の進行状況を表示する場合に使用します。

この機能は、eMbedded Visual Basic でのみ利用できます。

同期の進行状況の表示の詳細については、『Ultra Light ActiveX ユー ザーズ・ガイド』>「同期の進行状況のモニタ」を参照してください。

'eMbedded Visual Basic Set DBMgr = CreateObjectWithEvents("UltraLite.ULDatabaseManager", "UL\_")

接続パラメータの詳細については、「OpenConnection メソッド」134 ページを参照してください。

### CreateDatabaseWithParms メソッド

|        | CreateDatabaseWithParms は、接続パラメータ・オブジェクトを使用して、新しいデータベースを作成し、そのデータベースへの接続を返します。                                                                                                    |
|--------|----------------------------------------------------------------------------------------------------|
| プロトタイプ | <b>CreateDatabaseWithParms(</b> <i>parms</i> As ULConnectionParms <b>)</b><br>As ULConnection<br>Member of <b>UltraliteActiveX.ULDatabaseManager</b>                                |
| 説明     | 新規データベースを作成し、そのデータベースへの接続を返します。<br>指定したデータベースがすでに存在する場合は失敗します。データ<br>ベースを正常に作成するには、有効なスキーマ・ファイルを指定しま<br>す。既存のデータベースのスキーマを変更するには、<br>ULDatabaseSchema.ApplyFileWithParms メソッドを使用します。 |

#### 警告

ー度にアクティブにできるデータベースは1つのみです。ほかの接続 が開いているときに別のデータベースを作成しようとすると、エラー が発生します。

**パラメータ** parms 一連の接続パラメータを格納する ULConnectionParms オブ ジェクト。

# 検査結果 新しく作成された Ultra Light データベースへの接続を返します。指定 したデータベースがすでに存在する場合は失敗します。

例 次の例は、フォーム上に ULConnectionParms オブジェクトを配置して おり、それに LoginParms という名前を付け、[Connection parms] プロ パティ・ウィンドウでデータベースのロケーションとスキーマのロ ケーションを指定していることを前提としています。

> 次の例では、CreateDatabaseWithParms を使用して新しいデータベース を作成し、開きます。

```
' eMbedded Visual Basic
 ' Use CreateObject in to get an instance of the
ULDatabaseManager object
Set DatabaseMqr =
CreateObject("UltraLite.ULDatabaseManager")
 ' Use CreateObject to get an instance of the
ULConnectionParms object
Dim LoginParms As ULConnectionParms
 Set LoginParms =
CreateObject("UltraLite.ULConnectionParms")
 LoginParms.DatabaseOnCE = "/tutorial/tutorial.udb"
 LoginParms.SchemaOnCE = "/tutorial/tutorial.usm"
 ' Drop the existing database and create a new database
Call DatabaseMgr.DropDatabaseWithParms ( LoginParms )
 Set Connection =
DatabaseMqr.CreateDatabaseWithParms(LoginParms)
// JScript
' get an instance of the ULDatabaseManager object
DatabaseMqr = new
ActiveXObject("UltraLite.ULDatabaseManager");
var LoginParms;
LoginParms = new
```

```
ActiveXObject("UltraLite.ULConnectionParms");
LoginParms.DatabaseOnCE = "//tutorial//tutorial.udb";
LoginParms.SchemaOnCE = "//tutorial//tutorial.usm";
' Drop the existing database and create a new database
DatabaseMgr.DropDatabaseWithParms( LoginParms );
Connection = DatabaseMgr.CreateDatabaseWithParms(
LoginParms );
```

### DropDatabase メソッド

|        | DropDatabase メソッドは、データベース・ファイルを削除します。                                                                     |
|--------|----------------------------------------------------------------------------------------------------|
| プロトタイプ | DropDatabase( <i>parms</i> As String )<br>Member of UltraliteActiveX.ULDatabaseManager                    |
| 説明     | データベース・ファイルを削除します。データベース・ファイルの情報はすべて失われます。指定されたデータベースが存在しない場合、または DropDatabase の実行時にオープン接続が存在する場合は、失敗します。 |
| パラメータ  | parms データベースのファイル名。                                                                                       |
| 例      | 次の例は、データベースを削除します。                                                                                        |
|        | <pre>' eMbedded Visual Basic open_parms = "ce_file=¥tutCustomer.udb" DropDatabase(open_parms)</pre>       |
|        | <pre>// JScript open_parms = "ce_file=¥¥tutCustomer.udb"; DropDatabase( open_parms );</pre>               |

### DropDatabaseWithParms メソッド

**DropDatabaseWithParms** メソッドは、データベース・ファイルを削除 します。

プロトタイプ DropDatabaseWithParms( *parms* As ULConnectionParms ) Member of UltraliteActiveX.ULDatabaseManager

| <b>説明</b> デ・ | -タベース・ファイルを削除します。 | データベース・ファイルの情 |
|--------------|-------------------|---------------|
| 報            | はすべて失われます。        |               |

**パラメータ** parms 重要な接続パラメータを含む ULConnectionParms オブジェクト。

 例 次の例は、LoginParms という名前の ULConnectionParms オブジェクトを宣言しインスタンス化しており、そのオブジェクトを使用して データベースのロケーションを指定していることを前提としています。

> ' eMbedded Visual Basic Call DatabaseMgr.DropDatabaseWithParms( LoginParms )

// JScript
DatabaseMgr.DropDatabseWithParms(LoginParms);

### OnReceive イベント

| プロトタイプ | OnReceive(<br>nBytes As Long, _<br>nInserts As Long, _<br>nUpdates As Long, _<br>nDeletes As Long _<br>)<br>Member of UltraliteActiveX.ULDatabaseManager |
|--------|----------------------------------------------------------------------------------------------------|
| 説明     | Mobile Link を介した、統合データベースからアプリケーションへの<br>ダウンロード情報をレポートします。このイベントは、複数回呼び出<br>すことができます。                                                                    |
| パラメータ  | nBytes 受信した累積バイト数。                                                                                                    |
|        | nInserts リモート・アプリケーションで受信した、統合データベー<br>スからの挿入の累積回数。                                                                                                    |
|        | nUpdates リモート・アプリケーションで受信した、統合データベー<br>スからの更新の累積回数。                                                                                                    |

nDeletes リモート・アプリケーションで受信した、統合データベー スからの削除の累積回数。

'eMbedded Visual Basic
Private Sub OnReceive(ByVal nBytes As Long, ByVal
nInserts As Long, ByVal nUpdates As Long, ByVal
nDeletes As Long)
 prLine "OnReceive " & nBytes & " bytes, " & Inserts
& " inserts, " & nUpdates & " updates, " & nDeletes & "
deletes"
End Sub

### OnSend イベント

例

| プロトタイプ | OnSend(<br><i>nBytes</i> As Long,<br><i>nInserts</i> As Long,<br><i>nUpdates</i> As Long,<br><i>nDeletes</i> As Long<br>)<br>Member of UltraliteActiveX.ULDatabaseManager |
|--------|----------------------------------------------------------------------------------------------------|
| 説明     | Mobile Link を介した、リモート・データベースから統合データベー<br>スへのアップロード情報をレポートします。このイベントは、複数回<br>呼び出すことができます。                                                                                  |
| パラメータ  | nBytes Mobile Link を介して、リモート・アプリケーションが統合<br>データベースに送信した累積バイト数。                                                                                                    |
|        | nInserts Mobile Link を介して、リモート・アプリケーションが統合<br>データベースに送信した挿入の累積回数。                                                                                                    |
|        | nUpdates Mobile Link を介して、リモート・アプリケーションが統合<br>データベースに送信した更新の累積回数。                                                                                                    |
|        | nDeletes Mobile Link を介して、リモート・アプリケーションが統合<br>データベースに送信した削除の累積回数。                                                                                                    |

' eMbedded Visual Basic Private Sub Connection\_OnSend(ByVal nBytes As Long, \_ ByVal nInserts As Long, ByVal nUpdates As Long, \_ ByVal nDeletes As Long) send\_count = send\_count + nBytes DisplaySyncStatus End Sub

### OnStateChange イベント

例

| プロトタイプ | OnStateChange(<br>newState As ULSyncState, _<br>oldState As ULSyncState _<br>)<br>Member of UltraliteActiveX.ULDatabaseManager                                                          |
|--------|----------------------------------------------------------------------------------------------------|
| 説明     | このイベントは、同期ステータスが変更されるたびに呼び出されま<br>す。                                                                                                    |
| パラメータ  | newState 直後に開始される同期処理のステータス。<br>oldState 直前に完了した同期処理のステータス。                                                                                                    |
| 例      | ' eMbedded Visual Basic<br>Private Sub _OnStateChange(ByVal newState As Long,<br>ByVal oldState As Long)<br>prLine "OnStateChange new:" & newState & ", old: "<br>& oldState<br>End Sub |

### OnTableChange イベント

| プロトタイプ | OnTableChange(<br>newTableIndex As Long, _<br>numTables As Long _<br>)<br>Member of UltraliteActiveX.ULDatabaseManager |
|--------|----------------------------------------------------------------------------------------------------|
| 説明     | このイベントは、同期処理が次のテーブルの同期を開始するたびに呼<br>び出されます。                                                                             |

**パラメータ** newTableIndex 現在同期が行われているテーブルのインデックス番号。この番号はテーブル ID とは異なるため、 ULDatabaseSchema.GetTableName メソッドでは使用できません。

numTables 同期が行われるテーブル数。

例

' eMbedded Visual Basic Private Sub \_OnTableChange(ByVal newTableIndex As Long, ByVal numTables As Long) prLine "OnTableChange index:" & newTableIndex & ", #tables=" & numTables End Sub

### OpenConnection メソッド

| プロトタイプ | OpenConnection( <i>connparms</i> As string ) As ULConnection<br>Member of UltraliteActiveX.ULDatabaseManager                                                                                      |
|--------|----------------------------------------------------------------------------------------------------|
| 説明     | データベースが存在する場合は、このメソッドを使用して接続を受信<br>します。データベースが存在しない場合、または接続パラメータが無<br>効な場合は、この呼び出しは失敗します。エラー・オブジェクトを使<br>用して、呼び出しが失敗した理由を判別します。                                                                   |
|        | この関数は、指定した Ultra Light データベースとのオープン接続を提<br>供する ULConnection オブジェクトを返します。データベース・ファ<br>イル名は、connparms 文字列を使用して指定します。パラメータは、<br>一連の名前 = 値の組み合わせを使用して指定します。ユーザ ID また<br>はパスワードを指定しない場合は、デフォルトが使用されます。 |
| パラメータ  | <b>connparms</b> データベースへの接続を確立するために使用されるパラ<br>メータ。パラメータは、一連の <b>キーワード =</b> <i>値</i> の組み合わせを使用し<br>て指定します。ユーザ ID またはパスワードを指定しない場合は、デ<br>フォルトが使用されます。                                              |
| 検査結果   | 接続に成功した場合は、ULConnection オブジェクトが返されます。                                                                                                    |
| 例      | 次の例は、OpenConnection メソッドでの接続パラメータの使用方法を示します。                                                                                                    |

```
' eMbedded Visual Basic
open_parms = "ce_file = ¥tutCustomer.udb"
Set DatabaseMgr =
CreateObject("UltraLite.ULDatabaseManager")
Set Connection =
DatabaseMgr.OpenConnection(open_parms)
// JScript
open_parms = "ce_file = ¥¥tutCustomer.udb";
DatabaseMgr = new
ActiveXObject("UltraLite.ULDatabaseManager");
Connection = DatabaseMgr.OpenConnection(open parms);
```

### OpenConnectionWithParms メソッド

| プロトタイプ | <b>OpenConnectionWithParms(</b> <i>connparms</i> As ULConnectionParms)<br>As ULConnection<br>Member of <b>UltraliteActiveX.ULDatabaseManager</b>                                                    |
|--------|----------------------------------------------------------------------------------------------------|
| 説明     | データベースが存在する場合は、このメソッドを使用して接続を受信<br>します。データベースが存在しない場合、または接続パラメータが無<br>効な場合は、この呼び出しは失敗します。エラー・オブジェクトを使<br>用して、呼び出しが失敗した理由を判別します。                                                                     |
|        | この関数は、指定した Ultra Light データベースとのオープン接続を提供する ULConnection オブジェクトを返します。データベース・ファ<br>イル名は、comparms オブジェクトを使用して指定します。パラメー<br>タは、一連の名前 = 値の組み合わせを使用して指定します。ユー<br>ザ ID またはパスワードを指定しない場合は、デフォルトが使用され<br>ます。 |
| パラメータ  | connparms この接続を定義するパラメータ。                                                                                                    |
| 検査結果   | 接続に成功した場合は、ULConnection オブジェクトが返されます。                                                                                                    |
| 例      | 次の例は、ULConnectionParms オブジェクト LoginParms を作成し、<br>データベースのロケーションとスキーマのロケーションを指定してい<br>ることを前提としています。                                                                                                  |

```
' eMbedded Visual Basic
Set DatabaseMgr =
CreateObject("UltraLite.ULDatabaseManager")
Set Connection =
DatabaseMgr.OpenConnection(LoginParms)
// JScript
DatabaseMgr = new
ActiveXObject("UltraLite.ULDatabaseManager");
```

Connection = DatabaseMgr.OpenConnection(LoginParms);

# ULDatabaseSchema クラス

ULDatabaseSchema オブジェクトを使用すると、接続先データベースの属性を取得できます。

### プロパティ

ULDatabaseSchema のプロパティは次のとおりです。

| プロトタイプ                                                  | 説明                                                                                                    |
|---------------------------------------------------------|----------------------------------------------------------------------------------------------------|
| DateFormat As String (読み込み専用)                           | データベースから取り出した日付の<br>フォーマットを取得する。デフォルト<br>は、'YYYY-MM-DD'です。取得される<br>日付のフォーマットは、スキーマ・ファ<br>イルの作成時に使用したフォーマットに<br>対応しています。       |
| DateOrder As String ( 読み込み専用)                           | 日付フォーマットの解釈を示す。有効な<br>値は 'MDY'、'YMD'、または 'DMY' で<br>す。                                                                        |
| NearestCentury As String (読み込み<br>専用)                   | 文字列から日付への変換で、2桁の年の<br>解釈を示す。これは、ロールオーバ・ポ<br>イントとして動作する数値です。この値<br>より小さい2桁の年は20yyに変換され、<br>この値以上の年は19yyに変換されます。<br>デフォルトは50です。 |
| Precision As String (読み込み専用)                            | 10 進法計算での結果の最大桁数を取得<br>する。                                                                                                    |
| Publications As<br>IULPublicationSchemas ( 読み込み<br>専用 ) | パブリケーション・スキーマ・オブジェ<br>クトのコレクションを取得する。                                                                                         |
| Scale ( 読み込み専用 )                                        | データベースの数値の位取りを取得す<br>る。                                                                                                    |

| プロトタイプ                                 | 説明                                                   |
|----------------------------------------|------------------------------------------------------|
| Signature As Variant (読み込み専用)          | データベースのシグニチャを取得する。<br>これは、データベース・スキーマを表す<br>内部識別子です。 |
| TableCount As Long ( 読み込み専用)           | 接続したデータベース内のテーブル数を<br>取得する。                          |
| TimeFormat As String (読み込み専用)          | データベースから取り出した時刻の<br>フォーマットを取得する。                     |
| TimestampFormat As String (読み込<br>み専用) | データベースから取り出したタイムスタ<br>ンプのフォーマットを取得する。                |
| TimestampIncrement ( 読み込み専<br>用 )      | データベースのタイムスタンプの増分を<br>取得する。                          |

### ApplyFile メソッド

| プロトタイプ | ApplyFile( parms As String ) As Boolean     |
|--------|---------------------------------------------|
|        | Member of UltraliteActiveX.ULDatabaseSchema |

説明

このデータベースのスキーマを変更します。*Parms*は、データベース に適用しているスキーマ・ファイルを指します。このメソッドは、既 存のデータベース構造を変更する場合にのみ役立ちます。

#### 警告

ApplyFile は非常に安全ですが、次のような場合にデータの消失が起こることがあります。(1)カラムが削除された場合、(2)カラムのデータ型が互換性のない型に変更された場合、(3) Ultra Light 9.0 で ApplyFile を使用して 8.0.2 のデータベースを更新した場合です。

**パラメータ** parms 変更するデータベース・スキーマを含むファイル。

**検査結果** 成功の場合は **True** です。

失敗の場合は False です。

DatabaseSchema.ApplyFile( \_\_\_\_\_\_schema\_file=MySchemaFile.usm;palm\_schema=MySchema" )

### ApplyFileWithParms メソッド

# プロトタイプ ApplyFileWithParms( parms As ULConnectionParms ) As Boolean Member of UltraliteActiveX.ULDatabaseSchema

 説明
 パラメータ・オブジェクト Parms を使用して、このデータベースの スキーマを更新します。オブジェクトは、データベースに適用するス キーマ・ファイルを指しています。このメソッドは、既存のデータ ベース構造を変更する場合にのみ役立ちます。

#### 警告

ApplyFile は非常に安全ですが、ApplyFileWithParms を使用すると、次のような場合にデータの消失が起こることがあります。(1) カラムが 削除された場合、(2) カラムのデータ型が互換性のない型に変更され た場合、(3) Ultra Light 9.0 で ApplyFile を使用して 8.0.2 のデータベー スを更新した場合です。

**パラメータ** parms 適用するスキーマ・ファイルを示すオブジェクト。

#### **検査結果** 成功の場合は **True** です。

失敗の場合は False です。

例

## ULIndexSchema クラス

ULIndexSchema オブジェクトを使用すると、インデックスの属性を取 得できます。インデックスは順序付きカラムのセットであり、これを 使用してテーブル内のデータをソートします。インデックスはおも に、1つ以上のカラムでテーブルのデータを並べ替えるために使用さ れます。

インデックスに外部キーを使用することができ、この場合、データ ベースの参照整合性が維持されます。

### プロパティ

| プロトタイプ                                                      | 説明                                                  |
|-------------------------------------------------------------|-----------------------------------------------------|
| ColumnCount As Long (読み込み専用)                                | インデックス内のカラム数を取得<br>する。                              |
| ColumnName(position As Long) As String<br>(読み込み専用)          | インデックスの位置にあるカラム<br>の名前を取得する。                        |
| ForeignKey As Boolean (読み込み専用)                              | 外部キーかどうかを示す。                                        |
| IsColumnDescending(position As Long)<br>As Boolean (読み込み専用) | カラムが降順であるかどうかを示<br>す。昇順の場合は false です。               |
| Name As String (読み込み専用)                                     | インデックスの名前を取得する。                                     |
| PrimaryKey As Boolean (読み込み専用)                              | このテーブルのプライマリ・キー<br>かどうかを取得する。                       |
| ReferencedIndexName As String (読み込み専用)                      | インデックスが外部キーの場合、<br>このインデックスが参照するイン<br>デックスの名前を取得する。 |
| ReferencedTableName As String ( 読み込<br>み専用 )                | インデックスが外部キーの場合、<br>このインデックスが参照するテー<br>ブルの名前を取得する。   |
| UniqueIndex As Boolean( 読み込み専用 )                            | インデックスの値がユニークであ<br>る必要があるかどうかを示す。                   |

| プロトタイプ                        | 説明                                                                                     |
|-------------------------------|----------------------------------------------------------------------------------------|
| UniqueKey As Boolean (読み込み専用) | インデックスがテーブルの一意性<br>制約かどうかを示す。True の場合<br>は、インデックス内のカラムはユ<br>ニークであり、NULL 値を使用でき<br>ません。 |

# ULPreparedStatement クラス

ULPreparedStatement は、実行の準備ができたコンパイル済みの SQL 文を表します。準備文を使用して、SQL クエリを実行できます。 ULPreparedStatement を使用すれば、多くの入力パラメータを使用し て、同じ文を複数回実行することもできます。準備文はコンパイル済 みなので、最初の実行以後の追加については、わずかな処理で済みま す。複数のローで比較的速いデータ操作言語が必要な場合は、 ULPreparedStatement と Dynamic SQL を使用します。

### プロパティ

| プロトタイプ                                 | 説明                                                      |
|----------------------------------------|---------------------------------------------------------|
| HasResultSet As Boolean ( 読み<br>込み専用 ) | 準備文が結果セットを生成するかどうかを<br>示す。                              |
|                                        | 文が結果セットを持つ場合は true、持たな<br>い場合は false です。                |
|                                        | true の場合、ExecuteStatement ではなく<br>ExecuteQuery を呼び出します。 |
| Schema As ULResultSetSchema (読み込み専用)   | 文の結果を説明するスキーマを取得する。                                     |

1

### AppendByteChunk メソッド

| プロトタイプ | AppendByteChunk( _<br>parameter_id As Long, _<br>Array, _<br>[ chunkSize ] _<br>) As Boolean<br>Member of UltraliteActiveX.ULPreparedStatement |  |
|--------|----------------------------------------------------------------------------------------------------|--|
| 説明     | カラムの型が ulTypeLongBinary の場合、バイトのバッファをローのカ<br>ラムに追加します。                                                                                         |  |

142

**パラメータ** parameter\_id 1から始まるパラメータ番号を設定します。

data 追加するバイトの配列。

**chunkSize** 追加するバイト数。指定されていない場合は、byteArray の長さが使用されます。

**検査結果** 成功の場合は **True** です。

失敗の場合は False です。

**エラー・セット** ulSQLE\_CONVERSION\_ERROR カラムのデータ型が LONG BINARY または BINARY でない場合、エラーが発生します。

### AppendStringChunk メソッド

| プロトタイプ     | AppendStringChunk(<br>parameter_id As Long ,<br>chunk )<br>Member of UltraLiteActiveX.ULPreparedStatement |
|------------|----------------------------------------------------------------------------------------------------|
| 説明         | カラムの型が ulTypeLongString の場合、カラムに文字列を追加しま<br>す。                                                            |
| パラメータ      | parameter_id 1から始まるパラメータ番号を設定します。                                                                         |
|            | chunk テーブル内の既存の文字列に追加する文字列。                                                                               |
| エラー・セット    | ulSQLE_CONVERSION_ERROR カラムのデータ型が VARCHAR で<br>ない場合、エラーが発生します。                                            |
| Close メソッド |                                                                                                    |
| プロトタイプ     | Close()<br>Member of UltraLiteActiveX.ULPreparedStatement                                                 |
| 説明         | ULPreparedStatement に関連付けられているリソースを解放します。                                                                 |

## ExecuteQuery メソッド

| プロトタイプ | ExecuteQuery() As ULResultSet<br>Member of UltraliteActiveX.ULPreparedStatement                                     |
|--------|----------------------------------------------------------------------------------------------------|
| 説明     | クエリを実行し結果セットを返します。                                                                                                  |
| 検査結果   | ULResultSet オブジェクト。ULResultSet は、SELECT 文で要求した<br>データです。クエリに関する詳細については、「ULResultSetSchema ク<br>ラス」153 ページを参照してください。 |

### ExecuteStatement メソッド

| プロトタイプ | ExecuteStatement() As Long<br>Member of UltraliteActiveX.ULPreparedStatement |
|--------|------------------------------------------------------------------------------|
| 説明     | 文を実行します。                                                                     |
| 検査結果   | 更新されたローの数。                                                                   |

### SetNullParameter メソッド

| プロトタイプ | SetNullParameter( parameter_id As Long )<br>Member of UltraliteActiveX.ULPreparedStatement |
|--------|--------------------------------------------------------------------------------------------|
| 説明     | パラメータを NL に設定します。                                                                          |
| パラメータ  | <b>parameter_id</b> 1から始まるパラメータ番号を設定します。                                                   |

### SetParameter メソッド

| SetParameter(                                  |
|------------------------------------------------|
| parameter_id As Long                           |
| val                                            |
| )                                              |
| Member of UltraliteActiveX.ULPreparedStatement |
|                                                |

**説明** 実行パラメータを、渡された値に設定します。

**パラメータ** parameter id 1から始まるパラメータ番号を設定します。

val 実行パラメータに使用する値。

# ULPublicationSchema クラス

ULPublicationSchema オブジェクトを使用すると、パブリケーションの属性を取得できます。

## プロパティ

| プロトタイプ                        | 説明                 |
|-------------------------------|--------------------|
| Mask As Long (読み込み専用)         | パブリケーションのマスクを取得する。 |
| Name As String ( 読み込み<br>専用 ) | パブリケーションの名前を取得する。  |

## ULResultSet クラス

ULResultSet オブジェクトは、SQL クエリが返したローを移動します。 ULResultSet オブジェクトには、クエリが返したデータが含まれてい るので、INSERT、UPDATE、または DELETE のようなデータ操作言 語の操作を行った後では、クエリの結果セットをリフレッシュする必 要があります。このためには、ExecuteStatement を実行してから、 ExecuteQuery を実行します。

### プロパティ

| プロトタイプ                                            | 説明                                                                                   |
|---------------------------------------------------|--------------------------------------------------------------------------------------|
| BOF As Boolean ( 読み込み専用)                          | 現在のローの位置が最初のローの前かどう<br>かを示す。現在のローの位置が最初のロー<br>の前なら True を返し、そうでなければ false<br>を返す。    |
| EOF As Boolean ( 読み込み専用)                          | 現在のローの位置が最後のローの後かどう<br>かを示す。最後のローの後であれば、EOF<br>は true であり、そうでなければ false とな<br>る。     |
| IsNull(columnID As Long) As<br>Boolean ( 読み込み専用 ) | 指定されたカラムの値が SQL NULL かどう<br>かを示す。カラムが null の場合は true、そ<br>うでなければ IsNull は false となる。 |
| RowCount As Long ( 読み込み<br>専用 )                   | 結果セット内のロー数。                                                                          |
| Schema As ULResultSetSchema (<br>読み込み専用)          | この結果セットのスキーマの説明。                                                                     |
| Value(columnID As Long) ( 読み<br>込み専用 )            | 指定されたカラムの値。                                                                          |

### Close メソッド

| プロトタイプ | Close()<br>Member of UltraliteActiveX.ULResultSet |  |
|--------|---------------------------------------------------|--|
| 説明     | このオブジェクトに関連付けられているリソースを解放します。                     |  |

## GetByteChunk メソッド

| プロトタイプ  | GetByteChunk(<br>index As Long, _<br>offset As Long, _<br>data, _<br>[data_len As Long]_<br>) As Long<br>Member of UltraliteActiveX.ULResultSet |
|---------|----------------------------------------------------------------------------------------------------|
| 説明      | 渡されたバッファ ( 配列 ) に、カラム内のバイナリ・データを入れま<br>す。BLOB に適しています。                                                                                          |
| パラメータ   | index バイナリ・データを含むカラムの1から始まる序数。                                                                                                    |
|         | offset 基本となるバイト配列へのオフセット。ソース・オフセット<br>は、0 以上であることが必要です。それ以外の場合は、<br>SQLE_INVALID_PARAMETER エラーが発生します。64K を超える<br>バッファも許されます。                    |
|         | data バイトの配列へのポインタ。                                                                                                    |
|         | <b>data_len</b> バッファ ( 配列 ) の長さ。data_len は 0 以上であることが必<br>要です。                                                                                  |
| 検査結果    | 読み込まれたバイト数。                                                                                                    |
| エラー・セット | ulSQLE_CONVERSION_ERROR カラムのデータ型が BINARY でも<br>LONG BINARY でもない場合、エラーが発生します。                                                                    |
|         | ulSQLE_INVALID_PARAMETER カラムのデータ型が BINARY でオ<br>フセットが 0 でも 1 でもない、またはデータ長が 0 より小さい場合<br>は、エラーが発生します。                                            |

カラムのデータ型が LONG BINARY で、オフセットが1より小さい 場合も、エラーが発生します。

次の例で、edata はカラム名です。

' eMbedded Visual Basic Dim data (512) As Byte ... table.Columns.Item("edata").GetByteChunk(0,data) // JScript var data = new Array(); // ... table.Columns.Item("edata").GetByteChunk(0,data);

### GetStringChunk メソッド

例

| プロトタイプ | GetStringChunk(<br>index As Long,<br>offset As Long,<br>pStringObj,<br>[ chunkSize ] ) As Long<br>Member of UltraliteActiveX.ULResultSet |
|--------|----------------------------------------------------------------------------------------------------|
| 説明     | 渡された文字列に、カラム内のバイナリ・データを挿入します。Long<br>Varchar に適しています。                                                                                    |
| パラメータ  | index ターゲット・カラムの1から始まるカラム ID。                                                                                                    |
|        | offset 基本となるデータへの文字オフセット。ここから文字列の取<br>得を開始します。                                                                                           |
|        | pStringObj 返される文字列。この variant 型は参照で渡されます。                                                                                                |
|        | chunkSize 取得する文字数を表す、オプションのパラメータ。                                                                                                    |
| 検査結果   | コピーされた文字数。末尾の null 終了文字を挿入するための領域が残<br>され、この文字は長さに含まれていません。                                                                              |
|        | BLOB データを binary または long binary のカラムから取得します。                                                                                            |
|        |                                                                                                    |

**エラー・セット** ulSQLE\_CONVERSION\_ERROR カラムのデータ型が CHAR でも LONG VARCHAR でもない場合、エラーが発生します。

ulSQLE\_INVALID\_PARAMETER カラム・データ型が CHAR であ り、src offset が 64 K を超えている場合、エラーが発生します。

オフセットが1より小さいか、文字列の長さが0より小さい場合、エ ラーが発生します。

### MoveAfterLast メソッド

| プロトタイプ | MoveAfterLast( )<br>Member of UltraliteActiveX.ULResultSet |  |  |
|--------|------------------------------------------------------------|--|--|
| 説明     | ULResultSet の最後のローの後に移動します。                                |  |  |
| 検査結果   | 成功の場合は <b>True</b> です。                                     |  |  |
|        | 失敗の場合は False です。たとえば、ローがない場合、メソッドは失敗します。                   |  |  |

### MoveBeforeFirst メソッド

| プロトタイプ | MoveBeforeFirst( )<br>Member of UltraliteActiveX.ULResultSet |  |
|--------|--------------------------------------------------------------|--|
| 説明     | 最初のローの前に移動します。                                               |  |
| 検査結果   | 成功の場合は <b>True</b> です。                                       |  |
|        | 失敗の場合は False です。たとえば、ローがない場合、メソッドは失<br>敗します。                 |  |

### MoveFirst メソッド

プロトタイプ MoveFirst() As Boolean Member of UltraliteActiveX.ULResultSet 説明 最初のローに移動します。

**検査結果** 成功の場合は **True** です。

失敗の場合は False です。たとえば、ローがない場合、メソッドは失敗します。

MoveLast メソッド

| プロトタイプ | MoveLast( )<br>Member of UltraliteActiveX.ULResultSet |  |  |
|--------|-------------------------------------------------------|--|--|
| 説明     | 最後のローに移動します。                                          |  |  |
| 検査結果   | 成功の場合は <b>True</b> です。                                |  |  |
|        | 失敗の場合は False です。たとえば、ローがない場合、メソッドは失<br>敗します。          |  |  |

### MoveNext メソッド

| プロトタイプ | MoveNext( ) As Boolean<br>Member of UltraliteActiveX.ULResultSet |  |  |
|--------|------------------------------------------------------------------|--|--|
| 説明     | 次のローに移動します。                                                      |  |  |
| 検査結果   | 成功の場合は <b>True</b> です。                                           |  |  |
|        | 失敗の場合は False です。たとえば、ローがない場合、メソッドは失敗します。                         |  |  |

### MovePrevious メソッド

| プロトタイプ | MovePrevious() As Boolean              |
|--------|----------------------------------------|
|        | Member of UltraliteActiveX.ULResultSet |
|        |                                        |

説明 前のローに移動します。

**検査結果** 成功の場合は **True** です。

失敗の場合は False です。たとえば、ローがない場合、メソッドは失敗します。

#### MoveRelative メソッド

プロトタイプ MoveRelative( index As Long ) As Boolean Member of UltraliteActiveX.ULResultSet

説明 いくつかのローを、現在のローを基準にして相対的に移動します。結果セットでのカーソルの現在位置を基準にして、正のインデックス値は結果セット内を前に移動し、負のインデックス値は結果セット内を 後ろに移動し、0はカーソルを移動しません。

パラメータ index 移動するローの数。値は、正、負、または0です。

**検査結果** 成功の場合は True です。

失敗の場合は False です。たとえば、ローがない場合、メソッドは失敗します。

#### IsNull メソッド

- プロトタイプ IsNull( *index* As Integer ) As Boolean Member of UltraliteActiveX.ULResultSet
- **説明** このカラムに null 値が含まれているかどうかを示します。
- パラメータ index カラムのインデックス値。
- **検査結果** 値が Null の場合は true。

# ULResultSetSchema クラス

ULResultSetSchema は、結果セットのスキーマに関する情報を提供します。

### プロパティ

| プロトタイプ                                           | 説明                                         |  |
|--------------------------------------------------|--------------------------------------------|--|
| ColumnCount As Long (読み込<br>み専用)                 | 結果セット内のカラム数を取得する。                          |  |
| ColumnName As String (読み込<br>み専用)                | 結果セットに含まれるカラムの名前を取得<br>する。                 |  |
| ColumnPrecision As Integer (読み込み専用)              | カラムが数値の場合は、カラムのデータ型<br>の精度を取得する。           |  |
| ColumnScale As Integer ( 読み<br>込み専用 )            | カラムが数値の場合は、カラムのデータ型<br>の位取りを取得する。          |  |
| ColumnSize As Integer ( 読み込<br>み専用 )             | カラムのデータのサイズを取得する。                          |  |
| ColumnSQLType As<br>ULSQLType ( 読み込み専用 )         | カラムの ULSQLType を取得する。                      |  |
| Name (column_id As Long) as<br>String ( 読み込み専用 ) | 序数 ID からカラム名が指定される場合、パ<br>ブリケーションの名前を取得する。 |  |
| Precision(columnID As Long) As<br>Long (読み込み専用)  | カラムの数値精度を取得する。                             |  |

### GetColumnID メソッド

| プロトタイプ | GetColumnID( col_name As String ) As Long<br>Member of UltraliteActiveX.ULResultSetSchema |  |
|--------|-------------------------------------------------------------------------------------------|--|
| 説明     | 指定されたカラムのカラム id を取得します。                                                                   |  |

- パラメータ col\_name id が検索されるカラムの名前。
- **検査結果** GetColumnID は、指定したカラムのカラム ID を返します。

# ULSQLCode 列挙

ULSQLCode 定数は、Ultra Light によってレポートされる SQL コード を示します。

エラーの説明については、『*Adaptive Server Anywhere エラー・メッ セージ*』マニュアルを参照してください。

| 定数                             | 値    |
|--------------------------------|------|
| ulSQLE_AGGREGATES_NOT_ALLOWED  | -150 |
| ulSQLE_ALIAS_NOT_UNIQUE        | -830 |
| ulSQLE_ALIAS_NOT_YET_DEFINED   | -831 |
| ulSQLE_BAD_ENCRYPTION_KEY      | -840 |
| ulSQLE_BAD_PARAM_INDEX         | -689 |
| ulSQLE_CANNOT_ACCESS_FILE      | -602 |
| ulSQLE_CANNOT_CHANGE_USER_NAME | -867 |
| ulSQLE_CANNOT_MODIFY           | -191 |
| ulSQLE_CANNOT_EXECUTE_STMT     | -111 |
| ulSQLE_COLUMN_AMBIGUOUS        | -144 |
| ulSQLE_COLUMN_CANNOT_BE_NL     | -195 |
| ulSQLE_COLUMN_IN_INDEX         | -127 |
| ulSQLE_COLUMN_NOT_FOUND        | -143 |
| ulSQLE_COMMUNICATIONS_ERROR    | -85  |
| ulSQLE_CONNECTION_NOT_FOUND    | -108 |
| ulSQLE_CONVERSION_ERROR        | -157 |
| ulSQLE_CURSOROP_NOT_ALLOWED    | -187 |
| ulSQLE_CURSOR_ALREADY_OPEN     | -172 |
| ulSQLE_CURSOR_NOT_OPEN         | -180 |

| 定数                                   | 値    |
|--------------------------------------|------|
| ulSQLE_DATABASE_ERROR                | -301 |
| ulSQLE_DATABASE_NEW                  | 123  |
| ulSQLE_DATABASE_NOT_CREATED          | -645 |
| ulSQLE_DATABASE_NOT_FOUND            | -83  |
| ulSQLE_DATABASE_UPGRADE_FAILED       | -672 |
| ulSQLE_DATABASE_UPGRADE_NOT_POSSIBLE | -673 |
| ulSQLE_DATATYPE_NOT_ALLOWED          | -624 |
| ulSQLE_DBSPACE_FL                    | -604 |
| ulSQLE_DIV_ZERO_ERROR                | -628 |
| ulSQLE_DOWNLOAD_CONFLICT             | -839 |
| ulSQLE_DROP_DATABASE_FAILED          | -651 |
| ulSQLE_DYNAMIC_MEMORY_EXHAUSTED      | -78  |
| ulSQLE_ENGINE_ALREADY_RUNNING        | -96  |
| ulSQLE_ENGINE_NOT_MTIUSER            | -89  |
| ulSQLE_ERROR                         | -300 |
| ulSQLE_ERROR_CALLING_FUNCTION        | -622 |
| ulSQLE_EXPRESSION_ERROR              | -156 |
| ulSQLE_IDENTIFIER_TOO_LONG           | -250 |
| ulSQLE_INDEX_NOT_FOUND               | -183 |
| ulSQLE_INDEX_NOT_UNIQUE              | -196 |
| ulSQLE_INTERRUPTED                   | -299 |
| ulSQLE_INVALID_AGGREGATE_PLACEMENT   | -862 |
| ulSQLE_INVALID_FOREIGN_KEY           | -194 |
| ulSQLE_INVALID_FOREIGN_KEY_DEF       | -113 |
| ulSQLE_INVALID_GROUP_SELECT          | -149 |

| 定数                                           | 値     |
|----------------------------------------------|-------|
| ulSQLE_INVALID_LOGON                         | -103  |
| ulSQLE_INVALID_OPTION_SETTING                | -201  |
| ulSQLE_INVALID_ORDER                         | -152  |
| ulSQLE_INVALID_ORDERBY_COLUMN                | -854  |
| ulSQLE_INVALID_PARAMETER                     | -735  |
| ulSQLE_INVALID_SQL_IDENTIFIER                | -760  |
| ulSQLE_INVALID_STATEMENT                     | -130  |
| ulSQLE_LOCKED                                | -210, |
| ulSQLE_MEMORY_ERROR                          | -309  |
| ulSQLE_METHOD_CANNOT_BE_CALLED               | -669  |
| ulSQLE_NAME_NOT_UNIQUE                       | -110  |
| ulSQLE_NOERR                                 | 0     |
| ulSQLE_NOTFOUND                              | 100   |
| ulSQLE_NOT_IMPLEMENTED                       | -134  |
| ulSQLE_NO_CURRENT_ROW                        | -197  |
| ulSQLE_NO_INDICATOR                          | -181  |
| ulSQLE_OVERFLOW_ERROR                        | -158  |
| ulSQLE_PERMISSION_DENIED                     | -121  |
| ulSQLE_PRIMARY_KEY_NOT_UNIQUE                | -193  |
| ulSQLE_PRIMARY_KEY_VALUE_REF                 | -198  |
| ulSQLE_PUBLICATION_NOT_FOUND                 | -280  |
| ulSQLE_RESOURCE_GOVERNOR_EXCEEDED            | -685  |
| ulSQLE_ROW_DROPPED_DURING_SCHEMA_UPG<br>RADE | 130   |
| ulSQLE_SERVER_SYNCHRONIZATION_ERROR          | -857  |
| ulSQLE_START_STOP_DATABASE_DENIED            | -75   |
|                                              |       |

| 定数                                         | 値    |
|--------------------------------------------|------|
| ulSQLE_STATEMENT_ERROR                     | -132 |
| ulSQLE_SYNTAX_ERROR                        | -131 |
| ulSQLE_STRING_RIGHT_TRUNCATION             | -638 |
| ulSQLE_TABLE_HAS_PUBLICATIONS              | -281 |
| ulSQLE_TABLE_IN_USE                        | -214 |
| ulSQLE_TABLE_NOT_FOUND                     | -141 |
| ulSQLE_TOO_MANY_CONNECTIONS                | -102 |
| ulSQLE_TRALITE_OBJ_CLOSED                  | -908 |
| ulSQLE_UNABLE_TO_CONNECT_OR_START          | -764 |
| ulSQLE_UNABLE_TO_START_DATABASE            | -82  |
| ulSQLE_UNCOMMITTED_TRANSACTIONS            | -755 |
| ulSQLE_UNKNOWN_FUNC                        | -148 |
| ulSQLE_UNKNOWN_USERID                      | -140 |
| ulSQLE_UNSUPPORTED_CHARACTER_SET_ERRO<br>R | -869 |
| ulSQLE_UPLOAD_FAILED_AT_SERVER             | -794 |
| ulSQLE_WRONG_PARAMETER_COUNT               | -154 |

# ULSQLType 列挙

ULSQLType は、テーブル・カラムの型として使用されている、Ultra Light SQL データベースの型をリストします。

| 定数                  | Ultra Light データ<br>ベースの型 | 值  |
|---------------------|--------------------------|----|
| ulTypeLong          | Integer                  | 1  |
| ulTypeUnsignedLong  | SmallInt                 | 2  |
| ulTypeShort         | UnsignedInteger          | 3  |
| ulTypeUnsignedShort | UnsignedSmallInt         | 4  |
| ulTypeBig           | Big                      | 5  |
| ulTypeUnsignedBig   | UnsignedBig              | 6  |
| ulTypeByte          | Byte                     | 7  |
| ulTypeBit           | Bit                      | 8  |
| ulTypeDateTime      | Time                     | 9  |
| ulTypeDate          | Date                     | 10 |
| ulTypeTime          | Timestamp                | 11 |
| ulTypeDouble        | Double                   | 12 |
| ulTypeReal          | Real                     | 13 |
| ulTypeNumeric       | (Var)Binary              | 14 |
| ulTypeBinary        | LongBinary               | 15 |
| ulTypeString        | (Var)Char                | 16 |
| ulTypeLongString    | LongVarchar              | 17 |
| ulTypeLongBinary    | Numeric                  | 18 |

# ULStreamErrorCode 列挙

ULStreamErrorCode 定数は、同期時の通信エラーを識別します。

これらのエラーの詳細については、『ASA エラー・メッセージ』>「Mobile Link 通信エラー・メッセージ」を参照してください。

| 定数                                       | 値  |
|------------------------------------------|----|
| ulStreamErrorCodeNone                    | 0  |
| ulStreamErrorCodeParameter               | 1  |
| ulStreamErrorCodeParameterNotUint32      | 2  |
| ulStreamErrorCodeParameterNotUint32Range | 3  |
| ulStreamErrorCodeParameterNotBoolean     | 4  |
| ulStreamErrorCodeParameterNotHex         | 5  |
| ulStreamErrorCodeMemoryAllocation        | 6  |
| ulStreamErrorCodeParse                   | 7  |
| ulStreamErrorCodeRead                    | 8  |
| ulStreamErrorCodeWrite                   | 9  |
| ulStreamErrorCodeEndWrite                | 10 |
| ulStreamErrorCodeEndRead                 | 11 |
| ulStreamErrorCodeNotImplemented          | 12 |
| ulStreamErrorCodeWouldBlock              | 13 |
| ulStreamErrorCodeGenerateRandom          | 14 |
| ulStreamErrorCodeInitRandom              | 15 |
| ulStreamErrorCodeSeedRandom              | 16 |
| ulStreamErrorCodeCreateRandomObject      | 17 |
| ulStreamErrorCodeShuttingDown            | 18 |

| 定数                                                             | 值  |
|----------------------------------------------------------------|----|
| ulStreamErrorCodeDequeuingConnection                           | 19 |
| ulStreamErrorCodeSecureCertificateRoot                         | 20 |
| ulStreamErrorCodeSecureCertificateCompanyName                  | 21 |
| ulStreamErrorCodeSecureCertificateChainLength                  | 22 |
| ulStreamErrorCodeSecureCertificateRef                          | 23 |
| ulStream Error Code Secure Certificate Not Trusted             | 24 |
| ulStreamErrorCodeSecureDuplicateContext                        | 25 |
| ulStreamErrorCodeSecureSetIo                                   | 26 |
| ulStreamErrorCodeSecureSetIoSemantics                          | 27 |
| ulStreamErrorCodeSecureCertificateChainFunc                    | 28 |
| ulStreamErrorCodeSecureCertificateChainRef                     | 29 |
| ulStreamErrorCodeSecureEnableNonBlocking                       | 30 |
| ulStreamErrorCodeSecureSetCipherSuites                         | 31 |
| ulStreamErrorCodeSecureSetChainNumber                          | 32 |
| ulStream Error Code Secure Certificate File Not Found          | 33 |
| ulStreamErrorCodeSecureReadCertificate                         | 34 |
| ulStreamErrorCodeSecureReadPrivateKey                          | 35 |
| ulStreamErrorCodeSecureSetPrivateKey                           | 36 |
| ulStreamErrorCodeSecureCertificateExpiryDate                   | 37 |
| ulStreamErrorCodeSecureExportCertificate                       | 38 |
| ulStreamErrorCodeSecureAddCertificate                          | 39 |
| ul Stream Error Code Secure Trusted Certificate File Not Found | 40 |
| ulStreamErrorCodeSecureTrustedCertificateRead                  | 41 |
| ulStreamErrorCodeSecureCertificateCount                        | 42 |
|                                                                |    |

| ulStreamErrorCodeSecureCreateCertificate<br>ulStreamErrorCodeSecureImportCertificate<br>ulStreamErrorCodeSecureSetRandomRef | 43<br>44<br>45<br>46<br>47 |
|----------------------------------------------------------------------------------------------------|----------------------------|
| ulStreamErrorCodeSecureImportCertificate<br>ulStreamErrorCodeSecureSetRandomRef                                             | 44<br>45<br>46<br>47       |
| ulStreamErrorCodeSecureSetRandomRef                                                                                         | 45<br>46<br>47             |
|                                                                                                    | 46<br>47                   |
| ulStreamErrorCodeSecureSetRandomFunc                                                                                        | 47                         |
| ulStreamErrorCodeSecureSetProtocolSide                                                                                      |                            |
| ulStreamErrorCodeSecureAddTrustedCertificate                                                                                | 48                         |
| ulStreamErrorCodeSecureCreatePrivateKeyObject                                                                               | 49                         |
| ulStreamErrorCodeSecureCertificateExpired                                                                                   | 50                         |
| ulStreamErrorCodeSecureCertificateCompanyUnit                                                                               | 51                         |
| ulStreamErrorCodeSecureCertificateCommonName                                                                                | 52                         |
| ulStreamErrorCodeSecureHandshake                                                                                            | 53                         |
| ulStreamErrorCodeHttpVersion                                                                                                | 54                         |
| ulStreamErrorCodeSecureSetReadFunc                                                                                          | 55                         |
| ulStreamErrorCodeSecureSetWriteFunc                                                                                         | 56                         |
| ulStreamErrorCodeSocketHostNameNotFound                                                                                     | 57                         |
| ulStreamErrorCodeSocketGetHostByAddr                                                                                        | 58                         |
| ulStreamErrorCodeSocketLocalhostNameNotFound                                                                                | 59                         |
| ulStreamErrorCodeSocketCreateTcpip                                                                                          | 60                         |
| ulStreamErrorCodeSocketCreateUdp                                                                                            | 61                         |
| ulStreamErrorCodeSocketBind                                                                                                 | 62                         |
| ulStreamErrorCodeSocketCleanup                                                                                              | 63                         |
| ulStreamErrorCodeSocketClose                                                                                                | 64                         |
| ulStreamErrorCodeSocketConnect                                                                                              | 65                         |
| ulStreamErrorCodeSocketGetName                                                                                              | 66                         |
| 定数                                    | 值  |
|---------------------------------------|----|
| ulStreamErrorCodeSocketGetOption      | 67 |
| ulStreamErrorCodeSocketSetOption      | 68 |
| ulStreamErrorCodeSocketListen         | 69 |
| ulStreamErrorCodeSocketShutdown       | 70 |
| ulStreamErrorCodeSocketSelect         | 71 |
| ulStreamErrorCodeSocketStartup        | 72 |
| ulStreamErrorCodeSocketPortOutOfRange | 73 |
| ulStreamErrorCodeLoadNetworkLibrary   | 74 |
| ulStreamErrorCodeActsyncNoPort        | 75 |
| ulStreamErrorCodeHttpExpectedPost     | 89 |

# ULStreamErrorContext 列挙

ULStreamErrorContext 定数は、ULStreamErrorContext の指定に使用で きる定数を識別します。ULStreamErrorContext は、ストリーム・エ ラーが発生したときに実行されるネットワーク・オペレーションで す。

| 定数                               | 値  |
|----------------------------------|----|
| ulStreamErrorContextUnknown      | 0  |
| ulStreamErrorContextRegister     | 1  |
| ulStreamErrorContextUnregister   | 2  |
| ulStreamErrorContextCreate       | 3  |
| ulStreamErrorContextDestroy      | 4  |
| ulStreamErrorContextOpen         | 5  |
| ulStreamErrorContextClose        | 6  |
| ulStreamErrorContextRead         | 7  |
| ulStreamErrorContextWrite        | 8  |
| ulStreamErrorContextWriteFlush   | 9  |
| ulStreamErrorContextEndWrite     | 10 |
| ulStreamErrorContextEndRead      | 11 |
| ulStreamErrorContextYield        | 12 |
| ulStreamErrorContextSoftshutdown | 13 |

# ULStreamErrorID 列挙

ULStreamErrorIDは、同期が失敗したときにおそらくエラーの原因となった、ネットワーク・レイヤの列挙です。

| 定数                          | 値  |
|-----------------------------|----|
| ulStreamErrorIDTcpip        | 0  |
| ulStreamErrorIDSerial       | 1  |
| ulStreamErrorIDFake         | 2  |
| ulStreamErrorIDNettech      | 5  |
| ulStreamErrorIDRimbb        | 6  |
| ulStreamErrorIDHttp         | 7  |
| ulStreamErrorIDHttps        | 8  |
| ulStreamErrorIDDhCast       | 9  |
| ulStreamErrorIDSecure       | 10 |
| ulStreamErrorIDCerticom     | 11 |
| ulStreamErrorIDJavaCerticom | 12 |
| ulStreamErrorIDCerticomSsl  | 13 |
| ulStreamErrorIDCerticomTls  | 14 |
| ulStreamErrorIDWirestrm     | 15 |
| ulStreamErrorIDWireless     | 16 |
| ulStreamErrorIDReplay       | 17 |
| ulStreamErrorIDStrm         | 18 |
| ulStreamErrorIDUdp          | 19 |
| ulStreamErrorIDEmail        | 20 |
| ulStreamErrorIDFile         | 21 |

| 定数                        | 值  |
|---------------------------|----|
| ulStreamErrorIDActivesync | 22 |
| ulStreamErrorIDRsaTls     | 23 |
| ulStreamErrorIDJavaRsa    | 24 |

# ULStreamType 列挙

ULStreamType 定数は、ストリーム・タイプの指定に使用できる定数 を識別します。これらの定数は、同期に使用できる、Mobile Link 同 期ストリームのタイプを表します。

| 定数      | 値 | 説明           |
|---------|---|--------------|
| ulTCPIP | 1 | TCP/IP ストリーム |
| ulHTTP  | 2 | HTTP ストリーム   |
| ulHTTPS | 3 | HTTPS 同期     |

# ULSyncParms クラス

ULSyncParms オブジェクトの属性セットは、データベースと統合デー タベースまたはデスクトップ・データベースとの同期方法を決定しま す。読み込み専用の属性は、最後の同期ステータスを反映します。

## プロパティ

ULSyncParms のプロパティは次のとおりです。

| プロトタイプ                         | 説明                                                                                                    |
|--------------------------------|----------------------------------------------------------------------------------------------------|
| CheckpointStore As Boolean     | true の場合は、同期中にデータベースの<br>チェックポイントを追加して、同期処理<br>中にデータベースが大きくなりすぎない<br>ように制限する。これは、多くの更新を<br>伴う大量のダウンロードに最適です。 |
|                                | 『Mobile Link クライアント』><br>「Checkpoint Store 同期パラメータ」を参<br>照してください。                                            |
| DownloadOnly As Boolean        | 同期はデータのダウンロードのみを行う<br>かどうかを示す。                                                                               |
|                                | 『Mobile Link クライアント』><br>「Download Only 同期パラメータ」を参<br>照してください。                                               |
| KeepPartialDownload As Boolean | ダウンロード時の通信エラーが原因で同<br>期が失敗した場合、すべての変更をロー<br>ルバックしないで、正常にダウンロード<br>された変更を適用する。                                |
|                                | 『Mobile Link クライアント』> 「Keep<br>Partial Download 同期パラメータ」を参<br>照してください。                                       |

| プロトタイプ                           | 説明                                                                                                    |
|----------------------------------|----------------------------------------------------------------------------------------------------|
| NewPassword As String            | 次の同期で、この新しいパスワードに<br>ユーザ・パスワードを変更する。                                                                                      |
|                                  | 『Mobile Link クライアント』> 「New<br>Password 同期パラメータ」を参照して<br>ください。                                                             |
| Password As String               | 特定のユーザ名に対応したパスワード。                                                                                                    |
|                                  | 『Mobile Link クライアント』><br>「Password 同期パラメータ」を参照して<br>ください。                                                                 |
| PublicationMask As Long          | 同期させるパブリケーションを指定す<br>る。デフォルトでは、すべてのデータを<br>同期する。                                                                          |
|                                  | 『Mobile Link クライアント』><br>「publication 同期パラメータ」を参照し<br>てください。                                                              |
| ResumePartialDownload As Boolean | 同期が失敗したときにダウンロードされ<br>る予定だった変更のみを適用し、ダウン<br>ロード時の通信エラーが原因で失敗した<br>同期を再開する。                                                |
|                                  | 『Mobile Link クライアント』> 「Resume<br>Partial Download 同期パラメータ」を参<br>照してください。                                                  |
| SendColumnNames As Boolean       | SendColumnNames が true の場合、<br>Mobile Link 同期サーバにカラム名を送<br>信する。自動スクリプト生成を行うため<br>には、Mobile Link 同期サーバにカラム<br>名を送信する必要がある。 |
|                                  | 『Mobile Link クライアント』> 「Send<br>Column Names 同期パラメータ」を参照<br>してください。                                                        |

| プロトタイプ                           | 説明                                                                                                    |
|----------------------------------|----------------------------------------------------------------------------------------------------|
| SendDownloadAck As Boolean       | SendDownloadAck が true の場合、同期<br>中にダウンロード確認を送信する。                                                                                         |
|                                  | 『Mobile Link クライアント』> 「Send<br>Download Acknowledgement 同期パラ<br>メータ」を参照してください。                                                            |
| Stream As ULStreamType constants | 同期中に使用するストリームのタイプを<br>設定する。                                                                                                    |
|                                  | 『Mobile Link クライアント』> 「Stream<br>Type 同期パラメータ」を参照してくだ<br>さい。                                                                              |
| StreamParms As String            | 特定のストリーム・タイプのネットワー<br>ク・プロトコル・オプションを設定す<br>る。                                                                                             |
|                                  | 『Mobile Link クライアント』> 「Stream<br>Parameters 同期パラメータ」と『Mobile<br>Link クライアント』> 「Ultra Light 同期<br>クライアントのネットワーク・プロトコ<br>ルのオプション」を参照してください。 |
| UploadOnly As Boolean            | 同期はデータのアップロードのみを行う<br>かどうかを示す。                                                                                                    |
|                                  | 『Mobile Link クライアント』> 「Upload<br>Only 同期パラメータ」を参照してくだ<br>さい。                                                                              |
| UserName As String               | 同期用の Mobile Link ユーザ名。                                                                                                    |
|                                  | 『Mobile Link クライアント』> 「User<br>Name 同期パラメータ」を参照してくだ<br>さい。                                                                                |
| Version As String                | 実行する同期スクリプト・バージョン。                                                                                                    |
|                                  | 『Mobile Link クライアント』> 「Version<br>同期パラメータ」を参照してください。                                                                                      |

## AddAuthenticationParm メソッド

| プロトタイプ | AddAuthenticationParm( BSTR parm )<br>Member of UltraliteActiveX.ULSyncParms |
|--------|------------------------------------------------------------------------------|
| 説明     | authenticate_parms Mobile Link 同期スクリプトに渡すパラメータを追<br>加します。                    |
| パラメータ  | parm 追加するパラメータ。                                                              |
| 検査結果   | 戻り値なし。                                                                       |
| 参照     | 『Mobile Link クライアント』>「Authentication Parameters 同期パラメー<br>タ」                 |
|        | 『Mobile Link 管理ガイド』> 「authenticate_parameters 接続イベント」                        |

## ClearAuthenticationParms メソッド

| プロトタイプ | ClearAuthenticationParms( )<br>Member of UltraliteActiveX.ULSyncParms |
|--------|-----------------------------------------------------------------------|
| 説明     | authenticate_parms Mobile Link 同期スクリプトに渡すパラメータをす<br>べてクリアします。         |
| 検査結果   | 戻り値なし。                                                                |
| 参照     | 『Mobile Link クライアント』> 「Authentication Parameters 同期パラメー<br>タ」         |
|        | 『Mobile Link 管理ガイド』>「authenticate_parameters 接続イベント」                  |

# ULSyncResult クラス

ULSyncResult オブジェクトの属性は、最後の同期の結果を格納します。

## プロパティ

次は、ULSyncResult のプロパティです。

| プロトタイプ                                               | 説明                                                                         |
|------------------------------------------------------|----------------------------------------------------------------------------|
| AuthStatus As ULAuthStatusCode<br>(読み込み専用)           | 前回行われた同期の認証ステータス・<br>コードを取得する。                                             |
|                                                      | 『Mobile Link クライアント』><br>「Authentication Status 同期パラメータ」<br>を参照してください。     |
| AuthValue As Long(読み込み専用)                            | Mobile Link 認証値を取得する。                                                      |
|                                                      | 『Mobile Link クライアント』><br>「Authentication Value 同期パラメータ」<br>を参照してください。      |
| PartialDownloadRetained (読み込み<br>専用)                 | ダウンロード時に同期が失敗し、部分的<br>にダウンロードが保持されていることを<br>示す。                            |
|                                                      | 『Mobile Link クライアント』> 「Partial<br>Download Retained 同期パラメータ」を<br>参照してください。 |
| IgnoredRows As Boolean ( 読み込み<br>専用 )                | 前回行われた同期でローが無視されたか<br>どうかを示す。                                              |
|                                                      | 『Mobile Link クライアント』> 「Ignored<br>Rows 同期パラメータ」を参照してくだ<br>さい。              |
| StreamErrorCode As<br>ULStreamErrorCode( 読み込み専用<br>) | 同期ストリームによってレポートされる<br>エラー・コードを取得する。                                        |

| プロトタイプ                                                     | 説明                                                   |
|------------------------------------------------------------|------------------------------------------------------|
| StreamErrorContext As<br>ULStreamErrorContext (読み込み専<br>用) | 実行される基本的なネットワーク・オペ<br>レーションを取得する。                    |
| StreamErrorID As ULStreamErrorID                           | エラーをレポートするネットワーク・レ                                   |
| (読み込み専用)                                                   | イヤを取得する。                                             |
| StreamErrorSystem As Long ( 読み                             | ストリーム・エラー・システム固有の                                    |
| 込み専用 )                                                     | コードを取得する。                                            |
| Timestamp as Variant ( 読み込み専                               | 最後の同期のタイムスタンプを取得す                                    |
| 用 )                                                        | る。                                                   |
| UploadOK As Boolean ( 読み込み専                                | 前回行われた同期でデータが正常にアッ                                   |
| 用 )                                                        | プロードされたかどうかを示す。                                      |
|                                                            | 『Mobile Link クライアント』> 「Version<br>同期パラメータ」を参照してください。 |

# ULSyncState 列挙

| 定数                            | 説明                                                          |
|-------------------------------|-------------------------------------------------------------|
| ulSyncStateStarting           | 同期処理はまだ行われていない。                                             |
| ulSyncStateConnecting         | 同期ストリームは構築されたが、<br>まだ開かれていない。                               |
| ulSyncStateSendingHeader      | 同期ストリームが開かれ、ヘッダ<br>が送信されようとしている。                            |
| ulSyncStateSendingTable       | テーブルの送信中。                                                   |
| ulSyncStateSendingData        | 現在のテーブルのデータの送信中。                                            |
| ulSyncStateFinishingUpload    | アップロードが完了。送信された<br>最終的なロー数が、このイベント<br>に含まれます。               |
| ulSyncStateReceivingUploadAck | アップロード完了の確認の受信中。                                            |
| ulSyncStateReceivingTable     | テーブルの受信中。                                                   |
| ulSyncStateReceivingData      | 現在のテーブルのデータの受信中。                                            |
| ulSyncStateCommittingDownload | ダウンロードのコミット中。受信<br>された最終的なロー数が、このイ<br>ベントに含まれます。            |
| ulSyncStateSendingDownloadAck | ダウンロード完了の確認の送信中。                                            |
| ulSyncStateDisconnecting      | 同期ストリームが閉じられようと<br>している。                                    |
| ulSyncStateDone               | 同期が正常に完了した。SyncResult<br>オブジェクトが更新されました。                    |
| ulSyncStateError              | 同期は完了したが、エラーが発生<br>した。SyncResult と QLCode の詳細<br>を確認してください。 |

| 定数                             | 説明                                                                                                    |
|--------------------------------|----------------------------------------------------------------------------------------------------|
| ulSyncStateRollingBackDownload | ダウンロード中にエラーが発生し<br>たため、同期によってダウンロー<br>ドがロールバックされている。後<br>続の ulSyncStateError 進行状況レ<br>ポートにエラーがレポートされま<br>す。 |
| ulSyncStateCancelled           | 同期がキャンセルされた。                                                                                                |

# ULTable クラス

ULTable クラスは、テーブルのデータの格納、削除、更新、読み込み に使用します。

Open メソッドを呼び出さないと、テーブルのデータを操作できません。ULTable ではテーブル・モードを使用してテーブルを操作します。

| モード         | 説明            |
|-------------|---------------|
| FindBegin   | 検索モードを開始      |
| InsertBegin | 挿入モードを開始      |
| LookupBegin | ルックアップ・モードを開始 |
| UpdateBegin | 更新モードを開始      |

プロパティ

| プロトタイプ                         | 説明                                                                                 |
|--------------------------------|------------------------------------------------------------------------------------|
| BOF As Boolean (読み込み専用)        | 現在のローの位置が最初のローの<br>前かどうかを示す。現在のローの<br>位置が最初のローの前なら True を<br>返し、そうでなければ false を返す。 |
| Columns As IColumns ( 読み込み専用 ) | カラム・オブジェクトのコレク<br>ションを取得する。                                                        |
| EOF As Boolean (読み込み専用)        | 現在のローの位置が最後のローの<br>後かどうかを示す。現在のローの<br>位置が最初のローの前なら True を<br>返し、そうでなければ false を返す。 |
| IsOpen As Boolean (読み込み専用)     | テーブルが現在開いているかどう<br>かを示す。                                                           |
| RowCount As Long (読み込み専用)      | テーブルのローの数を取得する。                                                                    |

|                  | プロトタイプ                                         | 説明                                 |
|------------------|------------------------------------------------|------------------------------------|
|                  | Schema As ULTableSchema ( 読み込み専用 )             | テーブル・スキーマに関する情報<br>を取得する。          |
| Close メソッド       |                                                |                                    |
| プロトタイプ           | Close()<br>Member of UltraliteActiveX.ULTable  | 9                                  |
| 説明               | テーブルに関連付けられているリソー<br>は、テーブルに関するすべての処理<br>い。    | ースを解放します。このメソッド<br>が完了した後で呼び出してくださ |
| Delete メソッド      |                                                |                                    |
| プロトタイプ           | Delete()<br>Member of UltraliteActiveX.ULTable | 9                                  |
| 説明               | 現在のローをテーブルから削除しま                               | す。                                 |
| DeleteAllRows メン | ノッド                                            |                                    |

Member of UltraliteActiveX.ULTable 説明 テーブルのすべてのローを削除します。 アプリケーションによっては、テーブル内のローをすべて削除してか ら、新しいデータ・セットをテーブルにダウンロードするほうが便利 なことがあります。ULConnection.StopSynchronizationDelete メソッ ドを使用するか、DeleteAllRows の代わりに Truncate を呼び出すかす れば、ローは、統合データベースから削除しなくても、Ultra Light データベースから削除できます。

DeleteAllRows()

プロトタイプ

# FindBegin メソッド

| プロトタイプ         | FindBegin()<br>Member of UltraliteActiveX.ULTable                                                                                                    |
|----------------|----------------------------------------------------------------------------------------------------|
| 説明             | 検索のためにテーブルを準備します。                                                                                                    |
| FindFirst メソッド | \$<br>•                                                                                                    |
| プロトタイプ         | FindFirst( [ <i>num_columns</i> As Long = 32767] ) As Boolean<br>Member of UltraliteActiveX.ULTable                                                                        |
| 説明             | テーブルを先頭から順方向に移動しながら、現在のインデックスの値<br>かそのセットに完全に一致するローを検索します。                                                                                                    |
|                | 現在のインデックスは、テーブルのソート順の指定に使用されている<br>インデックスです。このソート順は、アプリケーションが Open メ<br>ソッドを呼び出したときに指定されます。デフォルトのインデックス<br>はプライマリ・キーです。                                                    |
|                | 検索する値を指定するには、インデックスの各カラムに値を設定しま<br>す。カーソルは、インデックスの値と完全に一致した最初のローで停<br>止します。失敗すると、カーソル位置は最後のローの後ろ (EOF) にな<br>ります。                                                          |
|                | <i>注意</i> : FindBegin を呼び出してから、このメソッドを使用してくださ<br>い。                                                                                                    |
| パラメータ          | <b>num_columns</b> FindFirst で使用するカラム数を参照するオプションの<br>パラメータ。たとえば、2 が渡されると、最初の2つのカラムが<br>FindFirst に使用されます。num_columns が、インデックスされたカラ<br>ムの数を超えると、すべてのカラムが FindFirst で使用されます。 |
| 検査結果           | 成功の場合は <b>True</b> です。                                                                                                    |
|                | 失敗の場合は False です。                                                                                                    |

### FindLast メソッド

| プロトタイプ | FindLast( [ <i>num_columns</i> As Long = 32767 ] ) As Boolean<br>Member of UltraliteActiveX.ULTable                                                                      |
|--------|----------------------------------------------------------------------------------------------------|
| 説明     | テーブルを最後から逆方向に移動しながら、現在のインデックスの値<br>またはそのセットに一致する最初のローを検索します。                                                                                                    |
|        | 現在のインデックスは、テーブルのソート順の指定に使用されます。<br>アプリケーションによって <b>Open</b> メソッドを呼び出すときに指定され<br>ます。デフォルトのインデックスはプライマリ・キーです。                                                              |
|        | 詳細については、「Open メソッド」186 ページを参照してください。                                                                                                    |
|        | 検索する値を指定するには、値を検索するインデックスの各カラムに<br>値を設定します。カーソルは、インデックスの値と完全に一致した最<br>後のローで停止します。失敗すると、カーソル位置は最初のローの前<br>(BOF)になります。                                                     |
|        | <b>注意</b><br>FindBegin を呼び出してから、このメソッドを使用してください。                                                                                                    |
| パラメータ  | <b>num_columns</b> FindLast で使用するカラム数を参照するオプションの<br>パラメータ。たとえば、2 が渡されると、最初の2 つのカラムが<br>FindLast に使用されます。num_columns が、インデックスされたカラ<br>ムの数を超えると、すべてのカラムが FindLast で使用されます。 |
| 検査結果   | 成功の場合は <b>True</b> です。                                                                                                    |
|        | 失敗の場合は <b>False</b> です。                                                                                                    |
|        |                                                                                                    |

## FindNext メソッド

| プロトタイプ | FindNext( [ <i>num_columns</i> As Long = 32767 ] ) As Boolean<br>Member of UltraliteActiveX.ULTable |
|--------|----------------------------------------------------------------------------------------------------|
| 説明     | 現在の位置からテーブルを順方向に移動しながら、現在のインデック<br>スの値かそのセットに完全に一致する次のローを検索します。                                     |

現在のインデックスは、テーブルのソート順の指定に使用されている インデックスです。アプリケーションによって **Open** メソッドを呼び 出すときに指定されます。デフォルトのインデックスはプライマリ・ キーです。

詳細については、「Open メソッド」186ページを参照してください。

カーソルは、インデックスの値と完全に一致した最初のローで停止し ます。失敗すると、カーソル位置は最後のローの後ろ (EOF) になりま す。

*注意*: FindFirst または FindLast を呼び出してから、このメソッドを使用してください。

- パラメータ num\_columns FindNext で使用するカラム数を参照するオプションの パラメータ。たとえば、2が渡されると、最初の2つのカラムが FindNext に使用されます。num\_columns が、インデックスされたカラ ムの数を超えると、すべてのカラムが FindNext で使用されます。
- **検査結果** 成功の場合は **True** です。

失敗の場合 (EOF) は False です。

#### FindPrevious メソッド

| プロトタイプ | FindPrevious( [ <i>num_columns</i> As Long = 32767 ] ) As Boolean<br>Member of UltraliteActiveX.ULTable                  |
|--------|----------------------------------------------------------------------------------------------------|
| 説明     | 現在の位置からテーブルを逆方向に移動しながら、現在のインデック<br>スの値かそのセットに完全に一致する前のローを検索します。                                                          |
|        | 現在のインデックスは、テーブルのソート順の指定に使用されている<br>インデックスです。アプリケーションによって <b>Open</b> メソッドを呼び<br>出すときに指定されます。デフォルトのインデックスはプライマリ・<br>キーです。 |
|        | 詳細については、「Open メソッド」186 ページを参照してください。                                                                                     |
|        | 失敗すると、カーソル位置は最初のローの前 (BOF) になります。                                                                                        |

| パラメータ | <b>num_columns</b> FindPrevious で使用するカラム数を参照するオプショ |
|-------|----------------------------------------------------|
|       | ンのパラメータ。たとえば、2 が渡されると、最初の2つのカラムが                   |
|       | FindPrevious に使用されます。num_columns が、インデックスされた       |
|       | カラムの数を超えると、すべてのカラムが FindPrevious で使用されま            |
|       | す。                                                 |

**検査結果** 成功の場合は **True** です。

失敗の場合 (BOF) は False です。

#### Insert メソッド

| プロトタイプ | Insert( ) As Boolean<br>Member of UltraliteActiveX.ULTable                                                          |
|--------|----------------------------------------------------------------------------------------------------|
| 説明     | 直前に実行された Set メソッドで指定された値を使って、テーブルに<br>ローを挿入します。InsertBegin を呼び出してから、このメソッドを使<br>用してください。各 ULColumn オブジェクトに対して設定します。 |
| 検査結果   | 成功の場合は <b>True</b> です。                                                                                              |
|        | 失敗の場合 (BOF) は False です。                                                                                             |

## InsertBegin メソッド

| プロトタイプ | InsertBegin( )<br>Member of UltraliteActiveX.ULTable                                                                                                    |
|--------|----------------------------------------------------------------------------------------------------|
| 説明     | カラム値をデフォルトに設定し、新しいローを挿入できるようにテー<br>ブルを準備します。                                                                                                    |
| 例      | 次の例では、InsertBegin は挿入モードに設定して、CustomerTable カ<br>ラムへのデータ値の代入を開始できるようにします。                                                                                                    |
|        | <pre>' eMbedded Visual Basic<br/>CustomerTable.InsertBegin<br/>CustomerTable.Columns("Fname").Value = fname<br/>CustomerTable.Columns("Lname").Value = lname<br/>If Len(city) &gt; 0 Then</pre> |

```
CustomerTable.Columns("City").Value = city
End If
 If Len(phone) > 0 Then
  CustomerTable.Columns("phone").Value = phone
End If
CustomerTable.Insert
// JScript
CustomerTable.InsertBegin();
 CustomerTable.Columns("Fname").Value = fname;
CustomerTable.Columns("Lname").Value = lname;
 If ( Len(city) > 0 ) {
  CustomerTable.Columns("City").Value = city;
 }
 If (Len(phone) > 0) {
  CustomerTable.Columns("phone").Value = phone;
 }
 CustomerTable.Insert();
```

**参照** 「UpdateBegin メソッド」187 ページ

#### LookupBackward メソッド

| Member of UltraliteActiveX.ULTable                                                                                                    |
|----------------------------------------------------------------------------------------------------|
| テーブルを最後から逆方向に移動しながら、現在のインデックスの値<br>またはそのセットに一致する最初のローか、それより少ない値の最初<br>のローを検索します。                                                                                 |
| 現在のインデックスは、テーブルのソート順の指定に使用されている<br>インデックスです。アプリケーションによって <b>Open</b> メソッドを呼び<br>出すときに指定されます。デフォルトのインデックスはプライマリ・<br>キーです。                                         |
| 詳細については、「Open メソッド」 186 ページを参照してください。                                                                                                    |
| 検索する値を指定するには、インデックスの各カラムに値を設定しま<br>す。カーソルは、インデックスの値に一致するか、それより少ない値<br>の最後のローで停止します。検索が失敗した場合(つまり、検索する<br>値より小さい値のローがない場合)、カーソル位置は最初のローの前<br>( <b>BOF</b> )になります。 |
|                                                                                                    |

- パラメータ num\_columns 複合インデックスのための、ルックアップで使用する カラムの数。
- **検査結果** 成功の場合は **True** です。

失敗の場合は False です。

#### LookupBegin メソッド

| プロトタイプ | LookupBegin( )                     |
|--------|------------------------------------|
|        | Member of UltraliteActiveX.ULTable |

カラムの数。

説明 ルックアップのためにテーブルを準備します。

#### LookupForward メソッド

| プロトタイプ | LookupForward( [ <i>num_columns</i> As Long = 32767 ] ) As Boolean<br>Member of UltraliteActiveX.ULTable                                                   |
|--------|----------------------------------------------------------------------------------------------------|
| 説明     | テーブルを最初から順方向に移動しながら、現在のインデックスの値<br>またはそのセットに一致するか、その値より大きい値を持つ最初の<br>ローを検索します。                                                                             |
|        | 現在のインデックスは、テーブルのソート順の指定に使用されている<br>インデックスです。アプリケーションによって <b>Open</b> メソッドを呼び<br>出すときに指定されます。デフォルトのインデックスはプライマリ・<br>キーです。                                   |
|        | 詳細については、「Open メソッド」186 ページを参照してください。                                                                                                    |
|        | 検索する値を指定するには、インデックスの各カラムに値を設定しま<br>す。カーソルは、インデックスの値に一致するか、それより大きい値<br>の最初のローで停止します。検索が失敗した場合(つまり、検索する<br>値より大きい値のローがない場合)、カーソル位置は最後のローの後<br>ろ (EOF) になります。 |
| パラメータ  | num_columns 複合インデックスのための、ルックアップで使用する                                                                                                    |

**検査結果** 成功の場合は True です。 失敗の場合は False です。

#### MoveAfterLast メソッド

| プロトタイプ | MoveAfterLast( ) As Boolean<br>Member of UltraliteActiveX.ULTable |
|--------|-------------------------------------------------------------------|
| 説明     | 最後のローの後に移動します。                                                    |
| 検査結果   | 成功の場合は <b>True</b> です。                                            |
|        | 処理が失敗した場合は False です。                                              |

### MoveBeforeFirst メソッド

| プロトタイプ | MoveBeforeFirst( ) As Boolean<br>Member of UltraliteActiveX.ULTable |
|--------|---------------------------------------------------------------------|
| 説明     | 最初のローの前に移動します。                                                      |
| 検査結果   | 成功の場合は <b>True</b> です。                                              |
|        | 処理が失敗した場合は False です。                                                |

#### MoveFirst メソッド

| プロトタイプ | MoveFirst( ) As Boolean<br>Member of UltraliteActiveX.ULTable |
|--------|---------------------------------------------------------------|
| 説明     | 最初のローに移動します。                                                  |
| 検査結果   | 成功の場合は <b>True</b> です。                                        |
|        | テーブル内にデータがない場合は False です。                                     |

MoveLast メソッド

| プロトタイプ | MoveLast( ) As Boolean<br>Member of UltraliteActiveX.ULTable |
|--------|--------------------------------------------------------------|
| 説明     | 最後のローに移動します。                                                 |
| 検査結果   | 成功の場合は <b>True</b> です。                                       |
|        | テーブル内にデータがない場合は False です。                                    |

#### MoveNext メソッド

| プロトタイプ | MoveNext() As Boolean<br>Member of UltraliteActiveX.ULTable    |
|--------|----------------------------------------------------------------|
| 説明     | 次のローに移動します。                                                    |
| 検査結果   | 成功の場合は <b>True</b> です。                                         |
|        | テーブル内にデータがない場合は False です。たとえば、ローがこれ<br>以上ない場合 MoveNext は失敗します。 |

#### MovePrevious メソッド

| プロトタイプ | MovePrevious() As Boolean<br>Member of UltraliteActiveX.ULTable           |
|--------|---------------------------------------------------------------------------|
| 説明     | 前のローに移動します。                                                               |
| 検査結果   | 成功の場合は <b>True</b> です。                                                    |
|        | テーブル内にデータがない場合は <b>False</b> です。たとえば、ローがこれ<br>以上ない場合 MovePrevious は失敗します。 |

### MoveRelative メソッド

| プロトタイプ | MoveRelative( index As Long ) As Boolean<br>Member of UltraliteActiveX.ULTable |
|--------|--------------------------------------------------------------------------------|
| 説明     | いくつかのローを、現在のローを基準にして相対的に移動します。                                                 |
| パラメータ  | index 移動するローの数。値は、正、負、または0です。ロー・バッファを再投入する場合は、0が便利です。                          |
| 検査結果   | 成功の場合は <b>True</b> です。                                                         |
|        | 処理が失敗した場合、たとえばカーソルが最初のローの前、または最後のローの後ろにある場合は False です。                         |
|        |                                                                                |

# Open メソッド

| プロトタイプ | Open(<br>[ index_id ], _)<br>Member of UltraliteActiveX.ULTable                                            |
|--------|----------------------------------------------------------------------------------------------------|
| 説明     | テーブルを開き、読み込みまたは操作ができるようにします。デフォ<br>ルトでは、ローはプライマリ・キーによって順序付けられます。イン<br>デックスを指定すると、ローを別の方法で並べ替えることができま<br>す。 |
|        | カーソルは、テーブル内にある最初のローの前に置かれます。                                                                               |
| パラメータ  | indexID インデックスの ID を参照するオプションのパラメータ。                                                                       |

#### Truncate メソッド

| プロトタイプ | Truncate()<br>Member of UltraliteActiveX.ULTable                |
|--------|-----------------------------------------------------------------|
| 説明     | このテーブルからデータをすべて削除します。この変更の同期は行われないため、同期時に統合データベース内のデータには影響しません。 |

詳細については、「StartSynchronizationDelete メソッド」118 ページを 参照してください。

## Update メソッド

| プロトタイプ | Update( )<br>Member of UltraliteActiveX.ULTable |
|--------|-------------------------------------------------|
| 説明     | ULColumn メソッドで指定された値を使って、テーブルのローを更新<br>します。     |
|        | <i>注意</i> : 先に UpdateBegin を呼び出してください。          |

## UpdateBegin メソッド

| プロトタイプ | UpdateBegin()<br>Member of UltraliteActiveX.ULTable                                                            |  |
|--------|----------------------------------------------------------------------------------------------------|--|
| 説明     | 現在のローの内容を変更するためにテーブルを準備します。                                                                                    |  |
| 例      | ' eMbedded Visual Basic<br>Table.UpdateBegin<br>Table.Columns( "ColName" ).Value = "New Value"<br>Table.Update |  |
|        | <pre>// JScript Table.UpdateBegin(); Table.Columns("ColName").Values = "NewValue"; Table.Update();</pre>       |  |

# ULTableSchema クラス

ULTableSchema オブジェクトを使用すると、テーブルの属性を取得できます。

## プロパティ

ULTableSchema は、テーブルに関するメタデータを表します。 ULTableSchema クラスのプロパティは次のとおりです。

| プロトタイプ                                     | 説明                                                                  |
|--------------------------------------------|---------------------------------------------------------------------|
| ColumnCount As Integer (読み込み専用)            | このテーブル内のカラム数。                                                       |
| Indexes As IIndexSchemas                   | このテーブル内のインデックス数。                                                    |
| Name As String (読み込み専用)                    | このテーブルの名前。                                                          |
| NeverSynchronized As Boolean (読み<br>込み専用)  | テーブルが同期から常に除外されるか<br>どうかを示す。                                        |
| PrimaryKey As ULIndexSchema ( 読<br>み込み専用 ) | このテーブルのプライマリ・キー。                                                    |
| UploadUnchangedRows As Boolean<br>(読み込み専用) | 前回の同期以降に変更されたローだけ<br>でなく、同期に対してテーブルのすべ<br>てのローをアップロードするかどうか<br>を示す。 |

### InPublication メソッド

| プロトタイプ | InPublication( <i>publicationName</i> ) As Boolean<br>Member of UltraliteActiveX.ULTableSchema |
|--------|------------------------------------------------------------------------------------------------|
| 説明     | このテーブルが、指定されたパブリケーションの一部であるかどうか<br>を示します。                                                      |
| パラメータ  | publicationName 確認するパブリケーションの名前。                                                               |

検査結果 True テーブルがパブリケーションの一部である場合

False テーブルがパブリケーションの一部でない場合

# 索引

#### Α

ActiveX Ultra Light 2 AddAuthenticationParm メソッド (ULSyncParms クラス) Ultra Light ActiveX API 171 API Ultra Light ActiveX 99 APIリファレンス Ultra Light ActiveX 99 AppendByteChunk メソッド (ULColumn クラ ス) Ultra Light ActiveX API 104 AppendByteChunk メソッド (ULPreparedStatement クラス) Ultra Light ActiveX API 142 AppendStringChunk メソッド (ULColumn class) Ultra Light ActiveX API 143 AppendStringChunk メソッド (ULColumn クラ ス) Ultra Light ActiveX API 105 ApplyFileWithParms メソッド Ultra Light ActiveX 12 ApplyFileWithParms メソッド (ULDatabaseSchema クラス) Ultra Light ActiveX API 139 ApplyFile メソッド Ultra Light ActiveX 12 ApplyFile メソッド (ULDatabaseSchema クラ ス) Ultra Light ActiveX API 138 AuthStatus プロパティ (ULSyncResult クラス) Ultra Light ActiveX 172 AutoCommit プロパティ (ULConnection クラ ス) Ultra Light ActiveX API 112

AutoCommit モード Ultra Light ActiveX 40 AutoIncrement プロパティ (ULColumnSchema クラス) Ultra Light ActiveX API 110 AutoIncrement プロパティ (ULConnectionParms クラス) Ultra Light ActiveX API 122

### В

BLOB Ultra Light ActiveX 39 Ultra Light ActiveX のGetByteChunk メソッド 39 BOF プロパティ (ULTable クラス) Ultra Light ActiveX API 176 BooleanValue プロパティ (ULColumn クラス) Ultra Light ActiveX API 104 ByteValue プロパティ (ULColumn クラス) Ultra Light ActiveX API 104

### С

CancelSynchronize メソッド (ULConnection ク ラス) Ultra Light ActiveX API 113 ChangeEncryptionKey メソッド (ULConnection クラス) Ultra Light ActiveX API 114 CheckpointStore プロパティ (ULSyncParms ク ラス) Ultra Light ActiveX 168 ClearAuthenticationParms メソッド (ULSyncParms クラス) Ultra Light ActiveX API 171 Close  $\forall \forall \forall \forall \forall \in (ULConnection \ D \neg \neg \neg)$ Ultra Light ActiveX API 114 Ultra Light ActiveX API 143 Close メソッド (ULResultSet クラス) Ultra Light ActiveX API 148 Close メソッド (ULTable クラス) Ultra Light ActiveX API 177 CollationName プロパティ (ULConnection ク ラス) Ultra Light ActiveX API 112 ColumnCount プロパティ (ULIndexSchema ク ラス) Ultra Light ActiveX API 140 ColumnCount プロパティ (ULTableSchema ク ラス) Ultra Light ActiveX API 188 Columns コレクション Ultra Light ActiveX 30 Commit メソッド Ultra Light ActiveX 40 Commit メソッド (ULConnection クラス) Ultra Light ActiveX API 114 CountUploadRows メソッド (ULConnection ク ラス) Ultra Light ActiveX API 115 Count プロパティ (IULColumns コレクション Ultra Light ActiveX 100 Count プロパティ (IULIndexSchemas コレク ション) Ultra Light ActiveX API 101 Count プロパティ (IULPublicationSchemas コ レクション) Ultra Light ActiveX API 102 CreateDatabaseWithParms メソッド (ULDatabaseManager クラス) Ultra Light ActiveX API 128 CreateDatabase  $\prec \lor \lor \lor$  (ULDatabaseManager クラス) Ultra Light ActiveX API 127

#### D

DatabaseID プロパティ (ULConnection クラス Ultra Light ActiveX API 112 DatabaseManager プロパティ (ULConnection クラス) Ultra Light ActiveX API 112 DatabaseNew プロパティ (ULConnection クラ ス) Ultra Light ActiveX API 112 DateFormat プロパティ (ULDatabaseSchema ク ラス) Ultra Light ActiveX API 137 DateOrder プロパティ (ULDatabaseSchema ク ラス) Ultra Light ActiveX API 137 DatetimeValue プロパティ (ULColumn クラス ) Ultra Light ActiveX API 104 DefaultValue プロパティ (ULColumnSchema クラス) Ultra Light ActiveX API 110 DeleteAllRows メソッド (ULTable クラス) Ultra Light ActiveX API 177 Delete メソッド (ULTable クラス) Ultra Light ActiveX API 177 DML 操作 Ultra Light ActiveX 21 DoubleValue プロパティ (ULColumn クラス) Ultra Light ActiveX API 104 DownloadOnly プロパティ (ULSyncParms ク ラス) Ultra Light ActiveX 168 DropDatabaseWithParms メソッド (ULDatabaseManager クラス) Ultra Light ActiveX API 130 DropDatabase  $\prec \lor \lor \lor$  (ULDatabaseManager クラス) Ultra Light ActiveX API 130

## Е

eMbedded Visual Basic Ultra Light ActiveX でサポートされているバー ジョン 2 EOF プロパティ (ULTable クラス) Ultra Light ActiveX API 176 ErrorResume プロパティ (ULConnection クラ ス) Ultra Light ActiveX API 112 ExecuteQuery メソッド (ULPreparedStatement クラス) Ultra Light ActiveX API 144 ExecuteStatement メソッド (ULPreparedStatement クラス) Ultra Light ActiveX API 144

## F

FindBegin  $\forall \forall \forall \forall k$  (ULTable  $\not{D} \neg \neg \land$ ) Ultra Light ActiveX API 178 FindFirst  $\forall \forall \forall \forall k$  (ULTable  $\not{D} \neg \neg \land$ ) Ultra Light ActiveX API 178 FindLast  $\forall \forall \forall \forall k$  (ULTable  $\not{D} \neg \neg \land$ ) Ultra Light ActiveX API 179 FindNext  $\forall \forall \forall \forall k$  (ULTable  $\not{D} \neg \neg \land$ ) Ultra Light ActiveX API 179 FindPrevious  $\forall \forall \forall \forall k$  (ULTable  $\not{D} \neg \neg \land$ ) Ultra Light ActiveX API 180 find  $\forall \forall \forall \forall k$ Ultra Light ActiveX 34 ForeignKey  $\neg \Box \land \neg \neg \uparrow \land$  (ULIndexSchema  $\not{D} \neg \neg$   $\neg$ ) Ultra Light ActiveX API 140

### G

GetByteChunk メソッド Ultra Light ActiveX 39 GetByteChunk メソッド (ULColumn クラス) Ultra Light ActiveX API 106 GetByteChunk メソッド (ULResultSet クラス) Ultra Light ActiveX API 148 GetColumnID メソッド (ULResultSetSchema クラス) Ultra Light ActiveX API 153 GetNewUUID メソッド (ULConnection クラス Ultra Light ActiveX API 115 GetStringChunk メソッド (ULColumn クラス) Ultra Light ActiveX API 107 GetStringChunk メソッド (ULResultSet クラス Ultra Light ActiveX API 149 GetTable 関数 (ULConnection クラス) Ultra Light ActiveX API 116 GlobalAutoIncrementUsage プロパティ (ULConnection クラス) Ultra Light ActiveX API 112 GlobalAutoIncrement プロパティ (ULColumnSchema クラス) Ultra Light ActiveX API 110 grantConnectTo メソッド Ultra Light ActiveX 46 GrantConnectTo メソッド (ULConnection クラ ス) Ultra Light ActiveX API 116

## I

ID  $\mathcal{T}^{\Box}\mathcal{T}^{\Box}\mathcal{T}$  (ULColumnSchema  $\mathcal{D}\mathcal{T}\mathcal{T}$ ) Ultra Light ActiveX API 110 IgnoredRows プロパティ (ULSyncResult クラ ス) Ultra Light ActiveX 172 IndexCount プロパティ (ULTableSchema クラ ス) Ultra Light ActiveX API 188 InPublication メソッド (ULTableSchema クラ ス) Ultra Light ActiveX API 188 InsertBegin メソッド (ULTable クラス) Ultra Light ActiveX API 181 Insert メソッド (ULTable クラス) Ultra Light ActiveX API 181 IntegerValue  $\mathcal{T} \sqcap \mathcal{T} \land \mathcal{T} \land \mathcal{T} .$ 

Ultra Light ActiveX API 104 IsCaseSensitive プロパティ (ULConnection ク ラス) Ultra Light ActiveX API 112 IsNull プロパティ (ULColumn クラス) Ultra Light ActiveX API 104 IsNull メソッド (ULResultSet クラス) Ultra Light ActiveX API 152 IsOpen プロパティ (ULTable クラス) Ultra Light ActiveX API 176 Item  $\mathcal{T}^{\Box}\mathcal{T}^{\neg}\mathcal{T}$  (IULColumns  $\exists \nu \rho \psi \exists \nu$ ) Ultra Light ActiveX 100 Item プロパティ (IULIndexSchemas コレク ション) Ultra Light ActiveX API 101 Item プロパティ (IULPublicationSchemas コレ クション) Ultra Light ActiveX API 102 IULColumns コレクション Ultra Light ActiveX 100 プロパティ 100 IULIndexSchemas  $\neg \nu p \overline{\nu} \exists \nu$ Ultra Light ActiveX 101 プロパティ 101 IULPublicationSchemas クラス プロパティ 102 IULPublicationSchemas コレクション Ultra Light ActiveX API 102

## J

JScript Pocket Internet Explorer の制限事項 9 Ultra Light ActiveX でキャッシュされたページ 9 Ultra Light ActiveX の使用 9 アプリケーション状態の管理 17

### Κ

KeepPartialDownload プロパティ (ULSyncParms クラス) Ultra Light ActiveX 168

## L

LastDownloadTime メソッド (ULConnection ク ラス) Ultra Light ActiveX API 116 LastErrorCode プロパティ (ULConnection クラ ス) Ultra Light ActiveX API 112 LastErrorDescription プロパティ (ULConnection クラス) Ultra Light ActiveX API 112 LastIdentity プロパティ (ULConnection クラス Ultra Light ActiveX API 112 LongValue プロパティ (ULColumn クラス) Ultra Light ActiveX API 104 LookupBackward メソッド (ULTable クラス) Ultra Light ActiveX API 182 LookupBegin メソッド (ULTable クラス) Ultra Light ActiveX API 183 LookupForward メソッド (ULTable クラス) Ultra Light ActiveX API 183 lookup メソッド Ultra Light ActiveX 34

#### Μ

Mask プロパティ (ULPublicationSchema クラ ス) Ultra Light ActiveX 146 Mask プロパティ (ULResultSetSchema クラス ) Ultra Light ActiveX API 153 Mask プロパティ (ULResultSet クラス) Ultra Light ActiveX 147 MoveAfterLast メソッド (ULResultSet クラス) Ultra Light ActiveX API 150 MoveAfterLast メソッド (ULTable クラス) Ultra Light ActiveX API 184 MoveBeforeFirst メソッド (ULResultSet クラ ス)

Ultra Light ActiveX API 150 MoveBeforeFirst メソッド (ULTable クラス) Ultra Light ActiveX API 184 MoveFirst メソッド Ultra Light ActiveX 30 Ultra Light ActiveX 開発 25 MoveFirst メソッド (ULResultSet クラス) Ultra Light ActiveX API 150 MoveFirst メソッド (ULTable クラス) Ultra Light ActiveX API 184 MoveLast メソッド (ULResultSet クラス) Ultra Light ActiveX API 151 MoveLast メソッド (ULTable クラス) Ultra Light ActiveX API 185 MoveNext メソッド Ultra Light ActiveX 30 Ultra Light ActiveX 開発 25 MoveNext メソッド (ULResultSet クラス) Ultra Light ActiveX API 151 MoveNext メソッド (ULTable クラス) Ultra Light ActiveX API 185 MovePrevious メソッド (ULResultSet クラス) Ultra Light ActiveX API 151 MovePrevious メソッド (ULTable クラス) Ultra Light ActiveX API 185 MoveRelative メソッド (ULResultSet クラス) Ultra Light ActiveX API 152 MoveRelative メソッド (ULTable クラス)

## Ν

Name プロパティ (ULColumnSchema クラス) Ultra Light ActiveX API 110 Name プロパティ (ULIndexSchema クラス) Ultra Light ActiveX API 140 Name プロパティ (ULPublicationSchema クラ ス) Ultra Light ActiveX 146 Name プロパティ (ULResultSetSchema クラス ) Ultra Light ActiveX API 153

Ultra Light ActiveX API 186

Name プロパティ (ULResultSet クラス) Ultra Light ActiveX 147 Name プロパティ (ULTableSchema クラス) Ultra Light ActiveX API 188 NearestCentury プロパティ (ULDatabaseSchema クラス) Ultra Light ActiveX API 137 NeverSynchronized プロパティ (ULTableSchema クラス) Ultra Light ActiveX API 188 NewPassword プロパティ (ULSyncParms クラ ス) Ultra Light ActiveX 168 Nullable プロパティ (ULColumnSchema クラ ス) Ultra Light ActiveX API 110

## 0

OnReceive イベント (ULDatabaseManager ク ラス) Ultra Light ActiveX API 131 OnSend イベント (ULDatabaseManager クラス Ultra Light ActiveX API 132 OnStateChange イベント (ULDatabaseManager クラス) Ultra Light ActiveX API 133 OnTableChangeイベント (ULDatabaseManager クラス) Ultra Light ActiveX API 133 OpenByIndex メソッド Ultra Light ActiveX の ULTable オブジェクト 25 OpenConnectionWithparms メソッド (ULDatabaseManager クラス) Ultra Light ActiveX API 135 OpenConnection メソッド (ULDatabaseManager クラス) Ultra Light ActiveX API 134 OpenParms プロパティ (ULConnection クラス Ultra Light ActiveX API 112

Open メソッド ActiveX の ULTable オブジェクト 30 Ultra Light ActiveX の ULTable オブジェクト 25 Open メソッド (ULTable クラス) Ultra Light ActiveX API 186 OptimalIndex プロパティ (ULColumnSchema クラス) Ultra Light ActiveX API 110

### Ρ

PartialDownloadRetained プロパティ (ULSyncResult クラス) Ultra Light ActiveX 172 Password プロパティ (ULSyncParms クラス) Ultra Light ActiveX 168 PingOnly プロパティ (ULSyncParms クラス) Ultra Light ActiveX 168 Pocket IE アプリケーション状態の管理 17 Pocket Internet Explorer 制限事項 9 Precision プロパティ (ULColumnSchema クラ ス) Ultra Light ActiveX API 110 Precision プロパティ (ULDatabaseSchema クラ ス) Ultra Light ActiveX API 137 PrepareStatement メソッド (ULConnection ク ラス) Ultra Light ActiveX API 117 PrimaryKey プロパティ (ULIndexSchema クラ ス) Ultra Light ActiveX API 140 PrimaryKey プロパティ (ULTableSchema クラ ス) Ultra Light ActiveX API 188 PublicationCount プロパティ (ULDatabaseSchema クラス) Ultra Light ActiveX API 137 PublicationMask プロパティ (ULSyncParms ク ラス)

Ultra Light ActiveX 168

## R

RealValue プロパティ (ULColumn クラス) Ultra Light ActiveX API 104 ReferencedIndexName プロパティ (ULIndexSchema クラス) Ultra Light ActiveX API 140 ReferencedTableName プロパティ (ULIndexSchema クラス) Ultra Light ActiveX API 140 ResetLastDownloadTime メソッド (ULConnection クラス) Ultra Light ActiveX API 117 ResumePartialDownload プロパティ (ULSyncParms クラス) Ultra Light ActiveX 168 RevokeConnectFrom  $\mathcal{I} \mathcal{I} \mathcal{Y} \mathcal{Y}$   $\vdash$  (ULConnection クラス) Ultra Light ActiveX API 117 revokeConnectionFrom メソッド Ultra Light ActiveX 46 RollbackPartialDownload メソッド (ULConnection クラス) Ultra Light ActiveX API 118 Rollback メソッド Ultra Light ActiveX 40 Rollback メソッド (ULConnection クラス) Ultra Light ActiveX API 118 RowCount プロパティ (ULTable クラス) Ultra Light ActiveX API 176

#### S

Scale プロパティ (ULColumnSchema クラス) Ultra Light ActiveX API 110 Schema プロパティ (ULColumn クラス) Ultra Light ActiveX API 104 Schema プロパティ (ULConnection クラス) Ultra Light ActiveX API 112 Schema プロパティ (ULTable クラス)

Ultra Light ActiveX API 176 SELECT 文 Ultra Light ActiveX 開発 25 SendColumnNames プロパティ (ULSyncParms クラス) Ultra Light ActiveX 168 SendDownloadAck プロパティ (ULSyncParms クラス) Ultra Light ActiveX 168 SetByteChunk メソッド (ULColumn クラス) Ultra Light ActiveX API 108 SetNullParameter メソッド (ULPreparedStatement クラス) Ultra Light ActiveX API 144 SetParameter  $\checkmark \lor \lor \lor \lor$  (ULPreparedStatement クラス) Ultra Light ActiveX API 144 SetToDefault メソッド (ULColumn クラス) Ultra Light ActiveX API 109 Signature プロパティ (ULDatabaseSchema ク ラス) Ultra Light ActiveX API 137 Size プロパティ (ULColumnSchema クラス) Ultra Light ActiveX API 110 SQL Anywhere Studio マニュアル viii SQLErrorOffset プロパティ (ULConnection ク ラス) Ultra Light ActiveX API 112 SQLType プロパティ (ULColumnSchema クラ ス) Ultra Light ActiveX API 110 StartSynchronizationDelete メソッド (ULConnection クラス) Ultra Light ActiveX API 118 StopSynchronizationDelete メソッド (ULConnection クラス) Ultra Light ActiveX API 119 StreamErrorContext プロパティ (ULSyncResult クラス) Ultra Light ActiveX 172 StreamErrorID プロパティ (ULSyncResult クラ ス) Ultra Light ActiveX 172

StreamErrorSystem プロパティ (ULSyncResult クラス) Ultra Light ActiveX 172 StreamParms プロパティ (ULSyncParms クラ ス) Ultra Light ActiveX 168 Stream プロパティ (ULSyncParms クラス) Ultra Light ActiveX 168 StringToUUID メソッド (ULConnection クラ ス) Ultra Light ActiveX API 119 StringValue  $\mathcal{T} \sqcap \mathcal{T} \vdash \mathcal{T}$  (ULColumn  $\mathcal{D} \ni \mathcal{T}$ ) Ultra Light ActiveX API 104 Synchronize  $\forall \forall \forall \forall k$  (ULConnection  $2 \neq 2$ ) Ultra Light ActiveX API 120 SyncParms プロパティ (ULConnection クラス Ultra Light ActiveX API 112 SyncResult プロパティ (ULConnection クラス Ultra Light ActiveX API 112

## Т

TableCount プロパティ (ULDatabaseSchema ク ラス) Ultra Light ActiveX API 137 TimeFormat プロパティ (ULDatabaseSchema クラス) Ultra Light ActiveX API 137 Truncate メソッド (ULTable クラス) Ultra Light ActiveX API 186

## U

ULAuthStatusCode 定数 Ultra Light ActiveX API 103 ULColumnSchema クラス Ultra Light ActiveX API 110 Ultra Light ActiveX API のプロパティ 110 Ultra Light ActiveX 開発 41 ULColumn クラス

Ultra Light ActiveX API 104 Ultra Light ActiveX API のプロパティ 104 ULConnectionParms クラス Ultra Light ActiveX API 122 Ultra Light ActiveX API のプロパティ 122 ULConnection クラス Ultra Light ActiveX API 112 Ultra Light ActiveX API のプロパティ 112 ULDatabaseManager クラス Ultra Light ActiveX API 126 Ultra Light ActiveX API のプロパティ 126 ULDatabaseSchema クラス Ultra Light ActiveX API 137 Ultra Light ActiveX API のプロパティ 137 Ultra Light ActiveX 開発 41 ULIndexSchema クラス 140 Ultra Light ActiveX API Ultra Light ActiveX API のプロパティ 140 Ultra Light ActiveX 開発 41 ULPreparedStatement Ultra Light ActiveX 21 ULPreparedStatement クラス Ultra Light ActiveX API 142 Ultra Light ActiveX のプロパティ 142 ULPublicationSchema クラス Ultra Light ActiveX API 146 Ultra Light ActiveX のプロパティ 146 Ultra Light ActiveX 開発 41 ULResultSetSchema クラス Ultra Light ActiveX API 153 Ultra Light ActiveX のプロパティ 153 ULResultSet クラス Ultra Light ActiveX API 147 Ultra Light ActiveX のプロパティ 147 ULSOLCode 定数 Ultra Light ActiveX API 155 ULSQLType 定数 Ultra Light ActiveX API 159 ULStreamErrorCode プロパティ (ULSyncResult クラス) Ultra Light ActiveX 172 ULStreamErrorCode 列举 Ultra Light ActiveX API 160

ULStreamErrorContext 列举 Ultra Light ActiveX API 164 ULStreamErrorID 定数 Ultra Light ActiveX API 165 ULStreamType 列挙 Ultra Light ActiveX API 167 ULSyncParms クラス Ultra Light ActiveX API 168 Ultra Light ActiveX のプロパティ 168 ULSyncResult クラス Ultra Light ActiveX API 172 Ultra Light ActiveX のプロパティ 172 ULSyncState 列挙 Ultra Light ActiveX API 174 ULTableSchema クラス 188 Ultra Light ActiveX API Ultra Light ActiveX 開発 41 Ultra Light ActiveX のプロパティ 188 ULTable クラス Ultra Light ActiveX API 176 Ultra Light ActiveX 開発 25 Ultra Light ActiveX のプロパティ 176 Ultra Light アプリケーションの配備 51 Ultra Light ActiveX スキーマ情報へのアクセス 41 APIリファレンス 99 FindFirst メソッド (ULTable クラス) 178 GetNewUUID メソッド (ULConnection クラス) 115 JScript の使用 9 JScript のフレームの使用 17 JScript を使用してキャッシュされたページ 9 ULStreamErrorCode 列挙 160 Ultra Light アプリケーションの同期 47 Ultra Light データベースへの接続 13 アーキテクチャ 3 アプリケーション状態の管理 17 アプリケーションの配備 51 暗号化 19 エラー処理 43 オブジェクト階層 3 開発 5
作業環境の準備 6 サポートされているプラットフォーム 2 説明 1 チュートリアル (eMbedded Visual Basic) 53 チュートリアル (JScript) 79 テーブル API を使用したデータ操作 30 動的 SOL を使用したデータ操作 21 特徴 2 プロジェクト・アーキテクチャ 56 ユーザ認証 46 Ultra Light ActiveX API AddAuthenticationParm  $\prec \lor \lor \lor$   $\vDash$  (ULSyncParms クラス) 171 APIリファレンス - 99 AppendByteChunk メソッド (ULColumn クラス ) 104 AppendByteChunk メソッド (ULPreparedStatement クラス) 142 AppendStringChunk メソッド (ULColumn クラ ス) 105,143 ApplyFileWithParms メソッド (ULDatabaseSchema クラス) 139 ApplyFile  $\forall \forall \forall \forall \forall$  (ULDatabaseSchema  $2 \forall \forall \forall \forall$ ) 138 CancelSynchronize  $\forall \forall \forall \forall \forall$  (ULConnection  $2 \neq \forall$ ス) 113 ChangeEncryptionKey  $\nearrow \checkmark \checkmark \checkmark \lor$  (ULConnection クラス) 114 ClearAuthenticationParms メソッド (ULSyncParms クラス) 171 143 Close メソッド (ULResultSet クラス) 148 Commit  $\forall \forall \forall \forall \forall \forall (ULConnection \ D \neg \neg \neg) = 114$ CountUploadRows メソッド (ULConnection クラ ス) 115 Count  $\mathcal{T}$   $\mathcal{T}$   $\mathcal{T}$  (IULColumns  $\exists \nu \rho \psi \exists \nu$ ) 100 Count プロパティ (IULIndexSchemas コレク ション) 101

Count プロパティ (IULPublicationSchemas コレ クション) 102 CreateDatabaseWithParms メソッド (ULDatabaseManager クラス) 128 CreateDatabase メソッド (ULDatabaseManager クラス) 127 DeleteAllRows メソッド (ULTable クラス) 177 Delete メソッド (ULTable クラス) 177 DropDatabaseWithParms メソッド (ULDatabaseManager クラス) 130 DropDatabase メソッド (ULDatabaseManager ク ラス) 130 ExecuteQuery メソッド (ULPreparedStatement ク ラス) 144 ExecuteStatement メソッド (ULPreparedStatement クラス) 144 FindBegin メソッド (ULTable クラス) 178 FindLast メソッド (ULTable クラス) 179 FindNext メソッド (ULTable クラス) 179 FindPrevious メソッド (ULTable クラス) 180 GetByteChunk メソッド (ULColumn クラス) 106 GetByteChunk メソッド (ULResultSet クラス) 148 GetColumnID メソッド (ULResultSetSchema ク ラス) 153 GetStringChunk メソッド (ULColumn クラス) 107 GetStringChunk メソッド (ULPreparedStatement クラス) 149 GetTable 関数 (ULConnection クラス) 116 GrantConnectTo メソッド (ULConnection クラス ) 116 InPublication (ULTableSchema クラス) 188 InsertBegin メソッド (ULTable クラス) 181 Insert メソッド (ULTable クラス) 181 IsNull メソッド (ULResultSet クラス) 152 Item  $\mathcal{T}^{\Box}\mathcal{T}^{\Box}\mathcal{T}$  (IULColumns  $\exists \nu \rho \psi \exists \nu$ ) 100 Item プロパティ (IULIndexSchemas コレクショ ン) 101

Item プロパティ (IULPublicationSchemas コレク ション) 102 IULColumns コレクション 100 IULIndexSchema コレクション 101 IULPublicationSchemas  $\neg \nu \rho \psi_{\exists} \vee$ 102 LookupBackward メソッド (ULTable クラス) 182 LookupBegin メソッド (ULTable クラス) 183 LookupForward メソッド (ULTable クラス) 183 MoveAfterLast メソッド (ULResultSet クラス) 150MoveAfterLast メソッド (ULTable クラス) 184 MoveBeforeFirst メソッド(ULResultSet クラス) 150MoveBeforeFirst メソッド (ULTable クラス) 184 MoveFirst メソッド (ULResultSet クラス) 150 MoveFirst メソッド (ULTable クラス) 184 MoveLast メソッド (ULResultSet クラス) 151 MoveLast  $\forall \forall \forall \forall \forall f$  (ULTable 277) 185 MoveNext メソッド(ULTable クラス) 185 MovePrevious メソッド (ULResultSet クラス) 151 MovePrevious  $\vee \vee \vee \vee \vee$  (ULTable  $2 \neg \neg \land$ ) 185 MoveRelative メソッド (ULResultSet クラス) 152 MoveRelative メソッド (ULTable クラス) 186 OnReceive イベント (ULDatabaseManager クラ ス) 131 OnSend イベント (ULDatabaseManager クラス) 132 OnStateChange イベント (ULDatabaseManager クラス) 133 OnTableChange イベント (ULDatabaseManager クラス) 133 OpenConnectionWithparms メソッド (ULDatabaseManager クラス) 135 OpenConnection  $\mathcal{I} \mathcal{I} \mathcal{I} \mathcal{I}$  (ULDatabaseManager クラス) 134 Open メソッド (ULTable クラス) 186

PrepareStatement  $X Y \gamma F$  (ULConnection  $2 \overline{2}$ ) ス) 117 ResetLastDownloadTime メソッド (ULConnection クラス) 117 RollbackPartialDownload メソッド (ULConnection クラス) 118 Rollback メソッド (ULConnection クラス) 118 SetByteChunk メソッド (ULColumn クラス) 108 SetNullParameter  $\mathcal{I} \mathcal{I} \mathcal{I} \mathcal{I}$  (ULPreparedStatement クラス) 144 SetParameter メソッド (ULPreparedStatement ク ラス) 144 SetToDefault メソッド (ULColumn クラス) 109 StartSynchronizationDelete メソッド (ULConnection クラス) 118 StopSynchronizationDelete メソッド (ULConnection クラス) 119 StringToUUID メソッド (ULConnection クラス) 119 120 Truncate  $\forall \forall \forall \forall \forall (ULTable \ 2 \forall \forall))$  186 ULAuthStatusCode 定数 103 ULColumnSchema クラス 110 ULConnectionParms クラス 122 ULConnection クラス 112 ULDatabaseManager クラス 126 ULDatabaseSchema クラス 137 ULIndexSchema クラス 140 ULPreparedStatement クラス 142 ULPublicationSchema クラス 146 ULResultSetSchema クラス 153 ULResultSet クラス 147 ULSQLCode 定数 155 ULSOLType 定数 159 ULStreamErrorContext 列举 164 ULStreamErrorID 定数 165 ULStreamType 列挙 167 ULSyncParms クラス 168

ULSyncResult クラス 172 ULSyncState 列举 174 ULTableSchema クラス 188 ULTable クラス 176 UpdateBegin メソッド (ULTable クラス) 187 Update メソッド(ULTable クラス) 187 UUIDToString メソッド (ULConnection クラス) 120 説明 - 99 Ultra Light ActiveX API API ULColumn クラス 104 Ultra Light ActiveX API リファレンス アルファベット順リスト 99 Ultra Light ActiveX の作業環境の準備 説明 6 Ultra Light ActiveX API ULIndexSchemas  $\Box \nu \rho \psi \exists \nu$ 101 Ultra Light アプリケーションの同期 ActiveX 開発 47 Ultra Light データベース Ultra Light ActiveX での接続 13 Ultra Light ActiveX Pocket Internet Explorer の制限事項 9 UniqueIndex プロパティ (ULIndexSchema ク ラス) Ultra Light ActiveX API 140 UniqueKey プロパティ (ULIndexSchema クラ ス) Ultra Light ActiveX API 140 UpdateBegin メソッド (ULTable クラス) Ultra Light ActiveX API 187 Update メソッド (ULTable クラス) Ultra Light ActiveX API 187 UploadOK プロパティ (ULSyncResult クラス) Ultra Light ActiveX 172 UploadOnly プロパティ (ULSyncParms クラス ) Ultra Light ActiveX 168 UserName プロパティ (ULSyncParms クラス) Ultra Light ActiveX 168 usm ファイル Ultra Light ActiveX 11 UUID

StringToUUID メソッド 119 Ultra Light ActiveX API の文字列として取得 115 UUIDToString メソッド 120 UUIDToString メソッド (ULConnection クラ ス) Ultra Light ActiveX API 120 UUIDValue プロパティ (ULColumn クラス) Ultra Light ActiveX API 104

### V

Version プロパティ (ULDatabaseManager クラ ス) Ultra Light ActiveX API 126 Version プロパティ (ULSyncParms クラス) Ultra Light ActiveX 168 Visual Basic プログラミング言語 Ultra LightActiveX 99

#### W

Windows CE Ultra Light ActiveX のターゲット・プラット フォーム 2

# あ

アーキテクチャ Ultra Light ActiveX 3 アイコン マニュアルで使用 xiii 値 Ultra Light ActiveX でのアクセス 32 暗号化 Ultra Light ActiveX 開発 19

#### い

インデックス

Ultra Light ActiveX のスキーマ情報へのアクセ ス 41

#### え

エラー Ultra Light ActiveX での処理 43 エラー処理 Ultra Light ActiveX 43

#### お

オブジェクト階層 Ultra Light ActiveX 3

### か

開発 Ultra Light ActiveX 5 開発プラットフォーム Ultra Light ActiveX 2 カラム Ultra Light ActiveX のスキーマ情報へのアクセ ス 41

### き

規則 表記 xi キャスト Ultra Light ActiveX のデータ型 33

#### け

検索モード Ultra Light ActiveX 36

#### J

更新 Ultra Light ActiveX のロー 35 更新モード Ultra Light ActiveX 36 コミット Ultra Light ActiveX 40

## さ

再起動可能なダウンロード Ultra Light ActiveX API 118 削除 Ultra Light ActiveX のロー 35 サポート ニュースグループ xvi サポートされているプラットフォーム Ultra Light ActiveX 2

## し

準備文 Ultra Light ActiveX 21

#### す

```
スキーマ
  Ultra Light ActiveX 11, 41
スキーマ情報へのアクセス
  Ultra Light ActiveX 41
スキーマのアップグレード
  Ultra Light ActiveX データベース
                           12
スキーマの変更
  Ultra Light ActiveX データベース
                           12
スキーマ・ファイル
  Ultra Light ActiveX 11
usm ファイル
  Ultra Light ActiveX での作成
                        11
スキーマ・ファイル
  Ultra Light ActiveX での作成
                        11
```

スクロール Ultra Light ActiveX 30

#### せ

接続 Ultra Light ActiveX データベース 13

#### そ

挿入 Ultra Light ActiveX のロー 35 挿入モード Ultra Light ActiveX 36

#### た

ターゲット・プラットフォーム Ultra Light ActiveX 2

### ち

チュートリアル Ultra Light ActiveX (JScript) 79 Ultra Light ActiveX (eMbedded Visual Basic) 53

### τ

データ型
Ultra Light ActiveX でのアクセス 32
Ultra Light ActiveX でのキャスト 33
データ操作
Ultra Light ActiveX 21
Ultra Light ActiveX のテーブル API 30
Ultra Light ActiveX の動的 SQL 21
データベース
Ultra Light ActiveX での接続 13
Ultra Light ActiveX のスキーマ情報へのアクセス 41

データベース・スキーマ Ultra Light ActiveX 11 Ultra Light ActiveX でのアクセス 41 テーブル Ultra Light ActiveX のスキーマ情報へのアクセ ス 41 テクニカル・サポート ニュースグループ xvi

# と

同期 Ultra Light ActiveX 開発 47 Ultra Light ActiveX O HTTP 47 Ultra Light ActiveX O TCP/IP 47 動的 HTML Pocket Internet Explorer の制限事項 9 動的 SQL Ultra Light ActiveX 開発 21 特徴 ActiveX 2 トランザクション Ultra Light ActiveX 40 トランザクション処理 Ultra Light ActiveX 40

## な

難読化 Ultra Light ActiveX 19

#### に

ニュースグループ テクニカル・サポート xvi

### ね

ネットワーク・プロトコル・オプション Ultra Light ActiveX 168

## は

配備 Ultra Light ActiveX アプリケーション 51 Ultra Light アプリケーション 51 パスワード Ultra Light ActiveX での認証 46 パブリケーション Ultra Light ActiveX のスキーマ情報へのアクセ ス 41

## ひ

表記 規則 xi

# ふ

フィードバック 提供 xvi マニュアル xvi プラットフォーム Ultra Light ActiveX でのサポート 2 プロジェクト Ultra Light ActiveX での作成 56

# ま

マニュアル SQL Anywhere Studio viii

## ŧ

モード Ultra Light ActiveX 36

#### ゆ

ユーザ

Ultra Light ActiveX での認証 46 ユーザ認証 Ultra Light ActiveX 46

# 6

ライブラリ関数 RollbackPartialDownload (Ultra Light ActiveX API) 118

# る

ルックアップ・モード Ultra Light ActiveX 36

# ろ

ロー Ultra Light ActiveX の値へのアクセス 32 ロールバック Ultra Light ActiveX 40